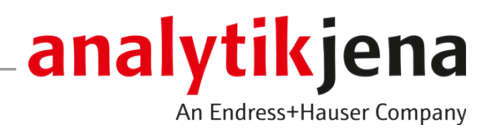

# Bedienungsanleitung

compEAct S / compEAct S MPO Schwefelanalysator

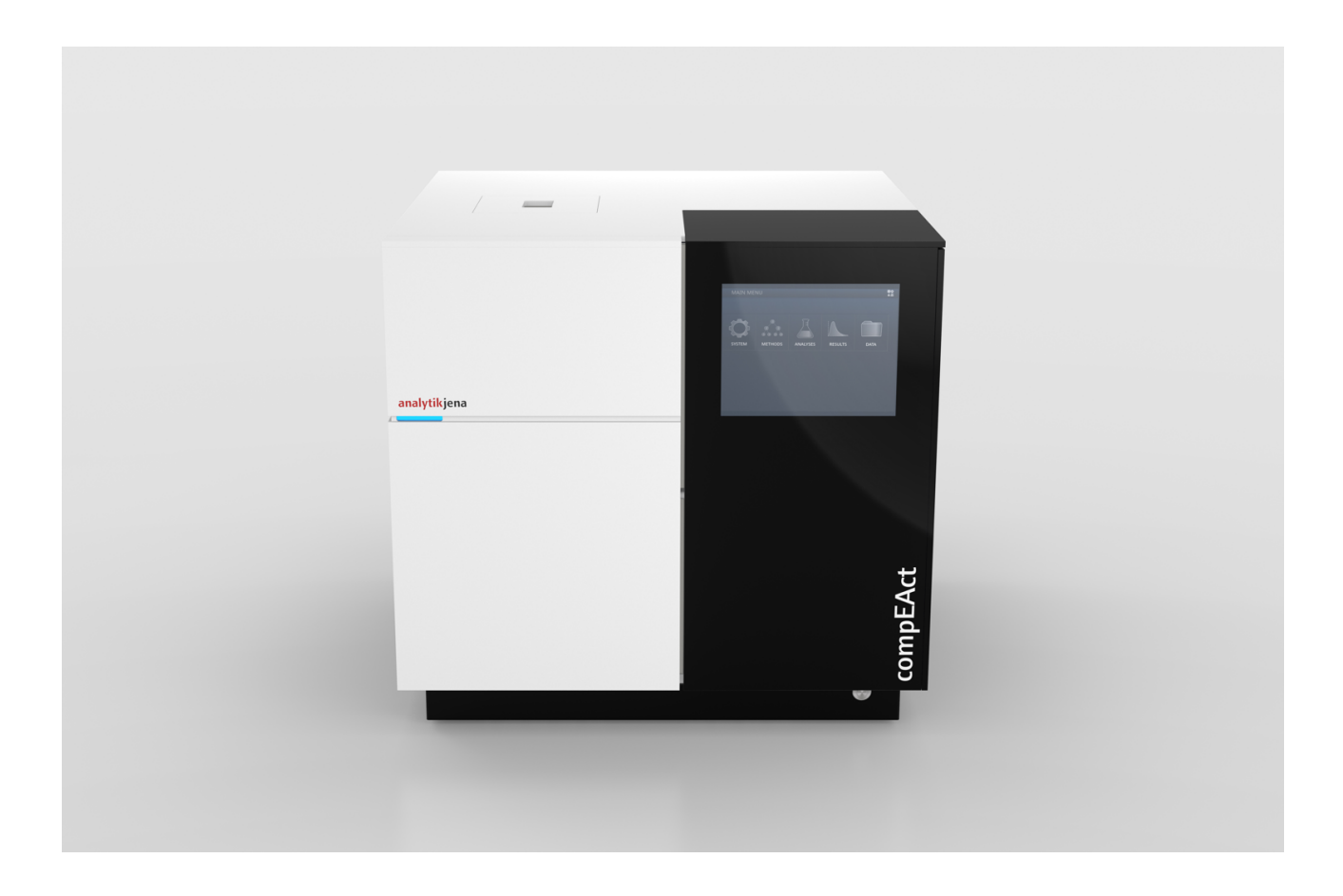

#### Hersteller

Analytik Jena GmbH+Co. KG Konrad-Zuse-Straße 1 07745 Jena / Deutschland Telefon: +49 3641 77 70 Fax: +49 3641 77 9279 E-Mail: info@analytik-jena.com

#### Technischer Service

Analytik Jena GmbH+Co. KG Konrad-Zuse-Straße 1 07745 Jena / Deutschland Telefon: +49 3641 77 7407 Fax: +49 3641 77 9279 E-Mail: service@analytik-jena.com

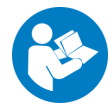

Für einen ordnungsgemäßen und sicheren Gebrauch diesen Anleitungen folgen. Für späteres Nachschlagen aufbewahren.

| Allgemeine Informationen | http://www.analytik-jena.com                |
|--------------------------|---------------------------------------------|
| Dokumentationsnummer     | 11-0205-004-23                              |
| Ausgabe                  | D (05/2024)                                 |
| Technische Dokumentation | Analytik Jena GmbH+Co. KG                   |
|                          | © Copyright 2024, Analytik Jena GmbH+Co. KG |

# Inhaltsverzeichnis

| 1 | Hinweis                                                            | se zur Bedienungsanleitung                                                                                                    | 5                                                            |  |
|---|--------------------------------------------------------------------|----------------------------------------------------------------------------------------------------|--------------------------------------------------------------|--|
| 2 | Bestimmungsgemäße Verwendung                                       |                                                                                                    | 6                                                            |  |
| 3 | Sicherh                                                            | Sicherheit                                                                                                    |                                                              |  |
|   | 3.1                                                                | Sicherheitskennzeichnung am Gerät                                                                                                    | 7                                                            |  |
|   | 3.2                                                                | Anforderungen an das Bedienpersonal                                                                                                    |                                                              |  |
|   | 3.3                                                                | Sicherheitshinweise Transport und Inbetriebnahme                                                                                                    |                                                              |  |
|   | 3.4<br>3.4.1<br>3.4.2<br>3.4.3<br>3.4.4<br>3.4.5<br>3.4.6<br>3.4.7 | Sicherheitshinweise im Betrieb<br>Grundsätzliche Sicherheitshinweise im Betrieb<br>Sicherheitshinweise Explosionsschutz, Brandschutz<br>Sicherheitshinweise Elektronik<br>Sicherheitshinweise für den Betrieb von Druckgasbehältern und Druckgasanlagen<br>Umgang mit Hilfs- und Betriebsstoffen und Proben<br>Sicherheitshinweise Wartung und Reparatur<br>Sicherheitshinweise für Betrieb mit Autoinjector und Probengeber | 9<br>9<br>10<br>10<br>10<br>10<br>10<br>11<br>11<br>11<br>11 |  |
|   | 3.4.8<br>3.4.9                                                     | Verhalten bei Überdrucktehler (Gasdrucktehler)                                                                                                    | 12<br>12                                                     |  |
|   |                                                                    |                                                                                                    |                                                              |  |
| 4 | Funktio                                                            | Funktion und Aufbau                                                                                                    |                                                              |  |
|   | 4.1                                                                | Funktionsprinzip                                                                                                    | 13                                                           |  |
|   | 4.2                                                                | Aufbau des Gerätes                                                                                                    |                                                              |  |
|   | 4.3                                                                | Typenschild                                                                                                    | 19                                                           |  |
|   | 4.4<br>4.4.1<br>4.4.2<br>4.4.3                                     | Probenzufuhr<br>Autoinjector<br>Probengeber<br>Probengeber LS-T                                                                                                    | 20<br>20<br>20<br>22                                         |  |
| 5 | Installa                                                           | tion und Inbetriebnahme                                                                                                    |                                                              |  |
| - | 5.1<br>5.1.1<br>5.1.2<br>5.1.3<br>5.1.4                            | Aufstellbedingungen<br>Umgebungsbedingungen<br>Energieversorgung<br>Gasversorgung<br>Platzbedarf                                                                                                    | 23<br>                                                       |  |
|   | 5.2                                                                | Versorgungs- und Steueranschlüsse                                                                                                    |                                                              |  |
|   | 5.3<br>5.3.1<br>5.3.2<br>5.3.3                                     | Gerät mit Probenaufgabemodul installieren<br>Gerät aufstellen und anschließen<br>Autoinjector anschließen<br>Probengeber anschließen                                                                                                    | 28<br>28<br>30<br>31                                         |  |
| 6 | Bedien                                                             | ung                                                                                                    | 33                                                           |  |
|   | 6.1                                                                | Gerät ein- und ausschalten                                                                                                    |                                                              |  |
|   | 6.2                                                                | Messen mit Autoinjector                                                                                                    |                                                              |  |
|   | 6.3                                                                | Messen mit Probengeber                                                                                                    |                                                              |  |
| 7 | Wartun                                                             | g und Pflege                                                                                                    | 37                                                           |  |
|   | 7.1                                                                | Wartungsintervalle                                                                                                    |                                                              |  |
|   | 7.2                                                                | Gerät und Systemkomponenten reinigen                                                                                                    |                                                              |  |

| 7.4       Autoinjector justieren         7.5       Probengeber justieren         7.6       Verbrennungsrohr warten         7.6.1       Verbrennungsrohr ausbauen und reinigen         7.6.2       Ouarzwolle-Pfropfen erneuern         7.6.3       Septum am Injektionsport wechseln         7.6.4       Verbrennungsrohr einbauen         7.7       Membrantrockner wechseln         7.8       Auto-Protection-Baugruppe warten         7.8.1       Auto-Protection-Baugruppe aus- und einbauen         7.8.2       Filter prüfen und ersetzen         7.8.3       Pneumatische Dichtung wechseln         7.8.4       Filter prüfen und ersetzen         7.10       UV-Lampe (UVFD) wechseln         7.11       Chemischen Ozonvernichter wechseln (nur Detektor mit MPO-Option)         7.12       Verbrennungsofen aus- und einbauen         7.12       Verbrennungsofen aus- und einbauen         7.12       Verbrennungsofen aus- und einbauen         7.12       Verbrennungsofen aus- und einbauen         7.13       Spritzen reinigen         8       Störungsbeseitigung         8.1       Störungsbeseitigung entsprechend Softwaremeldungen         8.2       Gerätefeller         8.3       Analytische Probleme |                          | 7.3                                          | Systemdichtigkeit kontrollieren                                                                                                    | 38                         |
|----------------------------------------------------------------------------------------------------|--------------------------|----------------------------------------------|----------------------------------------------------------------------------------------------------|----------------------------|
| 7.5       Probengeber justieren         7.6       Verbrennungsrohr warten         7.6.1       Verbrennungsrohr warten         7.6.2       Quarzwolle-Pfropfen erneuern         7.6.3       Septum am Injektionsport wechseln         7.6.4       Verbrennungsrohr einbauen         7.6.4       Verbrennungsrohr einbauen         7.7       Membrantrockner wechseln         7.8       Auto-Protection-Baugruppe aus- und einbauen         7.8.1       Auto-Protection-Baugruppe aus- und einbauen         7.8.2       Filter pröfen und ersetzen         7.8.3       Pneumatische Dichtung wechseln         7.9       Seitenwand des Gerätes öffnen und schließen         7.10       UV-Lampe (UVFD) wechseln         7.11       Chemischen Ozonvernichter wechseln (nur Detektor mit MPO-Option)         7.12       Verbrennungsofen ausbauen         7.12       Verbrennungsofen ausbauen         7.13       Spritzen reinigen         8       Störungsbeseitigung         8.1       Störungsbeseitigung         8.2       Gerätefehler und analytische Probleme         8.2.1       Grundlegende Hinweise         8.2.2       Gerät terpacken         9.1       Gerät transportivorbereiten         9.1.1                  |                          | 7.4                                          | Autoinjector justieren                                                                                                    | 40                         |
| 7.6       Verbrennungsrohr warten                                                                                                    |                          | 7.5                                          | Probengeber justieren                                                                                                    | 41                         |
| 7.64       Verorennungsforr einbauen         7.7       Membrantrockner wechseln         7.8       Auto-Protection-Baugruppe warten         7.8.1       Auto-Protection-Baugruppe aus- und einbauen         7.8.2       Filter prüfen und ersetzen         7.9       Seitenwand des Gerätes öffnen und schließen         7.10       UV-Lampe (UVFD) wechseln         7.11       Chemischen Ozonvernichter wechseln (nur Detektor mit MPO-Option)         7.12       Verbrennungsofen aus- und einbauen         7.12.1       Verbrennungsofen ausbauen         7.12.2       Verbrennungsofen einbauen         7.13       Spritzen reinigen         8       Störungsbeseitigung         8.1       Störungsbeseitigung entsprechend Softwaremeldungen         8.2.1       Gerätefehler und analytische Probleme         8.2.2       Gerätefehler         8.2.3       Analytische Probleme         8.2.4       Gerätefehler         9       Tansport und Lagerung         9.1       Gerät für den Transport vorbereiten         9.1.2       Probengeber verpacken         9.1.2       Probengeber verpacken         9.1.2       Gerät transportieren         9.3       Gerät transportieren         9.4       Lager                |                          | 7.6<br>7.6.1<br>7.6.2<br>7.6.3               | Verbrennungsrohr warten<br>Verbrennungsrohr ausbauen und reinigen<br>Quarzwolle-Pfropfen erneuern<br>Septum am Injektionsport wechseln          | 42<br>42<br>44<br>45       |
| 7.7       Membrantrockner wecksein         7.8       Auto-Protection-Baugruppe warten                                                                                                    |                          | 7.6.4                                        | Verbrennungsrohr einbauen                                                                                                    | 47                         |
| 7.8       Auto-Protection-Baugruppe waren.         7.8.1       Auto-Protection-Baugruppe aus- und einbauen.         7.8.2       Filter prüfen und ersetzen.         7.8.3       Pneumatische Dichtung wechseln.         7.9       Seitenwand des Gerätes öffnen und schließen.         7.10       UV-Lampe (UVFD) wechseln         7.11       Chemischen Ozonvernichter wechseln (nur Detektor mit MPO-Option)         7.12       Verbrennungsofen aus- und einbauen.         7.13       Spritzen reinigen.         8       Störungsbeseitigung.         8.1       Störungsbeseitigung entsprechend Softwaremeldungen         8.2       Gerätefehler und analytische Probleme.         8.2.1       Grundlegende Hinweise         8.2.2       Gerätefehler.         8.2.3       Analytische Probleme.         9.1       Gerät für den Transport vorbereiten .         9.1.1       Autoinjector verpacken .         9.1.2       Probengeber verpacken .         9.1.3       Gerät transportieren .         9.3       Gerät transportieren .         9.4       Lagerung .         9.4       Lagerung .         9.4       Lagerung .         9.4       Lagerung .         101       Technische Daten des Gerätes .                |                          | /./                                          | Membrantrockner wechseln                                                                                                    | 49                         |
| 7.9       Seitenwand des Gerätes öffnen und schließen                                                                                                    |                          | 7.8<br>7.8.1<br>7.8.2<br>7.8.3               | Auto-Protection-Baugruppe warten<br>Auto-Protection-Baugruppe aus- und einbauen<br>Filter prüfen und ersetzen<br>Pneumatische Dichtung wechseln | 50<br>51<br>52<br>53       |
| 7.10       UV-Lampe (UVFD) wechseln         7.11       Chemischen Ozonvernichter wechseln (nur Detektor mit MPO-Option)         7.12       Verbrennungsofen ausbauen         7.12.1       Verbrennungsofen einbauen         7.12.2       Verbrennungsofen einbauen         7.13       Spritzen reinigen         8       Störungsbeseitigung         8.1       Störungsbeseitigung entsprechend Softwaremeldungen         8.2       Gerätefehler und analytische Probleme         8.2.1       Grundlegende Hinweise         8.2.2       Gerätefehler         8.2.3       Analytische Probleme         8.2.4       Gerätefehler         8.2.5       Gerätefehler         8.2.6       Gerätefehler         8.2.7       Gerätefehler         8.2.8       Analytische Probleme         8.2.9       Fransport und Lagerung         9.1       Gerät für den Transport vorbereiten         9.1.1       Autoinjector verpacken         9.1.2       Probengeber verpacken         9.13       Gerät transportieren         9.2       Gerät im Labor umsetzen         9.3       Gerät im Labor umsetzen         9.4       Lagerung         111       Technische Daten                                                                     |                          | 7.9                                          | Seitenwand des Gerätes öffnen und schließen                                                                                                    | 55                         |
| 7.11       Chemischen Ozonvernichter wechseln (nur Detektor mit MPO-Option)         7.12       Verbrennungsofen aus- und einbauen         7.12.1       Verbrennungsofen ausbauen         7.12.2       Verbrennungsofen einbauen         7.13       Spritzen reinigen         8       Störungsbeseitigung         8.1       Störungsbeseitigung entsprechend Softwaremeldungen         8.2       Gerätefehler und analytische Probleme         8.2.1       Grundlegende Hinweise         8.2.2       Gerätefehler         8.2.3       Analytische Probleme         9       Transport und Lagerung         9.1       Gerät für den Transport vorbereiten         9.1.1       Autoinjector verpacken         9.1.2       Probengeber verpacken         9.1.3       Gerät transportieren         9.2       Gerät transportieren         9.3       Gerät im Labor umsetzen         9.4       Lagerung         115       Technische Daten des Gerätes         11.1.1       Technische Daten des Gerätes         11.1.1       Technische Daten der Probengeber         11.1.1       Technische Daten der Probengeber         11.1.1       Technische Daten der Probengeber         11.1.2       Technische Daten der                 |                          | 7.10                                         | UV-Lampe (UVFD) wechseln                                                                                                    | 57                         |
| 7.12       Verbrennungsofen aus- und einbauen                                                                                                    |                          | 7.11                                         | Chemischen Ozonvernichter wechseln (nur Detektor mit MPO-Option)                                                                                | 58                         |
| 7.13       Spritzen reinigen                                                                                                    |                          | 7.12<br>7.12.1<br>7.12.2                     | Verbrennungsofen aus- und einbauen<br>Verbrennungsofen ausbauen<br>Verbrennungsofen einbauen                                                    | 59<br>59<br>61             |
| 8       Störungsbeseitigung.         8.1       Störungsbeseitigung entsprechend Softwaremeldungen         8.2       Gerätefehler und analytische Probleme         8.2.1       Grundlegende Hinweise         8.2.2       Gerätefehler         8.2.3       Analytische Probleme         9.1       Gerät für den Transport vorbereiten         9.1.1       Autoinjector verpacken         9.1.2       Probengeber verpacken         9.1.3       Gerät transportieren         9.2       Gerät transportieren         9.3       Gerät im Labor umsetzen         9.4       Lagerung         10       Entsorgung         11.1       Technische Daten         11.2       Technische Daten des Gerätes         11.1.3       Technische Daten der Probengeber         11.1.4       Pc-Anforderungen         11.2       Umgebungsbedingungen         11.3       Normen und Richtlinien                                                                                                    |                          | 7.13                                         | Spritzen reinigen                                                                                                    | 62                         |
| 8.1       Störungsbeseitigung entsprechend Softwaremeldungen         8.2       Gerätefehler und analytische Probleme         8.2.1       Grundlegende Hinweise         8.2.2       Gerätefehler         8.2.3       Analytische Probleme         9       Transport und Lagerung         9.1       Gerät für den Transport vorbereiten         9.1.1       Autoinjector verpacken         9.1.2       Probengeber verpacken         9.1.3       Gerät transportieren         9.2       Gerät im Labor umsetzen         9.4       Lagerung         10       Entsorgung         11.1       Technische Daten         11.1.2       Technische Daten des Gerätes         11.1.3       Technische Daten der Probengeber         11.1.4       PC-Anforderungen         11.2       Umgebungsbedingungen         11.3       Normen und Richtlinien                                                                                                    | 0                        | Ctämme                                       |                                                                                                    | <i>c i</i> .               |
| 8.1       Stornigsbesetuguing entsprechend softwaremeldungen         8.2       Gerätefehler und analytische Probleme         8.2.1       Grundlegende Hinweise         8.2.2       Gerätefehler         8.2.3       Analytische Probleme         9       Transport und Lagerung         9.1       Gerät für den Transport vorbereiten         9.1.1       Autoinjector verpacken         9.1.2       Probengeber verpacken         9.1.3       Gerät transportieren         9.2       Gerät in Labor umsetzen         9.4       Lagerung         10       Entsorgung         11.1       Technische Daten         11.2.1       Technische Daten des Gerätes         11.1.2       Technische Daten des Autoinjectors         11.1.3       Technische Daten der Probengeber         11.1.4       PC-Anforderungen         11.2       Umgebungsbedingungen         11.3       Normen und Richtlinien                                                                                                    | 8 Storungsbeseitigung    |                                              | steseitigung                                                                                                    | <b>6</b> 4                 |
| 6.2       Geräterener und analytische Probleme         8.2.1       Grundlegende Hinweise         8.2.2       Gerätefehler         8.2.3       Analytische Probleme         9       Transport und Lagerung         9.1       Gerät für den Transport vorbereiten         9.1.1       Autoinjector verpacken         9.1.2       Probengeber verpacken         9.1.3       Gerät transportieren         9.1       Gerät im Labor umsetzen         9.3       Gerät im Labor umsetzen         9.4       Lagerung         10       Entsorgung         11.1       Technische Daten         11.1.1       Technische Daten des Gerätes         11.1.2       Technische Daten des Autoinjectors         11.1.3       Technische Daten der Probengeber         11.1.4       PC-Anforderungen         11.2       Umgebungsbedingungen         11.3       Normen und Richtlinien                                                                                                    |                          | 0.1                                          | Storungsbesenigung entsprechend Softwarenneidungen                                                                                              | 04                         |
| 9 Transport und Lagerung.         9.1       Gerät für den Transport vorbereiten         9.1.1       Autoinjector verpacken         9.1.2       Probengeber verpacken         9.1.3       Gerät verpacken         9.1.3       Gerät transportieren         9.2       Gerät im Labor umsetzen         9.3       Gerät im Labor umsetzen         9.4       Lagerung         10 Entsorgung                                                                                                    |                          | 8.2<br>8.2.1<br>8.2.2<br>8.2.3               | Gerätefehler und analytische Probleme<br>Grundlegende Hinweise<br>Gerätefehler<br>Analytische Probleme                                          | 68<br>68<br>68<br>69       |
| 9.1       Gerät für den Transport vorbereiten         9.1.1       Autoinjector verpacken         9.1.2       Probengeber verpacken         9.1.3       Gerät verpacken         9.1.3       Gerät transportieren         9.2       Gerät im Labor umsetzen         9.3       Gerät im Labor umsetzen         9.4       Lagerung         10       Entsorgung         11.1       Technische Daten         11.1.1       Technische Daten des Gerätes         11.1.2       Technische Daten des Autoinjectors         11.1.3       Technische Daten der Probengeber         11.1.4       PC-Anforderungen         11.2       Umgebungsbedingungen         11.3       Normen und Richtlinien                                                                                                    | 9 Transport und Lagerung |                                              | rt und Lagerung                                                                                                    | 71                         |
| 9.2       Gerät transportieren         9.3       Gerät im Labor umsetzen         9.4       Lagerung         10 Entsorgung                                                                                                    |                          | 9.1<br>9.1.1<br>9.1.2<br>9.1.3               | Gerät für den Transport vorbereiten<br>Autoinjector verpacken<br>Probengeber verpacken<br>Gerät verpacken                                       | 71<br>71<br>72<br>72       |
| 9.3       Gerät im Labor umsetzen         9.4       Lagerung         10 Entsorgung                                                                                                    |                          | 9.2                                          | Gerät transportieren                                                                                                    | 73                         |
| 9.4    Lagerung <b>10 Entsorgung 11 Spezifikationen</b> 11.1    Technische Daten      11.1.1    Technische Daten des Gerätes      11.1.2    Technische Daten des Autoinjectors      11.1.3    Technische Daten der Probengeber      11.1.4    PC-Anforderungen      11.2    Umgebungsbedingungen      11.3    Normen und Richtlinien                                                                                                    |                          | 9.3                                          | Gerät im Labor umsetzen                                                                                                    | 73                         |
| 10 Entsorgung         11 Spezifikationen         11.1 Technische Daten         11.1.1 Technische Daten des Gerätes         11.1.2 Technische Daten des Autoinjectors         11.1.3 Technische Daten der Probengeber         11.1.4 PC-Anforderungen         11.2 Umgebungsbedingungen         11.3 Normen und Richtlinien                                                                                                    |                          | 9.4                                          | Lagerung                                                                                                    | 74                         |
| 11 Spezifikationen         11.1       Technische Daten         11.1.1       Technische Daten des Gerätes         11.1.2       Technische Daten des Autoinjectors         11.1.3       Technische Daten der Probengeber         11.1.4       PC-Anforderungen         11.2       Umgebungsbedingungen         11.3       Normen und Richtlinien                                                                                                    | 10                       | Entsorg                                      | ung                                                                                                    | 75                         |
| <ul> <li>11.1 Technische Daten</li></ul>                                                                                                    | 11                       | Spezifik                                     | ationen                                                                                                    | 76                         |
| <ul><li>11.2 Umgebungsbedingungen</li><li>11.3 Normen und Richtlinien</li></ul>                                                                                                    |                          | 11.1<br>11.1.1<br>11.1.2<br>11.1.3<br>11.1.4 | Technische Daten<br>Technische Daten des Gerätes<br>Technische Daten des Autoinjectors<br>Technische Daten der Probengeber<br>PC-Anforderungen  | 76<br>76<br>76<br>77<br>77 |
| 11.3 Normen und Richtlinien                                                                                                    |                          | 11.2                                         | Umgebungsbedingungen                                                                                                    | 77                         |
|                                                                                                    |                          | 11.3                                         | Normen und Richtlinien                                                                                                    | 78                         |

# 1 Hinweise zur Bedienungsanleitung

| Inhalt                                   | <ul> <li>Die Bedienungsanleitung beschreibt die folgenden beiden Gerätemodelle:</li> <li>compEAct S – Schwefelanalysator</li> <li>compEAct S MPO – Schwefelanalysator mit MPO-Technologie</li> </ul>                                                                                                    |
|------------------------------------------|----------------------------------------------------------------------------------------------------|
|                                          | Im weiteren Text werden diese Modelle zusammenfassend als <b>Gerät</b> bezeichnet. Unter-<br>schiede werden an entsprechender Stelle erläutert.                                                                                                    |
|                                          | Das Gerät ist für den Betrieb durch qualifiziertes Fachpersonal unter Beachtung dieser<br>Bedienungsanleitung vorgesehen.                                                                                                    |
|                                          | Die Bedienungsanleitung informiert über Aufbau und Funktion des Gerätes und vermit-<br>telt dem Bedienpersonal die notwendigen Kenntnisse zur sicheren Handhabung des Ge-<br>rätes und seiner Komponenten. Die Bedienungsanleitung gibt weiterhin Hinweise zur<br>Wartung und Pflege des Gerätes sowie Hinweise auf mögliche Ursachen von Störungen<br>und deren Beseitigung. |
| Konventionen                             | Handlungsanweisungen mit zeitlicher Abfolge sind zu Handlungseinheiten zusammen-<br>gefasst.                                                                                                    |
|                                          | Warnhinweise sind mit einem Warndreieck und Signalwort gekennzeichnet. Es werden<br>Art und Quelle sowie die Folgen der Gefahr benannt und Hinweise zur Gefahrenabwehr<br>gegeben.                                                                                                    |
|                                          | <ul> <li>Elemente des Steuer- und Auswerteprogramms sind wie folgt gekennzeichnet:</li> <li>Programmbegriffe werden fett ausgezeichnet (z.B. Menü System).</li> <li>Menüpunkte sind durch senkrechte Striche getrennt (z.B. System   Device).</li> </ul>                                                                                                    |
| Verwendete Symbole und Si-<br>gnalwörter | In der Bedienungsanleitung werden zur Kennzeichnung von Gefahren bzw. Hinweisen<br>die folgenden Symbole und Signalwörter benutzt. Die Warnhinweise stehen jeweils vor<br>einer Handlung.                                                                                                    |

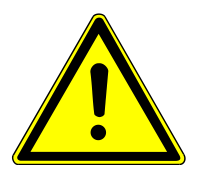

## WARNUNG

Bezeichnet eine möglicherweise gefährliche Situation, die den Tod oder schwerste Verletzungen (Verkrüppelungen) zur Folge haben kann

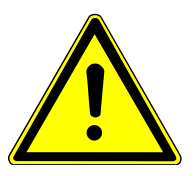

# VORSICHT

Bezeichnet eine möglicherweise gefährliche Situation, die geringfügige oder mäßige Verletzungen zur Folge haben kann.

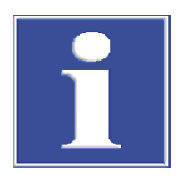

### **HINWEIS**

Gibt Hinweise zu möglichen Sach- und Umweltschäden

# 2 Bestimmungsgemäße Verwendung

Der compEAct S ist ein Elementaranalysator zur Bestimmung von Schwefelgehalten aus flüssigen, gasförmigen oder LPG-Proben. Die Bestimmung erfolgt durch Pyrolyse mit anschließender thermischer Oxidation entsprechend den nationalen und internationalen Normen.

Die Steuerung des kompakten stand-alone Gerätes und die Auswertung der Messdaten erfolgt mit dem im Analysator integrierten Computer mit Touchscreen und der Bedien- und Steuersoftware EAvolution. Alternativ kann die Software auch mittels externer Tastatur, Maus und Monitor bzw. mit einem externen PC bedient werden. Über den Browser kann aus der Ferne auf die Software zugegriffen und das Gerät gesteuert werden. Dafür muss das Gerät an ein lokales Netzwerk oder direkt an das Internet angeschlossen sein.

Für den Betrieb des Gerätes ist mindestens ein Probenaufgabemodul erforderlich.

Das Gerät und seine Komponenten dürfen nur zu den in der Benutzeranleitung beschriebenen Analysen verwendet werden. Nur diese Verwendung gilt als bestimmungsgemäß und gewährleistet die Sicherheit von Anwender und Gerät.

Folgende Substanzen dürfen nicht mit dem Gerät analysiert werden, weil Explosionsgefahr besteht:

- Substanzen, die zur Selbstzersetzung neigen (z. B. Peroxide)
- Sprengstoffe, Explosivstoffe (z. B. Trinitrotoluol-Lösung, Lösungen anorganischer Azide)

Folgende Substanzen dürfen nur unter Nutzung des Probengebers LS-T mit dem Gerät analysiert werden, weil ansonsten Explosionsgefahr besteht:

hochentzündliche organische Verbindungen (z. B. Isopentan)

Folgende Substanzen dürfen nicht mit dem Gerät analysiert werden, weil sie das Analysensystem beschädigen können:

- Anorganische Substanzen (z. B. Salpetersäure)
- Substanzen mit einem hohen Gehalt an Alkali- und Erdalkali-lonen (z. B. Natriumacetat-Lösung)
- Metallorganische Verbindungen (z. B. Metall-Organyle)
- Phosphor- und Siliciumorganische Verbindungen bzw. Proben, die einen hohen Gehalt dieser Elemente enthalten (z. B. die Hydraulikflüssigkeit Skydrol)
- Substanzen bzw. Proben, die einen hohen Gehalt an Fluorid-Ionen haben

# 3 Sicherheit

Lesen Sie dieses Kapitel zu Ihrer eigenen Sicherheit vor Inbetriebnahme und zum störungsfreien Betrieb des Geräts sorgsam durch.

Befolgen Sie alle Sicherheitshinweise, die in dieser Bedienungsanleitung aufgeführt sind, sowie alle Meldungen und Hinweise, die vom Steuer- und Auswerteprogramm auf dem Bildschirm angezeigt werden.

Hinweise auf mögliche Gefahren ersetzen nicht die zu beachtenden Arbeitsschutzvorschriften.

### 3.1 Sicherheitskennzeichnung am Gerät

Am Gerät sind Warn- und Gebotszeichen angebracht, deren Bedeutung unbedingt zu beachten ist.

Beschädigte oder fehlende Warn- und Gebotszeichen können zu Fehlhandlungen mit Personen- und Sachschäden führen. Die Zeichen dürfen nicht entfernt werden. Beschädigte Warn- und Gebotszeichen sind umgehend zu ersetzen!

Folgende Warnzeichen und Gebotszeichen sind auf dem Gerät angebracht:

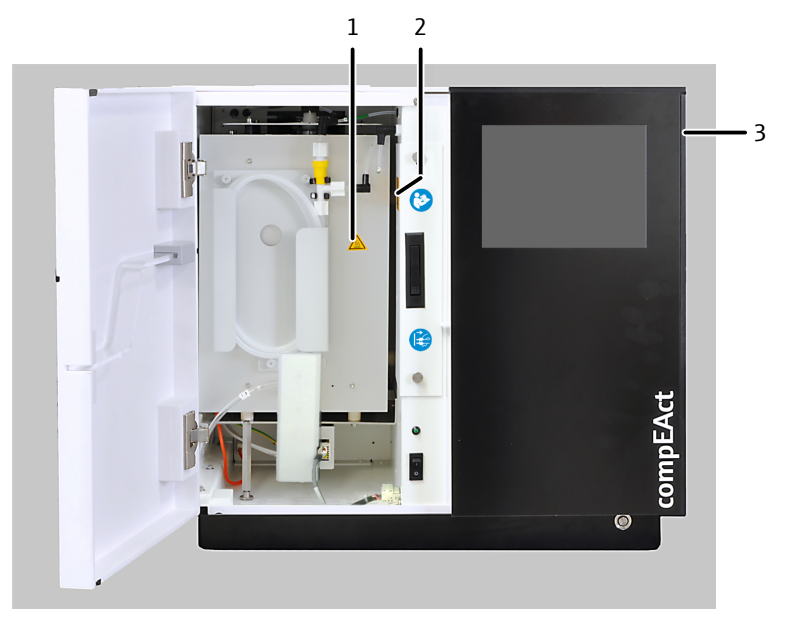

Abb. 1 Sicherheitshinweise am Gerät

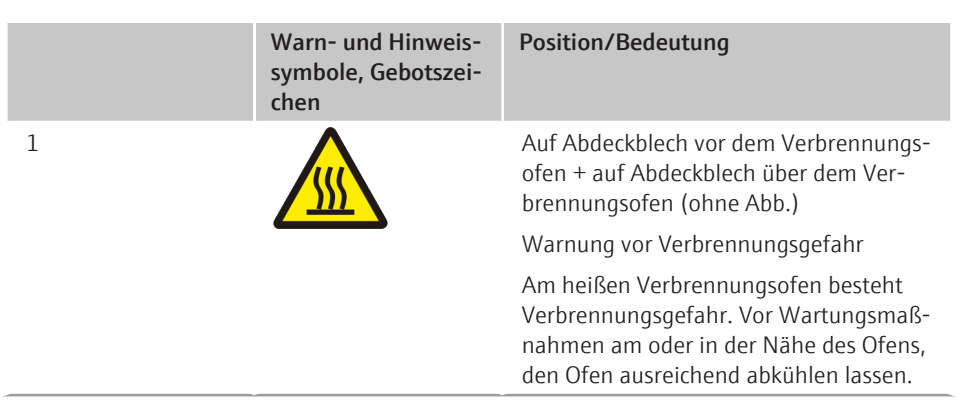

|           | Warn- und Hinweis-<br>symbole, Gebotszei-<br>chen | Position/Bedeutung                                                                                                    |
|-----------|---------------------------------------------------|----------------------------------------------------------------------------------------------------|
| 2 und 3   | 4                                                 | Auf der Revisionsklappe im Ofenraum und auf der abnehmbaren rechten Gerä-<br>teseite                                                                                                    |
|           |                                                   | Warnung vor Gefahr eines Stromschlags<br>im Geräteinneren                                                                                                    |
|           |                                                   | Im Gerät liegen lebensgefährliche Span-<br>nungen an. Vor dem Öffnen des Gerätes<br>den Netzschalter ausstellen und den<br>Netzstecker vom Gerät abziehen.                                                   |
| Ohne Abb. |                                                   | Auf Abdeckblech über dem Verbren-<br>nungsofen                                                                                                    |
|           |                                                   | Warnung vor Gefahrenstelle                                                                                                    |
|           |                                                   | Nicht in den Fahrweg des Probengebers<br>greifen, während er sich bewegt.                                                                                                    |
| Ohne Abb. | $\land$                                           | Auf dem Probengeber                                                                                                    |
|           |                                                   | Warnung vor Verletzung durch Quet-<br>schung                                                                                                    |
|           |                                                   | Nicht in den Fahrweg des Injektorkopfs<br>greifen, während er sich bewegt.                                                                                                    |
| Ohne Abb. | 25                                                | Für China: Das Gerät enthält reglemen-<br>tierte Substanzen. Analytik Jena GmbH+-<br>Co. KG garantiert, dass die Stoffe bei be-<br>stimmungsgemäßer Verwendung in den<br>nächsten 25 Jahren nicht austreten. |

### 3.2 Anforderungen an das Bedienpersonal

Das Gerät darf nur von qualifiziertem und im Umgang mit dem Gerät unterwiesenem Fachpersonal betrieben werden. Zur Unterweisung gehören das Vermitteln der Benutzeranleitung und der Benutzeranleitung der angeschlossenen Systemkomponenten. Wir empfehlen eine Schulung durch qualifizierte Mitarbeiter der Analytik Jena bzw. deren Vertreter.

Neben den Sicherheitshinweisen in der Benutzeranleitung müssen die allgemein gültigen Sicherheits- und Unfallverhütungsvorschriften des jeweiligen Einsatzlandes beachtet und eingehalten werden. Der aktuelle Stand dieser Regelwerke ist durch den Betreiber festzustellen.

Die Benutzeranleitung muss dem Bedien- und Wartungspersonal zugänglich sein.

### 3.3 Sicherheitshinweise Transport und Inbetriebnahme

Durch Fehlinstallation können erhebliche Gefahren entstehen. Stromschlag und Explosion bei falschem Anschluss der Gase können die Folge sein.

- Die Aufstellung und Inbetriebnahme des Gerätes und seiner Systemkomponenten darf grundsätzlich nur durch den Kundendienst der Analytik Jena oder durch von ihr autorisiertes und geschultes Fachpersonal erfolgen.
- Eigenmächtige Montage- und Installationsarbeiten sind nicht zulässig.

Es besteht Verletzungsgefahr durch nicht ordnungsgemäß gesicherte Teile.

- Beim Transport die Gerätekomponenten entsprechend den Vorschriften der Bedienungsanleitung sichern.
- Lose Teile müssen aus den Systemkomponenten entnommen und separat verpackt werden.

Um gesundheitliche Schäden zu vermeiden, ist beim Umsetzen (Heben und Tragen) im Labor Folgendes zu beachten:

- Zum Transport sind aus Sicherheitsgründen zwei Personen erforderlich, die sich an beiden Geräteseiten positionieren.
- Für den Transport müssen vier handfest eingeschraubte Tragegriffe am Gerät angebracht werden. Die Tragegriffe fest greifen und das Gerät mit diesen anheben und transportieren.

### 3.4 Sicherheitshinweise im Betrieb

### 3.4.1 Grundsätzliche Sicherheitshinweise im Betrieb

Der Bediener des Gerätes ist verpflichtet, sich vor jeder Inbetriebnahme vom ordnungsgemäßen Zustand des Gerätes einschließlich seiner Sicherheitseinrichtungen zu überzeugen. Dies gilt insbesondere nach jeder Änderung oder Erweiterung bzw. nach jeder Reparatur des Gerätes.

Beachten Sie folgende Hinweise:

- Das Gerät darf nur betrieben werden, wenn alle Schutzeinrichtungen (z.B. Abdeckungen vor Elektronikbauteilen) vorhanden, ordnungsgemäß installiert und voll funktionsfähig sind.
- Der ordnungsgemäße Zustand der Schutz- und Sicherheitseinrichtungen ist regelmäßig zu prüfen. Eventuell auftretende Mängel sind sofort zu beheben.
- Schutz- und Sicherheitseinrichtungen dürfen während des Betriebes niemals entfernt, verändert oder außer Betrieb gesetzt werden.
- Modifikationen und Erweiterungen am Gerät dürfen nur nach Rücksprache mit der Analytik Jena vorgenommen werden. Unberechtigte Veränderungen können die Betriebssicherheit einschränken und führen zu Einschränkungen der Gewährleistung und Haftung sowie der Dienstleistungen im Rahmen des Kundenservices.
- Gewährleisten Sie während des Betriebes stets freien Zugang zur Fronttür mit dem dahinter liegenden Netzschalter sowie zu Einrichtungen zur Notabschaltung und Verriegelungen.
- Die am Gerät vorhandenen Lüftungseinrichtungen müssen funktionsfähig sein. Verdeckte Lüftungsgitter, Lüftungsschlitze usw. können zu Betriebsstörungen oder Geräteschäden führen.
- Der Ofen arbeitet mit Temperaturen von bis zu 1100 °C. Die heißen Teile dürfen während oder unmittelbar nach dem Betrieb des Gerätes nicht berührt werden.
- Achten Sie darauf, dass keine Flüssigkeiten beispielsweise an Kabelverbindungen ins Geräteinnere eindringen. Es besteht die Gefahr eines elektrischen Stromschlags.
- Vorsicht beim Umgang mit Glasteilen. Es besteht Glasbruch- und damit Verletzungsgefahr!
- Brennbare Materialien sind vom Gerät fernzuhalten.

### 3.4.2 Sicherheitshinweise Explosionsschutz, Brandschutz

Das Gerät darf nicht in explosionsgefährdeter Umgebung betrieben werden.

Rauchen oder der Umgang mit offenem Feuer im Betriebsraum des Gerätes sind verboten!

#### 3.4.3 Sicherheitshinweise Elektronik

Im Gerät treten lebensgefährliche elektrische Spannungen auf! Kontakt mit unter Spannung stehenden Komponenten kann Tod, ernsthafte Verletzungen oder schmerzhaften elektrischen Schock zur Folge haben.

- Der Netzstecker darf nur an eine ordnungsgemäße Steckdose angeschlossen werden, damit die Schutzklasse I (Schutzleiteranschluss) des Gerätes gewährleistet wird. Das Gerät darf nur an Spannungsquellen angeschlossen werden, deren Nennspannung mit der auf dem Typenschild angegebenen Netzspannung übereinstimmt. Achten Sie darauf, dass das abnehmbare Netzkabel des Gerätes nicht durch ein unzulänglich bemessenes Netzkabel (ohne Schutzleiter) ersetzt wird. Verlängerungen der Zuleitung sind nicht zulässig.
- Das Basismodul und die Systemkomponenten d
  ürfen nur im ausgeschalteten Zustand an das Netz angeschlossen werden.
- Elektrische Verbindungskabel zwischen dem Basismodul und den Systemkomponenten dürfen nur im ausgeschalteten Zustand angeschlossen bzw. getrennt werden.
- Vor dem Öffnen des Gerätes muss es am Netzschalter ausgeschaltet und der Netzstecker aus der Steckdose gezogen werden!
- Alle Arbeiten an der Elektronik dürfen nur vom Kundendienst der Analytik Jena und speziell autorisiertem Fachpersonal ausgeführt werden.

### 3.4.4 Sicherheitshinweise für den Betrieb von Druckgasbehältern und Druckgasanlagen

- Die Betriebsgase werden aus Druckgasbehältern oder lokalen Druckgasanlagen entnommen. Die Betriebsgase müssen die geforderte Reinheit haben.
- Arbeiten an Druckgasbehältern und -anlagen dürfen nur von Personen, die über spezielle Kenntnisse und Erfahrungen für Druckgasanlagen verfügen, durchgeführt werden.
- Druckschläuche und Druckminderer dürfen nur für die zugeordneten Gase verwendet werden.
- Leitungen, Schläuche, Verschraubungen und Druckminderer f
  ür Sauerstoff m
  üssen fettfrei gehalten werden.
- Alle Leitungen, Schläuche und Verschraubungen regelmäßig auf undichte Stellen und äußerlich erkennbare Beschädigungen prüfen. Undichte Stellen und Beschädigungen umgehend beseitigen.
- Die Gasversorgung zum Gerät vor Inspektions-, Wartungs- und Reparaturarbeiten an den Druckgasbehältern schließen.
- Nach erfolgter Reparatur und Wartung an den Komponenten der Druckgasbehälter bzw. der Druckgasanlage ist das Gerät vor Wiederinbetriebnahme auf Funktionstüchtigkeit zu überprüfen.
- Eigenmächtige Montage- und Installationsarbeiten sind nicht zulässig!

### 3.4.5 Umgang mit Hilfs- und Betriebsstoffen und Proben

Der Betreiber trägt die Verantwortung für die Auswahl der im Prozess eingesetzten Substanzen sowie für den sicheren Umgang mit diesen. Das betrifft insbesondere radioaktive, infektiöse, giftige, ätzende, brennbare, explosive oder anderweitig gefährliche Stoffe.

Beim Umgang mit Gefahrstoffen müssen die örtlich geltenden Sicherheitsanweisungen und die Vorschriften in den Sicherheitsdatenblättern der Hersteller der Hilfs- und Betriebsstoffe eingehalten werden.

Das Verbrennungsrohr wird mit einem Stopfen aus Quarzwolle befüllt.

Beim Umgang mit Quarzwolle ist Folgendes zu beachten:

- Quarzwolle nur in geschlossenen Gefäßen aufbewahren.
- Bei der Arbeit mit Quarzwolle Staubbildung vermeiden! Nach dem Einatmen von Staub kann es zu einer Reizung der Atemwege kommen.
- Beim Wechsel der Quarzwolle oder Reinigung des Verbrennungsrohrs Körperschutzmittel tragen (Laborkittel, Schutzhandschuhe, Schutzbrille, Atemmaske).
- Verbrauchte Quarzwolle in geeigneten, geschlossenen Behältern sammeln und unter Beachtung der behördlichen Vorschriften zur Entsorgung bringen. Wegen einer Abfallentsorgung den zuständigen Entsorger kontaktieren.

#### 3.4.6 Sicherheitshinweise Wartung und Reparatur

Die Wartung des Geräts erfolgt grundsätzlich durch den Kundendienst der Analytik Jena oder durch von ihr autorisiertes und geschultes Fachpersonal.

Durch eigenmächtige Wartungsarbeiten kann das Gerät beschädigt werden. Der Bediener darf deshalb grundsätzlich nur die in der Benutzeranleitung, im Kapitel "Wartung und Pflege" aufgeführten Tätigkeiten ausführen.

- Wartungs- und Reparaturarbeiten am Gerät dürfen nur im ausgeschalteten Zustand durchgeführt werden (soweit nicht anders beschrieben).
- Die äußere Reinigung des Geräts nur mit einem leicht angefeuchteten, nicht tropfenden Tuch vornehmen. Dabei nur Wasser und ggf. handelsübliche Tenside verwenden.
- Gerät vor Wartungsarbeiten und Wechsel von Systemkomponenten ausreichend abkühlen lassen.
- Vor Wartung und Reparatur muss die Gasversorgung abgestellt und das Gerät entlüftet werden (soweit nicht anders beschrieben).
- Verwenden Sie nur originale Ersatzteile, Verschleißteile und Verbrauchsmaterialien. Diese sind geprüft und gewährleisten einen sicheren Betrieb. Glasteile sind Verschleißteile und unterliegen nicht der Gewährleistung.
- Alle Schutzeinrichtungen müssen nach Beendigung von Wartung und Reparatur wieder ordnungsgemäß installiert und auf ihre Funktion geprüft werden.

#### 3.4.7 Sicherheitshinweise für Betrieb mit Autoinjector und Probengeber

Beachten Sie bei Installation und Betrieb des Autoinjectors und des Probengebers zusätzlich folgende Hinweise:

- Berücksichtigen Sie bei der Aufstellung des Gerätes mit Probengeber auf dem Labortisch den Bewegungsbereich des Injektorkopfes während des Betriebes. Sorgen Sie dafür, dass der Bewegungsbereich frei ist.
- Während des Betriebs besteht Verletzungsgefahr im Bewegungsbereich des Injektorkopfes. Halten Sie einen Sicherheitsabstand ein.

- Der Autosampler und der Autoinjector dürfen nur durch autorisiertes Servicepersonal der Analytik Jena geöffnet werden. Vor dem Öffnen Probezufuhrsystem von der Stromversorgung trennen. Gefahr des elektrischen Stromschlags!
- Verbinden Sie den Autosampler und den Autoinjector nur über die vorgesehenen Anschlüsse mit dem Gerät. Beachten Sie hierbei die Hinweise und Darstellungen im jeweiligen Installationskapitel.
- Der Spritzenhalter und das Probenrack des Probengebers LS-T erreichen während des Betriebes Temperaturen von bis zu 80 °C. Es besteht Verbrennungsgefahr!

### 3.4.8 Verhalten bei Überdruckfehler (Gasdruckfehler)

Bei einem Überdruck im System ist äußerste Vorsicht geboten! Bei falscher Bedienung kann es zu einer Gefährdung des Bedienpersonals kommen und das Analysensystem wird beschädigt. Liegt ein Überdruckfehler vor, erscheint eine Warnmeldung in der Software und die Routine zum Abbau des Überdrucks startet.

Beachten Sie folgende Hinweise:

- Niemals ein Gerät, das unter Überdruck steht, abschalten!
- Keine Probe aufgeben.
- Software nicht herunterfahren.
- Externe Gaszufuhr nicht schließen.
- Warten, bis der Überdruck im System auf Normaldruck abgefallen ist. Routine zum Abbau des Überdrucks läuft automatisch ab.
- Anschließend den Anweisungen in der Software folgen.
- Falls der Druck durch Abarbeitung der Routine nicht sinkt: den Druck manuell ablasen. Zum manuellen Ablassen vorsichtig die Fronttür des Gerätes öffnen. Den Kippschalter der pneumatischen Dichtung vorsichtig in die OFF-Position umschalten. Der Kippschalter befindet sich im Inneren des Gerätes, links vom Netzschalter.

#### 3.4.9 Verhalten im Notfall

- Besteht keine unmittelbare Verletzungsgefahr, in Gefahrensituationen oder bei Unfällen nach Möglichkeit sofort das Gerät und die angeschlossenen Systemkomponenten am Netzschalter ausschalten und/oder die Netzstecker aus den Netzsteckdosen ziehen.
- Nach dem Ausschalten der Geräte möglichst sofort die Gasversorgung schließen.

# 4 Funktion und Aufbau

### 4.1 Funktionsprinzip

Das Gerät ist ein kompakter Elementaranalysator zur Bestimmung von Schwefelgehalten in flüssigen, gasförmigen und LPG-Proben.

Mit dem optional erhältlichen Gasprobensystemen, dem LPG Modul 2.0, dem GSS Modul und dem GSS/LPG-Kombimodul, können dem Analysator unter Druck verflüssigte Gasproben (LPG) oder unter Druck stehende gasförmige Proben zugeführt werden. Das GSS Modul ermöglicht ebenfalls die Zufuhr gasförmiger Proben unter Normalbedingungen.

Der Aufschluss erfolgt zwischen 1000 und 1100 °C durch Pyrolyse mit anschließender thermischer Oxidation als zweistufiger Prozess. Dabei werden in der ersten Phase des Aufschlusses die Probenbestandteile im Argonstrom pyrolysiert und die dabei gebildeten Pyrolysegase im Sauerstoffstrom verbrannt. Anschließend werden in der zweiten Phase restliche Pyrolyseprodukte im reinen Sauerstoffstrom nachverbrannt.

Summarisch kann der Aufschluss durch folgende Gleichung beschrieben werden:

$$R^* - S + O_2 \rightarrow SO_2 + CO_2 + H_2O_2$$

**R\*** = Kohlenwasserstoff-Rest

Das Probenaliquot (flüssig, gasförmig, LPG) wird mit dem Probenaufgabemodul (Probengeber, Autoinjector, LPG Modul 2.0, GSS Modul, GSS/LPG-Kombimodul) über den Injektionsport mit Septum direkt in das Verbrennungsrohr dosiert.

Nach dem Verlassen des Verbrennungsrohres gelangt das Reaktionsgasgemisch zur Messgastrocknung. Die Messgastrocknung erfolgt über einen Membrantrockner. Das getrocknete Messgas wird dem UV-Fluoreszenz-Detektor (UVFD) zugeführt.

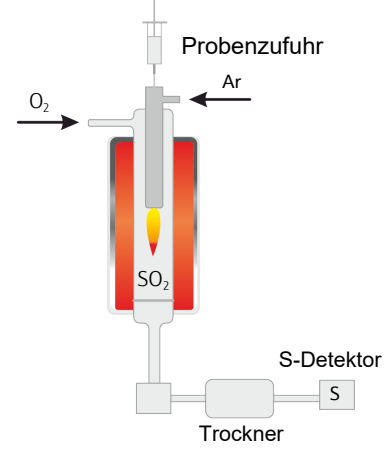

#### Abb. 2 Funktionsprinzip

Zur Detektion wird die UV-Fluoreszenzmethode verwendet. Dieses Prinzip beruht darauf, dass SO<sub>2</sub>, welches mit UV-Licht angeregt wird, eine charakteristische Fluoreszenzstrahlung im Bereich 220 ... 420 nm emittiert. Diese Fluoreszenzstrahlung wird gemessen und aus den Änderungen der Fluoreszenzintensität die Konzentration von SO<sub>2</sub> berechnet.

## 4.2 Aufbau des Gerätes

Hauptkomponenten

Das Gerät besteht aus folgenden Hauptkomponenten:

- Elektronik
- Interner Computer mit Touchscreen
- Gasversorgung
- Verbrennungssystem
- Auto-Protection-Baugruppe
- Messgastrocknung
- UV-Fluoreszenzdetektor
- Probenzufuhrsystem

Alle Komponenten des Gerätes, die vom Anwender bedient oder gewartet werden müssen, sind über die Fronttür und die Öffnung an der Oberseite des Gerätes zugänglich.

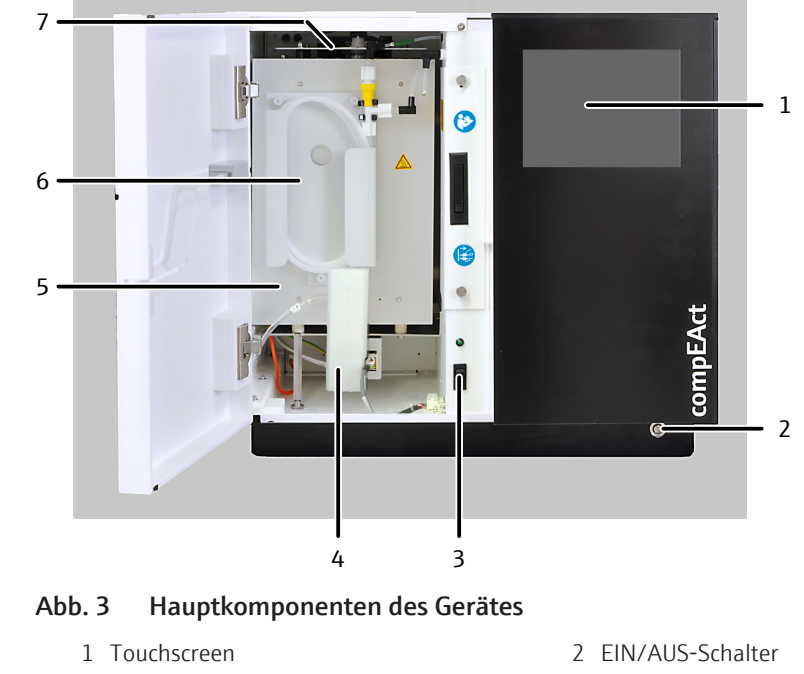

4 Auto-Protection-Baugruppe hinter Dämmblock

5 Verbrennungsofen

3 Netzschalter

- 7 Kopf des Verbrennungsrohrs mit Injektionsport und Gasanschlüssen
- 6 Membrantrockner

Elektrische Komponenten und<br/>GasversorgungElektroanschlüsse, Gasanschlüsse sowie die Anschlüsse der Probenaufgabemodule be-<br/>finden sich auf der Rückseite des Gerätes.<br/>Die beiden Prozessgase Argon und Sauerstoff werden im Gerät über die interne Gasbox<br/>geregelt. Die Gasbox ist für den Benutzer wartungsfrei.<br/>Das Gerät ist ein Stand-alone-Gerät mit internem Computer. Die Bedienung der Steuer-<br/>und Auswertesoftware erfolgt über den Touchscreen auf der rechten Geräteseite. Alter-<br/>nativ ist eine Ansteuerung über einen externen PC durch die Software möglich.VerbrennungssystemIm Gerät kommt ein widerstandsbeheizter Verbrennungsofen für Aufschlusstemperatu-

brennungssystem Im Gerät kommt ein widerstandsbeheizter Verbrennungsofen für Aufschlusstemperaturen von 700 ... 1100 °C zum Einsatz. Aufschlüsse mit dem Verbrennungsrohr erfolgen applikationsabhängig bei Temperaturen von 950 °C ... 1100 °C. Im Verbrennungsofen des Gerätes ist ein Verbrennungsrohr eingesetzt, das für alle Applikationen verwendet wird. Das Verbrennungsrohr besteht aus Quarzglas. Im Innenrohr wird ein Quarzwolle-Pfropfen angebracht, der für eine langsame und gleichmäßige Verdampfung der Probe sorgt. Die Verbindung zwischen Verbrennungsrohr und Messgastrocknung wird über die Auto-Protection-Baugruppe realisiert.

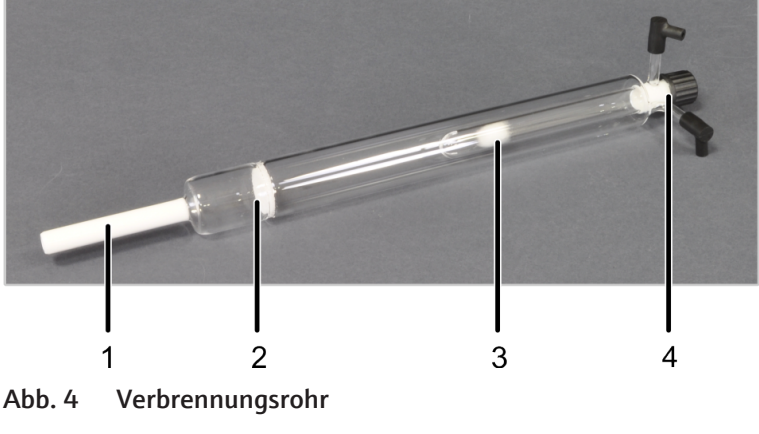

- 1 Anschluss an die Auto-Protection-Baugruppe
- 2 Fritte
- 3 Inneres Rohr mit Quarzwolle-Pfropfen
- 4 Kopf mit Injektionsport und Gasanschlüssen

Am Kopf des Verbrennungsrohrs befinden sich der Injektionsport und die Gasanschlüsse.

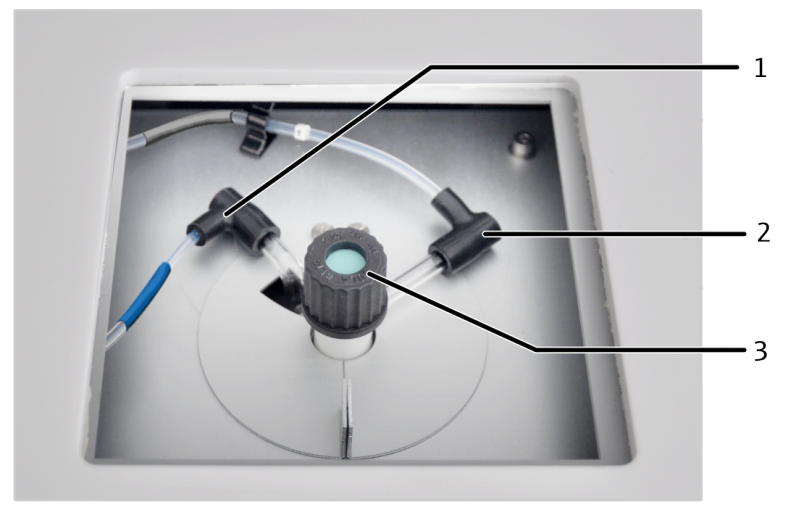

Abb. 5 Anschlüsse an das Verbrennungsrohr

- 1 Sauerstoff-Anschluss (Schlauch 3, blaue Schlauchummantelung)
- 3 Injektionsport

2 Argon-Anschluss (Schlauch 4, graue Schlauchummantelung)

Auto-Protection-Baugruppe Die Auto-Protection-Baugruppe dient als Kupplung des Verbrennungsrohrs an den Messgastrockner. In der Baugruppe ist ein wechselbarer Filter integriert. Der Filter schützt den nachfolgenden Membrantrockner und den Detektor im Fall einer unvollständigen Verbrennung vor Rußpartikeln und festen Pyrolyseprodukten. Außerdem hält der Filter kondensiertes Wasser und andere Aerosole zurück, nur Wasserdampf passiert.

Die Auto-Protection-Baugruppe ist in einem Einschub unter dem Ofen montiert.

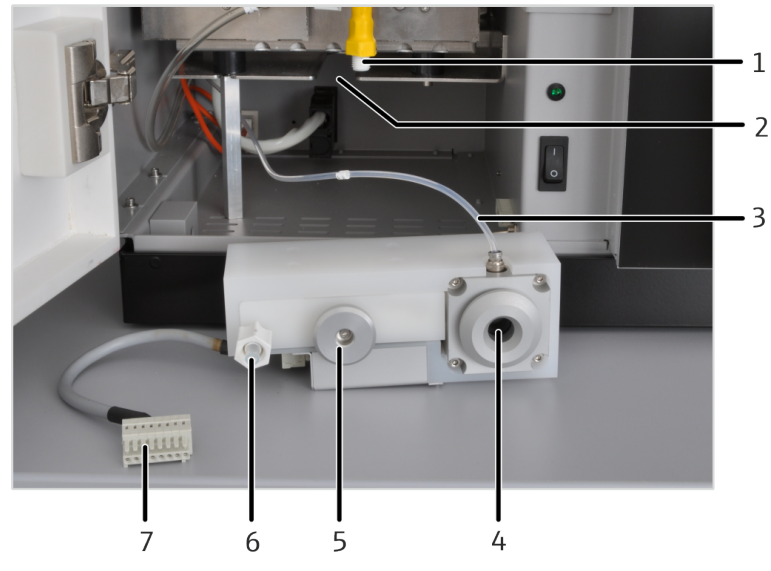

#### Abb. 6 Auto-Protection-Baugruppe

- 1 Membrantrockner
- 3 Gasanschluss für die pneumatische Dichtung (Argon)
- 5 Halter
- 7 Elektrischer Anschluss

- 2 Einschub für Auto-Protection-Baugruppe
- 4 Pneumatische Dichtung
- 6 Anschluss an den Membrantrockner

Das Verbrennungsrohr wird in die Auto-Protection-Baugruppe eingesteckt und mit einer pneumatischen Dichtung abgedichtet. Die Dichtung wird mit Argon betrieben.

Ein Kippschalter schließt und öffnet die Dichtung:

- Kippschalter unten: Verbrennungsrohr ist abgedichtet
- Kippschalter oben: Verbrennungsrohr ist freigegeben

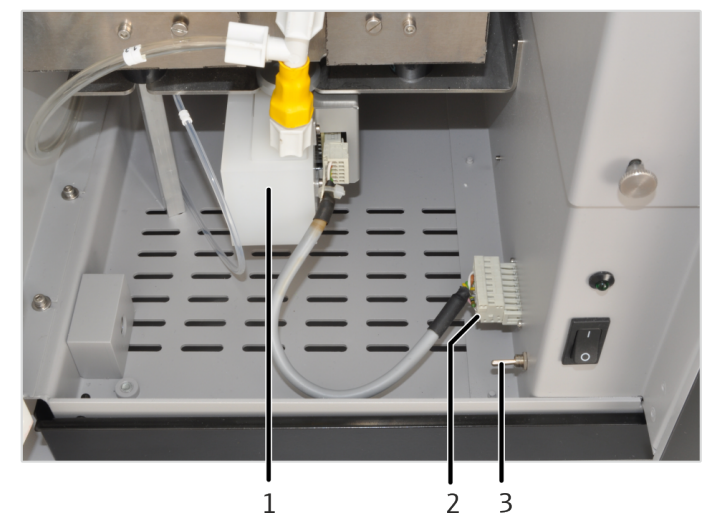

Abb. 7 Kippschalter für die pneumatische Dichtung

- 1 Eingebaute Auto-Protection-Baugruppe
- 3 Kippschalter für die pneumatische Dichtung
- 2 Anschluss der Auto-Protection-Baugruppe

#### Messgastrocknung

Die Messgastrocknung erfolgt über einen Membrantrockner, der am Ofen angebracht ist. Sauerstoff dient als Spülgas für den Betrieb des Membrantrockners. Zur Erhöhung der Trocknereffektivität wird das Spülgas mit einer Pumpe durch den Membrantrockner gesaugt.

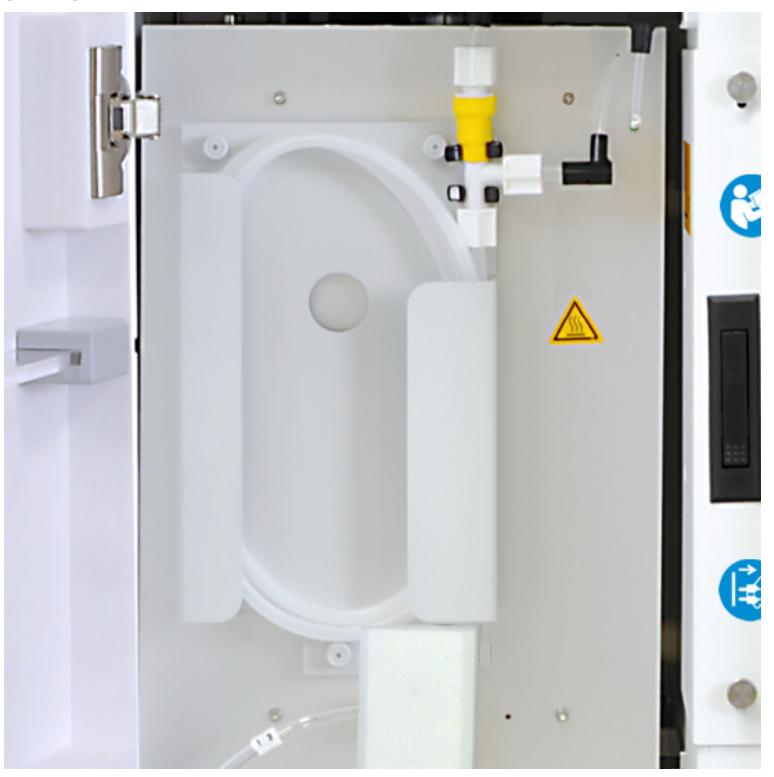

Abb. 8 Membrantrockner

Detektor

Detektor mit MPO-Option

Im Gerät kommt ein UV-Fluoreszenzdetektor zum Einsatz. Das SO<sub>2</sub>-haltige Analysengas wird mit der UV-Strahlung einer UV-Lampe zur Fluoreszenz angeregt. Die Intensität der Fluoreszenz wird mit einem Photomultiplier (PMT) detektiert.

Zur interferenzfreien Schwefelbestimmung in Gegenwart von erhöhten Stickstoffgehalten wurde der compEAct S MPO mit der patentierten MPO-Technologie entwickelt. Nach Bedarf kann der MPO über die Bediensoftware ein- und ausgeschaltet werden, so kann der Analysenprozess optimal an die speziellen Erfordernisse der jeweiligen Probe angepasst werden. Gasflussschemata

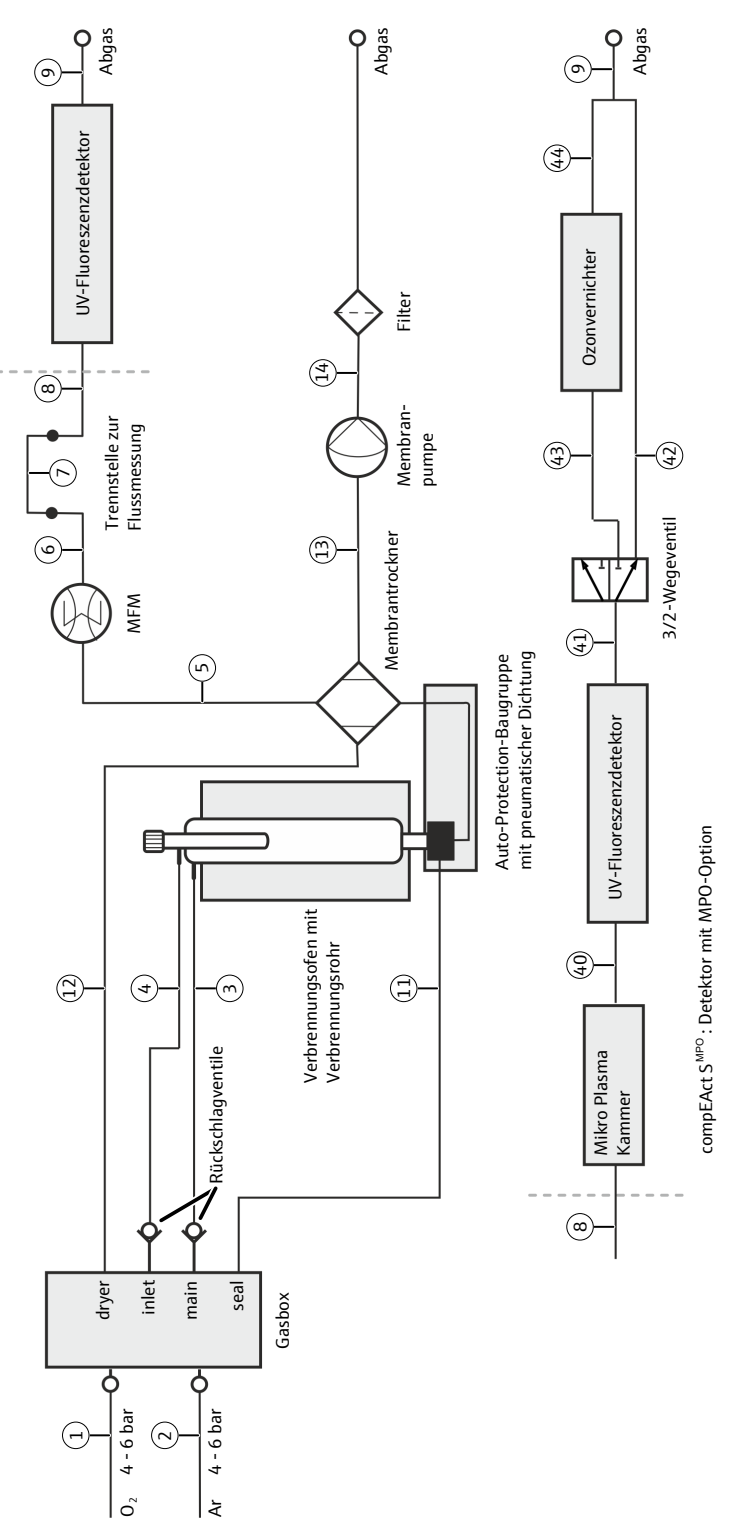

Abb. 9 Gasflussschemata des Gerätes ohne und mit MPO; die Nummerierung entspricht der Nummerierung der Schlauchverbindungen am Gerät

## 4.3 Typenschild

Das Typenschild befindet sich auf der Rückseite des Gerätes neben dem Netzanschluss.

Das Typenschild enthält folgende Informationen:

- Herstelleradresse, Markenzeichen
- Gerätebezeichnung, Seriennummer
- Elektrische Anschlussdaten
- Konformitätskennzeichnungen
- WEEE-Gerätekennzeichen

## 4.4 Probenzufuhr

#### 4.4.1 Autoinjector

Der Autoinjector dient zur Injektion von Einzelproben für ein Volumen von 1 ... 100  $\mu$ l. Die Proben werden dabei direkt in das Verbrennungsrohr injiziert. Die Steuerung und die Stromversorgung des Autoinjectors erfolgen über die Schnittstelle auf der Rückseite des Geräts. Der Autoinjector wird über die Software des Gerätes gesteuert und vom Gerät mit Strom versorgt.

Aufbau

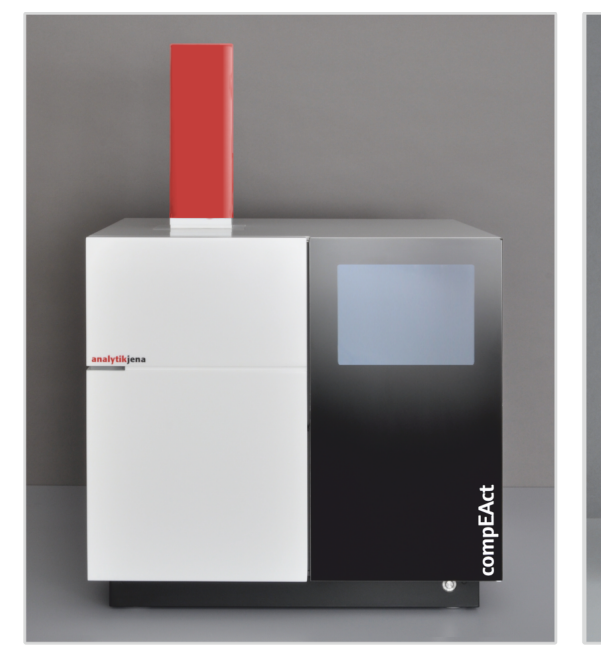

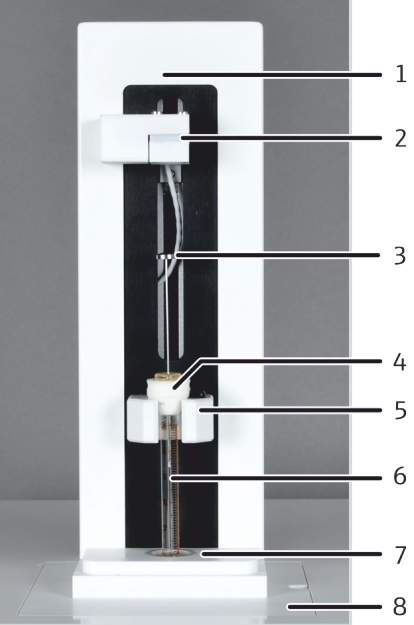

#### Abb. 10 Aufbau des Autoinjectors

- 1 Grundkörper mit Mechanik und Steuerelektronik
- 3 Spritzenkolben
- 5 Spritzenhalter
- 7 Führung am Injektionsport
- 2 Führung zum kontrollierten Herunterdrücken des Spritzenkolbens
- 4 Kegelführung an der Spritze
- 6 Spritzenzylinder
- 8 Grundplatte

### 4.4.2 Probengeber

Der Probengeber ist ein automatischer Probengeber für flüssige Proben. Er wird in 2 Varianten geliefert. Der LS 1 ist für kleine Serien mit bis zu 18 Proben ausgelegt. Die Proben sind linear in einer Reihe auf dem unbeweglichen Probenrack angeordnet. Der Injektorkopf zur Aufnahme der Proben und Injektion in das Verbrennungsrohr bewegt sich am Führungsarm von links nach rechts über das Rack und zum Injektionsport.

Der LS 2 ist für bis zu 120 Proben vorgesehen. Die Proben sind dabei in 8 Reihen auf dem Rack angeordnet. Das Rack bewegt sich vor und zurück.

Die vom Probengeber aufgenommen Proben werden direkt über den Injektionsport in das Verbrennungsrohr dosiert. Die Steuerung des Probengebers erfolgt mit der Software des Gerätes. Das dosierbare Probenvolumen beträgt 1 ... 100  $\mu$ l.

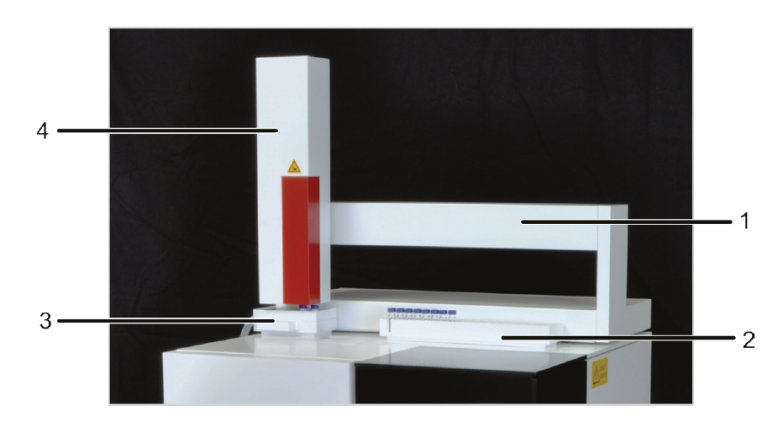

Abb. 11 LS Probengeber

- 1 Führungsarm
- 3 Lösemittel-und Abfallgefäße
- 2 Probenrack
- 4 Injektorkopf mit Spritzenantrieb

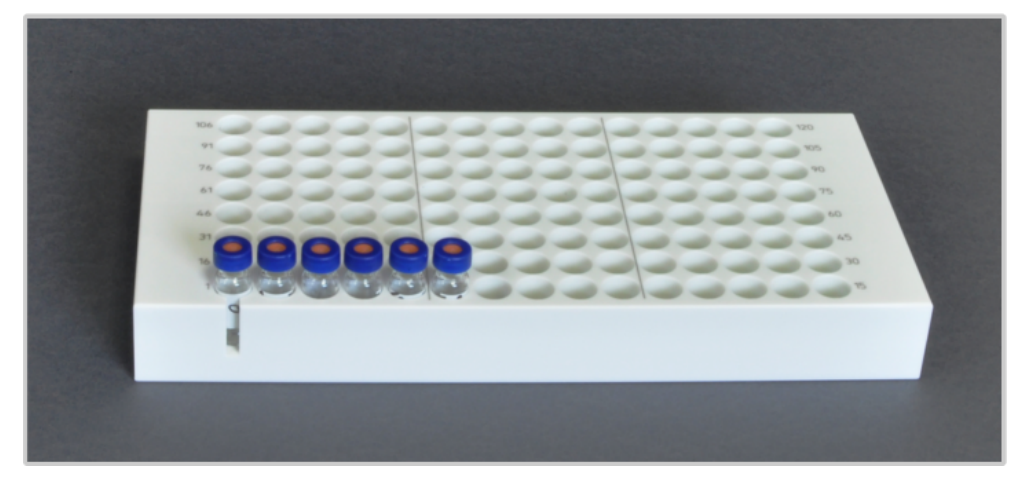

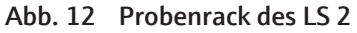

Die Lösemittel- und Abfallgefäße können zum Befüllen oder Reinigen vom Probengeber abgenommen werden. Das Lösemittelgefäß hat zur Reinigung einen abnehmbaren Deckel. An das Abfallgefäß ist ein Abfallschlauch angeschlossen, der in ein geeignetes externes Abfallgefäß geführt werden muss. Zur Vermeidung von Kontamination erfolgt die Aufnahme bzw. Abgabe des Lösemittels durch Ports, die mit einem Septum verschlossen sind.

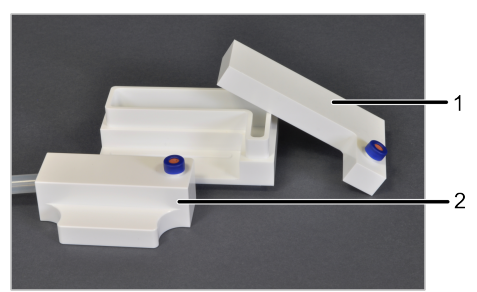

Abb. 13 Lösemittel- und Abfallgefäße des Probengebers

1 Lösemittelgefäß

2 Abfallgefäß

 1
 EIN/AUS-Schalter
 2
 Stromanschluss

Die elektrischen Anschlüsse und Schnittstellen des Probengebers befinden sich auf der Probengeberrückseite. Die Verbindungen über die serielle Schnittstelle und die Stromversorgung erfolgen über Anschlüsse auf der Rückseite des Gerätes.

- EIN/AUS-Schalter
   Schnittstelle zum Gerät
- 4 Funktionserdung

4.4.3 Probengeber LS-T

Der Probengeber LS-T ist mit einer temperierbaren Spritze und temperierbaren Probenrack ausgestattet. Die Temperierfunktion ermöglicht die Dosierung verschiedenster flüssiger Proben:

- Die Kühlfunktion ermöglicht die sichere und quantitative Injektion leicht flüchtiger Flüssigkeiten.
- Die Heizfunktion erlaubt die schnelle Verarbeitung hochviskoser Flüssigkeiten.

Der Probengeber LS-T ist für bis zu 112 Proben ausgelegt.

Die Installation und Justierung des Probengebers LS-T ist in der separaten Bedienungsanleitung dieses Zubehörs beschrieben.

Der für den Betrieb des Probengebers LS-T erforderliche Thermostat ist nicht im Lieferumfang des Probengebers LS-T enthalten.

# 5 Installation und Inbetriebnahme

### 5.1 Aufstellbedingungen

### 5.1.1 Umgebungsbedingungen

| Klimatische Bedingungen               | Die Anforderungen an die klimatischen Bedingungen des Aufstellorts sind in den techni-<br>schen Spezifikationen aufgeführt. Gegebenenfalls ist für eine Raumtemperierung zu sor-<br>gen.                                                                                                    |
|---------------------------------------|----------------------------------------------------------------------------------------------------|
| Anforderungen an den Auf-<br>stellort | <ul> <li>Der Aufstellort des Gerätes soll den Charakter eines chemischen Labors haben. An den Aufstellort werden folgende Anforderungen gestellt:</li> <li>Dieses Laborgerät ist für die Verwendung in Innenräumen vorgesehen (indoor use).</li> <li>Verwenden Sie das Gerät nicht in nassen und feuchten Umgebungen. Halten Sie die Geräteoberfläche sauber und trocken.</li> <li>Vermeiden Sie die direkte Einstrahlung von Sonnenlicht und die Abstrahlung von Heizkörpern auf das Gerät. Sorgen Sie, falls nötig, für Raumklimatisierung.</li> <li>Stellen Sie das Gerät nicht in der Nähe elektromagnetischer Störquellen auf.</li> <li>Vermeiden Sie das Gerät nicht in einer explosionsgefährdeten Umgebung.</li> <li>Vermeiden Sie große Temperaturschwankungen.</li> <li>Halten Sie die Fronttür und die Lüftungsschlitze frei und verstellen Sie diese nicht durch andere Geräte.</li> <li>Der Aufstellort muss frei von Zugluft, Staub und ätzenden Dämpfen sein.</li> </ul> |

gen sowie korrosiven Gasen und Kohlenwasserstoffen sein.

#### Sehen Sie dazu auch

Umgebungsbedingungen [> 77]

### 5.1.2 Energieversorgung

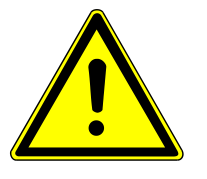

### WARNUNG

#### Gefahr durch elektrische Spannung

- Das Gerät nur an eine ordnungsgemäß geerdete Steckdose entsprechend der Spannungsangabe auf dem Typenschild anschließen.
- Keinen Adapter in der Netzzuleitung verwenden.

Das Gerät wird am Einphasen-Wechselstrom-Netz betrieben.

Die Installation der elektrischen Anlage des Labors muss der Norm DIN VDE 0100 entsprechen. Am Anschlusspunkt muss elektrischer Strom nach Norm IEC 60038 zur Verfügung stehen.

Für den Anschluss des Gerätes an das Netz darf nur das passende Country kit (Netzkabel mit Schutzleiter und länderspezifischem Steckertyp) verwendet werden. Das Country kit kann über die Analytik Jena bezogen werden. Die Schutzwirkung darf nicht durch eine Verlängerung ohne Schutzleiter aufgehoben werden.

#### 5.1.3 Gasversorgung

Für den Betrieb des Gerätes werden Sauerstoff und Argon benötigt. Die Daten zur erforderlichen Gasqualität und zum Gasverbrauch entnehmen Sie den technischen Daten.

Für die Gasversorgung mit den entsprechenden Anschlüssen und Druckminderern ist der Betreiber verantwortlich.

Die Anschlussschläuche mit Außendurchmesser 6 mm und Innendurchmesser 4 mm werden mitgeliefert. Die Länge beträgt 2 m. Werden andere Längen gewünscht, halten Sie Rücksprache mit dem Service der Analytik Jena.

#### Sehen Sie dazu auch

■ Technische Daten des Gerätes [▶ 76]

#### 5.1.4 Platzbedarf

Abmessungen des Gerätes und der Gerätekomponenten:

| Gerät                                             | Maße (Breite x Höhe x Tiefe)         |
|---------------------------------------------------|--------------------------------------|
| Gerät                                             | 54 x 51 x 53 cm                      |
| Autoinjector                                      | 9 x 27 x 11 cm                       |
| Probengeber LS 1 / LS 2                           | 54 x 41 x 34 cm                      |
| Probengeber LS-T                                  | 51 x 50 x 41 cm                      |
| Thermostat (nicht im Lieferumfang enthal-<br>ten) | ca. 25 x 65 x 40 cm (modellabhängig) |

Das Gerät benötigt eine Stellfläche von 65 x 60 cm (inklusive Abstand zu den Seiten). Die Lüftungsschlitze am Boden und auf der Geräterückseite dürfen nicht durch andere Gegenstände verstellt werden.

**I** HINWEIS! An der Geräterückseite ist einen Sicherheitsabstand von mindestens 10 cm zu anderen Geräten oder Wänden einzuhalten.

Der Autoinjector oder der Probengeber werden auf der Oberseite des Gerätes montiert. Die benötigte Höhe ergibt sich deshalb aus der Höhe des Gerätes und der Höhe des verwendeten Probenaufgabemoduls. Der Abstand zwischen dem Gerätesystem und einem darüber befindlichen Schrank oder Regal muss mindestens 10 cm betragen.

Bei Nutzung des temperierten Probengebers LS-T wird zusätzlich Platz für die Installation eines Thermostats neben dem Gerät benötigt.

Falls Sie zusätzlich zu dem integrierten Tablet eine externe Ansteuerung benötigen, wird neben dem Gerät noch Platz für den PC, inklusive Monitor und Tastatur, sowie den Drucker benötigt. Der PC und seine Komponenten können auch auf einem separaten Tisch aufgestellt werden.

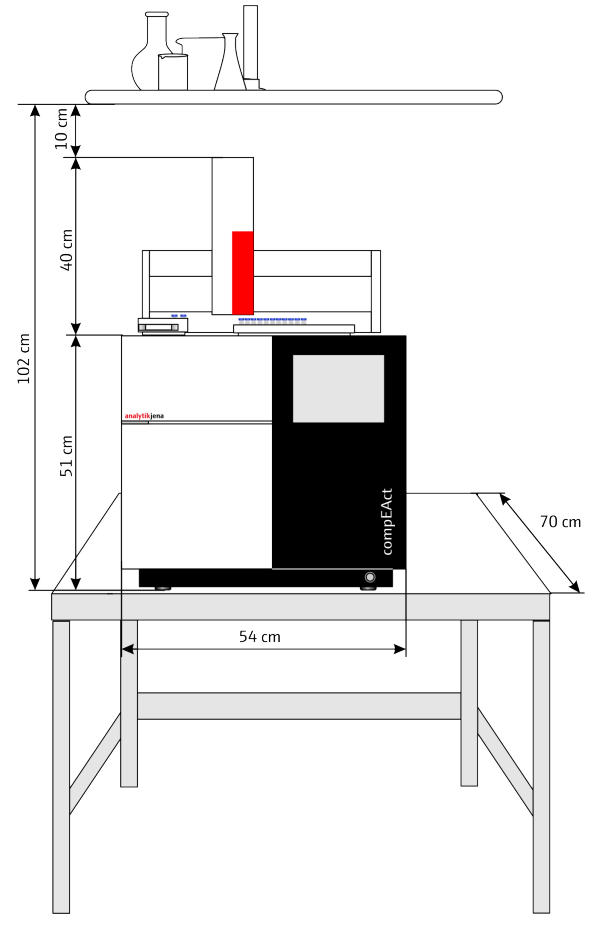

Abb. 15 Aufstellskizze für das Gerät mit Probengeber

## 5.2 Versorgungs- und Steueranschlüsse

Die elektrischen Anschlüsse und die Anschlüsse für die Gasversorgung befinden sich auf der Geräterückseite.

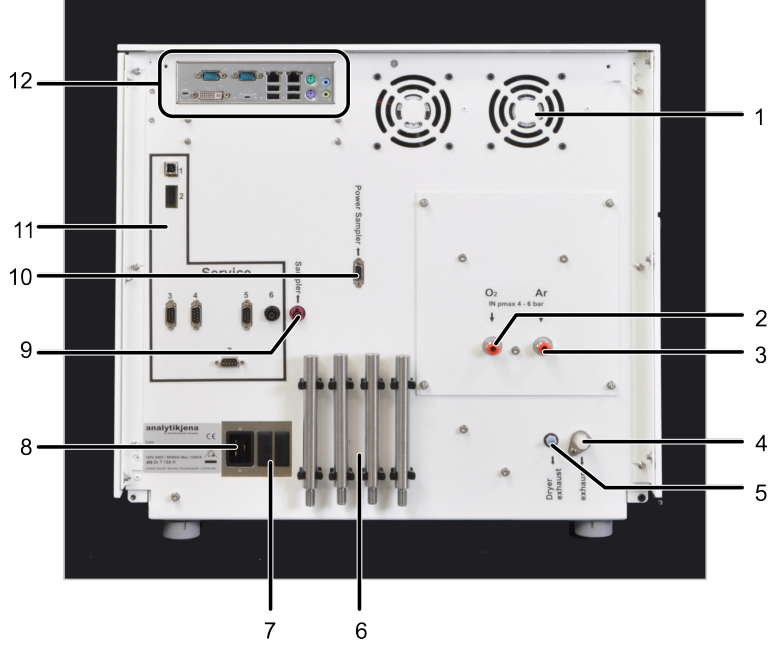

Abb. 16 Anschlüsse auf der Rückseite des Gerätes

- 1 Lüfter für den Ofenraum und die Elektronik
- 3 Anschluss für Argon (Ar)
- 5 Abgas Membrantrockner (dryer exhaust)
- 7 Gerätesicherungen
- 9 Kommunikationsschnittstelle für Autoinjector und Probengeber
- 11 Service-Anschlüsse

- 2 Anschluss für Sauerstoff (O<sub>2</sub>)
- 4 Abgas Detektor (exhaust)
- 6 Tragegriffe
- 8 Netzanschluss
- 10 Stromanschluss für Autoinjector und Probengeber
- 12 Anschlüsse interner Computer

Eine Schlauchbrücke zum Anschluss eines externen Flussmessers (MFM) für Servicezwecke ist im Inneren des Gerätes auf der rechten Seite angebracht. Zwei USB-Anschlüsse befinden sich ebenfalls in diesem Bereich, direkt über der Schlauchbrücke. Sie sind für Software-Updates oder das Sichern der Datenbanken auf einem USB-Stick vorgesehen.

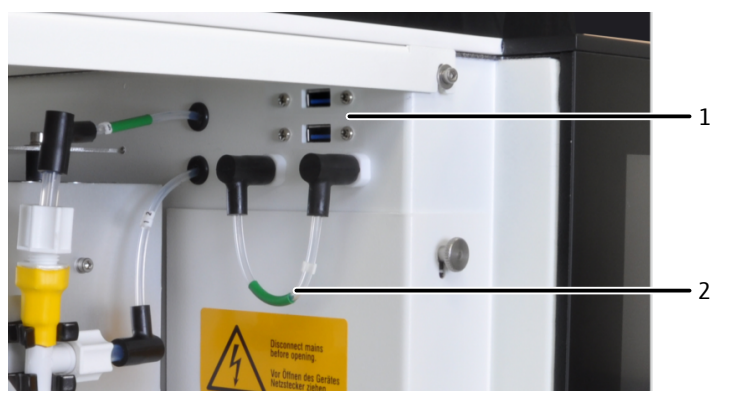

Abb. 17 USB-Schnittstellen und Schlauchbrücke im Gasweg hinter Fronttür

1 USB-Schnittstellen

2 Schlauchbrücke (grün)

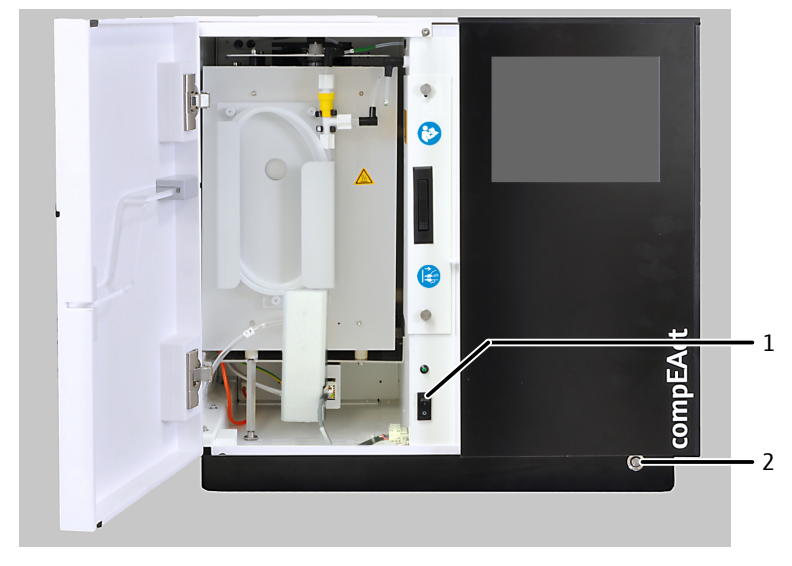

Der Netzschalter befindet sich im Inneren des Gerätes, direkt hinter der Tür. Der EIN/ AUS-Schalter für das Gerät an der vorderen Sockelleiste rechts.

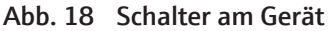

1 Netzschalter für Notfälle oder Servicearbeiten 2 EIN/AUS-Schalter

Schalterfunktion Mit dem Netzschalter wird das Gerät vom Stromnetz getrennt bzw. mit dem Stromnetz verbunden. Im Normbetrieb bleibt der Netzschalter eingeschaltet. Er muss nur für Wartungsarbeiten oder in Notfällen ausgeschaltet werden.

Der EIN/AUS-Schalter dient zum Ein- und Ausschalten des Gerätes. Folgende Gerätefunktionen werden beim Einschalten aktiviert:

- Die Software startet.
- Der Detektor wird eingeschaltet und die Aufwärmzeit des Detektors startet.
- Die letzte aktive Methode wird geladen.
- Die Gasflüsse werden eingestellt, wenn die Gasversorgung zum Gerät hergestellt ist.
- Der Verbrennungsofen wird auf die in der Methode vorgegebene Temperatur geheizt.

Beim Ausschalten des EIN/AUS-Schalters oder beim Ausschalten über die Programmoberfläche der Software wird das System heruntergefahren:

- Die Heizung des Verbrennungsofens wird ausgeschaltet.
- Der Detektor wird abgeschaltet.
- Die Software wird heruntergefahren.

## 5.3 Gerät mit Probenaufgabemodul installieren

### 5.3.1 Gerät aufstellen und anschließen

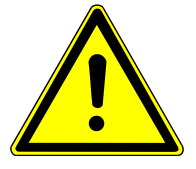

### WARNUNG

#### Gefahr durch Fehlinstallation

Durch Fehlinstallation können erhebliche Gefahren entstehen. Stromschlag und Explosion bei falschem Anschluss der Gase können die Folge sein.

- Die Aufstellung und Inbetriebnahme des Gerätes und seiner Systemkomponenten darf grundsätzlich nur durch den Kundendienst der Analytik Jena oder durch von ihr autorisiertes und geschultes Fachpersonal erfolgen.
- Eigenmächtige Montage- und Installationsarbeiten sind nicht zulässig.

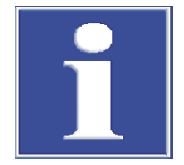

### HINWEIS

#### Originalverpackung aufbewahren

Nur bei einem Transport in der Originalverpackung können Transportschäden vermieden werden.

- Originalverpackung f
  ür einen Transport, z. B. im Falle einer Reparatur zur
  ück zum Hersteller, aufbewahren.
- Das Gerät und seine Komponenten vorsichtig aus den Transportverpackungen herausnehmen. Die Transportverpackungen dabei nicht beschädigen!
- Die Vollständigkeit der Lieferung mit der beiliegenden Packliste überprüfen.
- Das Gerät auf den vorgesehenen Platz stellen.
- Tragegriffe abschrauben. Die Tragegriffe zur Aufbewahrung in die Halter auf der Geräterückseite klemmen.
- Schwarze Sockelblende anbringen: Die Blende von vorn aufschieben. Die Führungsstifte an der Blendenfront müssen in die Öffnungen an der Front und an der Rückseite des Gerätes ragen.
- Die Schläuche für die Gasversorgung an die Anschlüsse auf der Geräterückseite stecken.
- Nacheinander Verbrennungsofen, Auto-Protection-Baugruppe, Membrantrockner und Verbrennungsrohr einbauen. Für den Einbau die Hinweise in den jeweiligen Wartungskapiteln beachten.
- Probengeber oder Autoinjector anschließen. Für den Anschluss die Hinweise im jeweiligen Installationskapitel und der Anleitung des entsprechenden Zubehörs beachten.
- Netzstecker in den Anschluss auf der Geräterückseite stecken.
- Netzkabel mit dem Netz verbinden.

Die Installation von LPG Modul 2.0, GSS Modul und GSS/LPG-Kombimodul ist in den separaten Benutzeranleitungen dieser Zubehöre beschrieben.

Diese Zubehöre können mit einem Autoinjector oder Autosampler (LS 1, LS 2 oder LS-T) in Reihe geschaltet werden. Für die Installation mehrerer Module in Reihe die Benutzeranleitung des jeweiligen Zubehöres beachten. Ansteuerung über den PC: Fernzugriff auf den Analysator einrichten Für die Ansteuerung des Gerätes über einen externen PC muss während der Installation der Fernzugriff in der Software über den Menüpunkt **Fernzugriff** aktiviert werden.

Die Ansteuerung ist sowohl über eine direkte LAN-Verbindung zwischen Gerät und PC als auch über die Anbindung beider Geräte an ein Netzwerk möglich.

- Netzschalter hinter der Fronttür einschalten.
- Nach 30 s den EIN/AUS-Schalter an der Sockelblende drücken.
  - ✓ Das Gerätesystem f\u00e4hrt hoch und die Software startet auf dem integrierten Tablet.
- Menüpunkt System / Einstellungen / Fernzugriff auswählen.

|   | SYSTEM             | Einstellungen Fernzugriff             | $\bowtie$ | <b>⊞¢</b><br><u>≟</u> <u>≫</u> |
|---|--------------------|---------------------------------------|-----------|--------------------------------|
| G |                    |                                       |           |                                |
|   |                    |                                       |           |                                |
|   | Status             | aktiv                                 |           |                                |
|   | Netzwerkadresse(n) | LAN 1 http://aj-compEAct-005D-5A55/ui |           |                                |

#### Abb. 19 Seite Fernzugriff mit Status-Einstellung und Netzwerkadresse des Gerätes

- Auf **V** tippen und den Parameter **Fernzugriff** auf den Status **aktiv** stellen.
- Den externen PC mittels Ethernetkabel an einen der beiden LAN-Anschlüsse auf der Rückseite des Gerätes anschließen.

Alternativ das Gerät über ein Ethernetkabel an das Netzwerk anschließen. Sicherstellen, dass der PC ebenfalls mit dem Netzwerk verbunden ist.

- Den externen PC starten.
- Auf dem PC den Browser öffnen und die Netzwerkadresse eingeben, die im Fernzugriff-Fenster des im Gerät integrierten Tablets angegeben ist.

Das Gerät besitzt 2 LAN-Schnittstellen auf der Rückseite. Sind beide LAN-Schnittstellen mit einem Netzwerk verbunden, werden 2 Netzwerkadressen angezeigt, für jeden Anschluss eine.

✓ Der Browser zeigt die Benutzeroberfläche der Software an. Sie können nun den PC für die Ansteuerung des Gerätes nutzen.

#### Sehen Sie dazu auch

- B Membrantrockner wechseln [▶ 49]
- Verbrennungsofen aus- und einbauen [▶ 59]
- Auto-Protection-Baugruppe aus- und einbauen [▶ 51]
- Verbrennungsrohr einbauen [▶ 47]
- Autoinjector anschließen [▶ 30]
- Probengeber anschließen [> 31]

### 5.3.2 Autoinjector anschließen

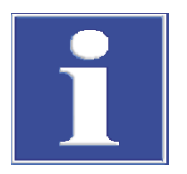

### HINWEIS

Kurzschluss beim Anschließen kann den Autoinjector beschädigen! Schließen Sie den Autoinjector nur an, wenn das Gerät am Netzschalter ausgeschaltet ist und der Netzstecker nicht im Anschluss des Gerätes steckt!

Fassen Sie den Autoinjector beim Auf- und Absetzen nicht an der roten Frontblende.

- Abdeckung über dem Verbrennungsrohr des Gerätes abnehmen.
- Den Autoinjector auf die Öffnung auf der Oberseite des Gerätes aufsetzen. Die bewegliche Grundplatte des Autoinjectors so verschieben, dass die ringförmige Aufnahme auf den Injektionsport des Verbrennungsrohrs passt.

Der Autoinjector ist richtig eingesetzt, wenn die Grundplatte vollständig in der Öffnung sitzt und mit der Oberfläche des Gerätes bündig abschließt.

- Elektrische Anschlüsse zwischen Autoinjector und Gerät herstellen:
  - Stromversorgung (1)
- Kommunikationsschnittstelle (2)
- Netzkabel an das Gerät anschließen (3).
  - ✓ Das Gerät und der Autoinjector sind installiert.

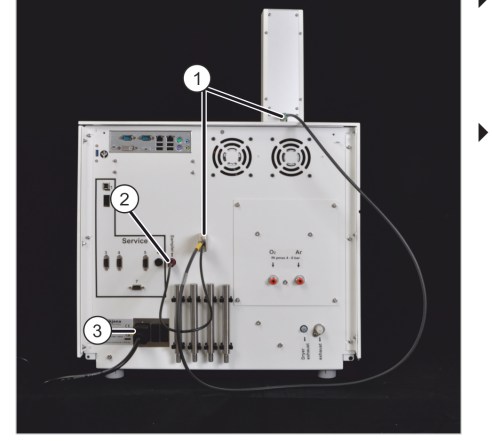

Der Schrittmotor des Autoinjectors muss vor der Erstinbetriebnahme justiert werden. Beachten Sie hierbei die Hinweise im entsprechenden Wartungskapitel.

#### Sehen Sie dazu auch

Autoinjector justieren [▶ 40]

### 5.3.3 Probengeber anschließen

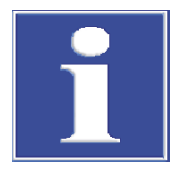

## HINWEIS

Ein Kurzschluss beim Anschließen kann den Probengeber beschädigen! Schließen Sie den Probengeber nur an, wenn das Gerät am Netzschalter ausgeschaltet ist und der Netzstecker nicht im Anschluss des Gerätes steckt!

- Abdeckung auf die Öffnung über dem Verbrennungsrohr des Gerätes auflegen.
- Die im Lieferumfang des Probengebers enthaltenen Befestigungswinkel am Gerät anschrauben.
- Probengeber auf dem Gerät aufsetzen, so dass die hintere und linke Kante des Probengebers bündig mit den Kanten des Gerätes abschließen.

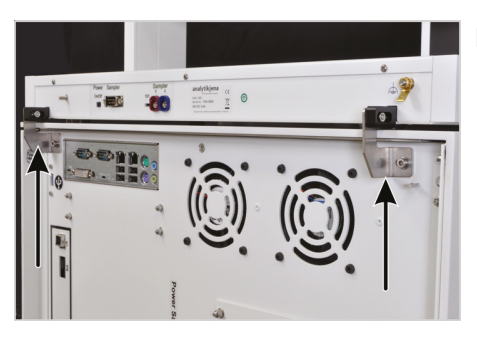

 Den Probengeber mit den Kunststoffhalterungen an den Befestigungswinkeln anschrauben. Dabei die Schraubenmuttern in den Schlitz der Kunststoffhalterung einsetzen. Verbindung noch nicht festziehen. Der Probengeber muss sich noch leicht innerhalb der Schlitzlänge vor- und zurückbewegen lassen.

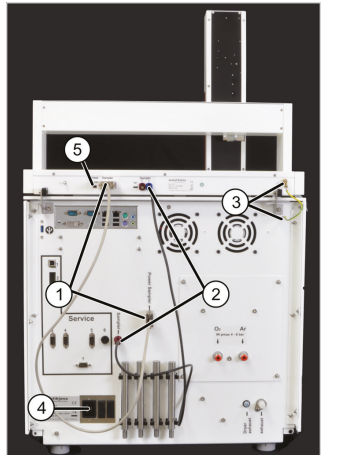

- Elektrische Anschlüsse zwischen Probengeber und Gerät herstellen:
  - Stromversorgung (1)
  - Kommunikationsschnittstelle (2)
  - Funktionserder (3)
- Netzkabel an das Gerät anstecken (4).
- EIN/AUS-Schalter am LS (5) einschalten.

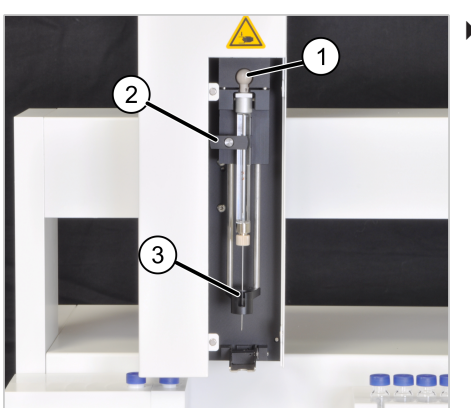

- Spritze in den Injektorkopf einsetzen:
  - Kanüle durch die Kanülenführung schieben (3)
  - Kugelknauf des Kolbens in den Halter einsetzen (1)
  - Drehscharnier am Gehäuse etwas herausziehen und die Spritze fixieren (2); die Spritze wird durch die Feder am Drehscharnier in die Halterung gedrückt.

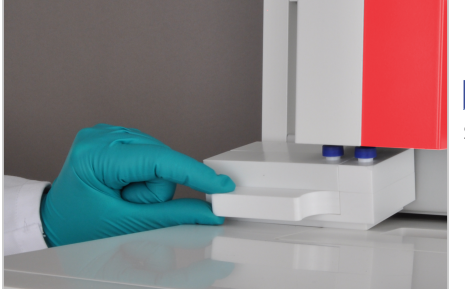

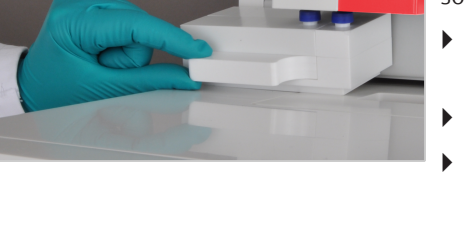

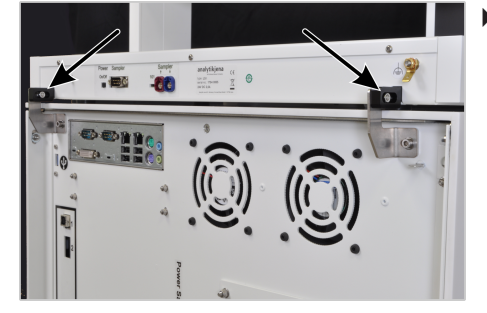

Lösemittelgefäß mit etwa 30 ml Lösemittel füllen und mit dem Abfallge-fäß auf den Halter am Probengeber setzen.

I HINWEIS! Lösemittelgefäß vorsichtig einsetzen und nicht zu stark kippen, sonst läuft das Lösemittel heraus.

- Abfallschlauch in ein geeignetes Abfallgefäß führen. Dabei den Schlauch mit einem stetigen Gefälle verlegen.
- Probenrack einsetzen.
- Gerät einschalten und in der Software den Probengeber justieren. Zur Justierung die Hinweise im entsprechenden Wartungskapitel beachten.
- Probengeber mit den beiden Schraubverbindungen in der eingestellten Position befestigen.
  - ✓ Das Gerät und der Probengeber sind installiert.

#### Sehen Sie dazu auch

Probengeber justieren [> 41]

#### Bedienung 6

#### 6.1 Gerät ein- und ausschalten

| Einschalten mit dem Netzschal-<br>ter | <b>i</b> HINWEIS! Im Normalfall bleibt der Netzschalter eingeschaltet. Nur in einem Notfall, für den Transport oder während Wartungs- oder Servicemaßnahmen muss das Gerät durch Ausschalten am Netzschalter vom Stromnetz getrennt werden. |
|---------------------------------------|----------------------------------------------------------------------------------------------------|
|                                       | ► Externe Gaszufuhr öffnen.                                                                                                    |
|                                       | <ul> <li>Netzschalter hinter der Fronttür einschalten.</li> </ul>                                                                                                    |
|                                       | Nach 30 s den EIN/AUS-Schalter an der Sockelblende drücken.                                                                                                    |
|                                       | ✓ Das Gerätesystem f\u00e4hrt hoch und die Software startet. Die letzte aktive Methode wird geladen.                                                                                                    |
| Einschalten über den EIN/AUS-         | ⇒ Der Netzschalter ist bereits eingeschaltet.                                                                                                    |
| Schalter                              | Externe Gaszufuhr öffnen.                                                                                                    |
|                                       | Das Gerät am EIN/AUS-Schalter einschalten.                                                                                                    |
|                                       | ✓ Das Gerätesystem f\u00e4hrt hoch und die Software startet. Die letzte aktive Methode wird geladen.                                                                                                    |
| Ausschalten über EIN/AUS-<br>Schalter | Das Gerät am EIN/AUS-Schalter ausschalten. Alternativ in der Software den Menü-<br>punkt System / Ausschalten wählen.                                                                                                    |
|                                       | <ul> <li>Die Heizung des Verbrennungsofens wird abgeschaltet. Nach 2 min werden die<br/>Gasflüsse im Gerät abgestellt und der Detektor ausgeschaltet.</li> </ul>                                                                            |
|                                       | 2 min warten, danach die externe Gaszufuhr abschalten.                                                                                                    |
|                                       | <ul> <li>Um das Gerät ausreichend zu kühlen, laufen die Lüfter noch 30 min nach. In die-<br/>ser Zeit blinkt die LED in der Fronttür. Danach erlischt die LED und das Gerätesys-<br/>tem ist heruntergefahren.</li> </ul>                   |
|                                       |                                                                                                    |

Gerät am Netzschalter ausschalten

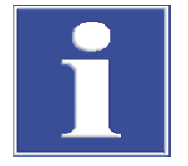

### **HINWEIS**

Vorzeitiges Ausschalten am Netzschalter kann Geräteschäden verursachen!

Wird das Gerät am Netzschalter ausgeschaltet, bevor es mit dem EIN/AUS-Schalter heruntergefahren wurde und die LED an der Fronttür dauerhaft erloschen ist, kann das Gerät durch Überhitzung dauerhaft Schaden nehmen. Außerdem besteht die Gefahr eines Defekts der installierten Software.

Schalten Sie das Gerät nur im Notfall vorzeitig am Netzschalter aus!

Führen Sie folgende Schritte vor allen Wartungs- und Servicearbeiten aus:

- Das Gerät mit dem EIN/AUS-Schalter ausschalten (siehe Abschnitt "Ausschalten über EIN/AUS-Schalter").
- Warten, bis die LED in der Fronttür dauerhaft erloschen ist (ca. 30 min).
- Netzschalter hinter der Fronttür ausschalten.

✓ Das Gerät ist jetzt vollständig ausgeschaltet.

Gerät über einen externen PC ansteuern

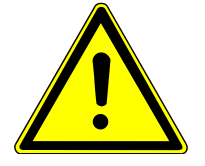

## VORSICHT

#### Gefahr der Verletzung durch bewegliche Teile auf dem Gerät und seinen Komponenten

Durch die Bewegungen des Probengeberarmes und des Autoinjectors kann es zu Verletzungen wie Quetschungen oder Stichverletzungen and den Händen kommen. Stellen Sie sicher, dass sich kein anderer Benutzer am Gerät und seinen Komponenten befindet, bevor Sie das Gerät über den externen PC ansteuern.

- Auf dem Display des integrierten Tablets den Menüpunkt System / Einstellungen / Fernzugriff auswählen.
- Auf dem PC den Browser öffnen und die Netzwerkadresse eingeben, die im Fernzugriff-Fenster des im Gerät integrierten Tablets angegeben ist. Das Gerät besitzt 2 LAN-Schnittstellen auf der Rückseite. Sind beide LAN-Schnittstellen mit einem Netzwerk verbunden, werden 2 Netzwerkadressen angezeigt, für jeden Anschluss eine.
  - ✓ Der Browser zeigt die Benutzeroberfläche der Software an. Sie können nun den PC für die Ansteuerung des Gerätes nutzen.

### 6.2 Messen mit Autoinjector

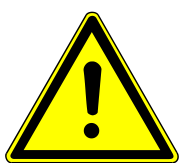

### VORSICHT

### Verletzungsgefahr an der Kanüle

Die Spritzenkanüle ist spitz und scharf. Fassen Sie die Spritze nicht an der Kanüle an! Es besteht die Gefahr der Verletzung und der Kontamination der Kanüle.

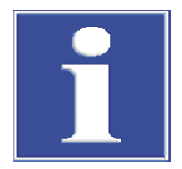

## HINWEIS

Der Autoinjector darf nur mit den speziell für diesen Typ Autoinjector erhältlichen Spritzen bestückt werden. Das Volumen der Spritze muss in der Software eingestellt werden. Beachten Sie hierzu die Hinweise in der Bedienungsanleitung der Software.

Achten Sie darauf, dass es beim Einsetzen der Spritze in den Autoinjector nicht zu einer vorzeitigen Dosierung kommt.

- Spritze des Autoinjectors blasenfrei mit Probe bis zur gewünschten Volumenmarke aufziehen:
  - Die Kanüle in die Probenlösung tauchen. Zum Spülen mehrmals Probenlösung aufziehen und ausstoßen, um kleine Bläschen zu entfernen.
  - Das gewünschte Volumen langsam aufziehen, um erneute Bläschenbildung zu vermeiden.
  - Die Außenseite der Kanüle vorsichtig mit weichem Zellstoff abwischen. Probenreste könnten sonst das Septum kontaminieren.
- Abdeckung vom Autoinjector abnehmen.
- Messung in der Software starten. Mit der Installation der Spritze in den Autoinjector warten, bis die Software die Aufforderung erteilt.

**I** HINWEIS! Beim Einsetzen der Spritze in den Autoinjector den Kolben nicht berühren und nicht nach unten drücken!

- Spritze am weißen Kunststoffkegel (2) fassen und die Kanüle durch die Kanülenführung (4) des Autoinjectors durch das Septum des Verbrennungsrohrs stoßen.
- Kanüle soweit in das Verbrennungsrohr einführen, bis der Kegel der Spritze im Halter des Autoinjectors (3) vollständig aufliegt.
   Für die richtige Position muss sich der Positionsstift in der Mulde befinden.
- Die Installation der Spritze in der Software mit **OK** bestätigen.
  - ✓ Die Probe wird softwaregesteuert in das Verbrennungsrohr injiziert, während der Kolben herunterfährt (1). Die Analyse erfolgt.

Sobald die Injektion beendet ist, erfolgt die Aufforderung durch die Software, die Spritze unverzüglich aus dem Autoinjector zu entnehmen.

 Die Spritze aus dem Autoinjector entnehmen und die Entnahme in der Software mit OK bestätigen.

HINWEIS! Ein zu später oder stark schwankender Zeitpunkt der Entnahme beeinflusst wesentlich die Analysezeit, die Nutzungsdauer des Septums und die Qualität der Analyseergebnisse.

### 6.3 Messen mit Probengeber

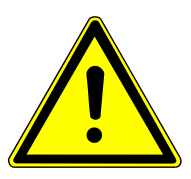

## VORSICHT

### Verletzungsgefahr an der Kanüle

Die Spritzenkanüle ist spitz und scharf. Fassen Sie die Spritze nicht an der Kanüle an! Es besteht die Gefahr der Verletzung und der Kontamination der Kanüle.

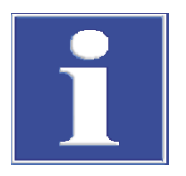

## HINWEIS

Stellen Sie sicher, dass der Probengeber vor Beginn der Messung justiert und das korrekte Spritzenvolumen in der Software eingestellt ist. Beachten Sie hierbei die Hinweise im entsprechenden Wartungskapitel sowie in der Bedienungsanleitung der Software.

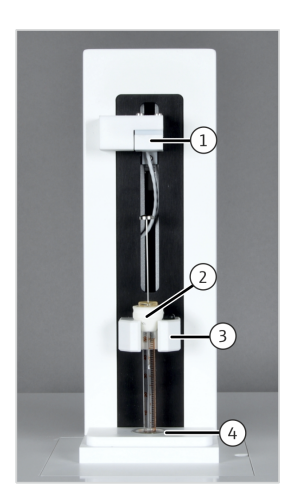

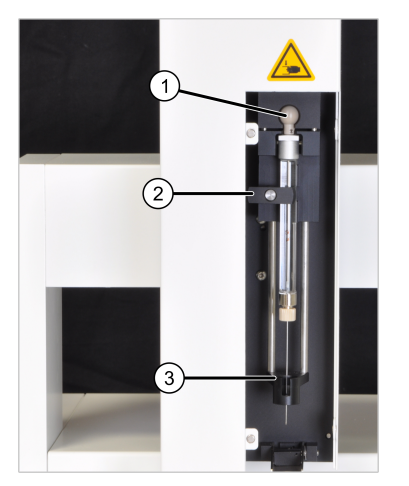

- Abdeckung vom Injektorkopf des Probengebers von der Magnetbefestigung abnehmen.
- Spritze in den Injektorkopf einsetzen:
- Kanüle durch die Kanülenführung schieben (3)
- Kugelknauf des Kolbens in den Halter einsetzen (1)
- Drehscharnier am Gehäuse etwas herausziehen und in die waagerechte Position drehen (2). Die Spritze wird durch die Feder am Drehscharnier in die Halterung gedrückt und ist fixiert.

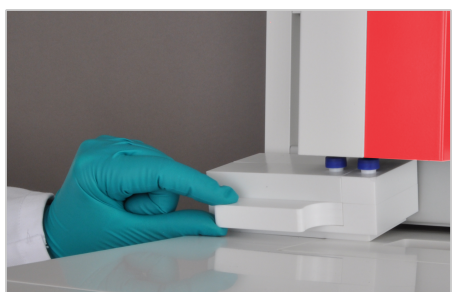

• Lösemittel- und Abfallgefäße vom Probengeber abnehmen.

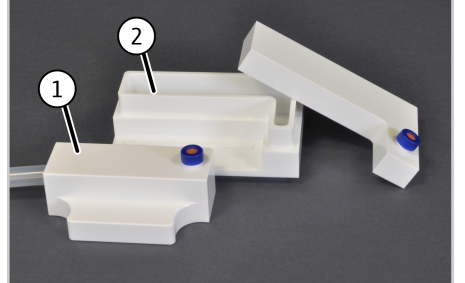

- Lösemittelgefäß (2) mit etwa 30 ml Lösemittel füllen.
- Abfallgefäß (1) leeren und reinigen.
- Gefäße zusammensetzen und auf den Halter des Probengebers aufsetzen.
- I HINWEIS! Lösemittelgefäß vorsichtig einsetzen und nicht zu stark kippen, sonst läuft das Lösemittel heraus.
- Schlauch vom Abfallgefäß mit einem gleichmäßigen Gefälle in ein geeignetes Auffanggefäß führen.
- Probengefäße auf das Rack setzen.
- Messung in der Software starten.

#### Sehen Sie dazu auch

Probengeber justieren [> 41]
#### 7 Wartung und Pflege

#### Wartungsintervalle 7.1

0Analysator

| OAnalysator               | Wartungsmaßnahme                                                                                               | Wartungsintervall                                                                                                    |
|---------------------------|----------------------------------------------------------------------------------------------------|----------------------------------------------------------------------------------------------------|
|                           | Systemdichtheit kontrollieren                                                                                  | Wenn Undichtigkeiten durch die Software<br>gemeldet werden                                                                                                    |
|                           | Gerät reinigen und pflegen                                                                                     | Wöchentlich                                                                                                    |
|                           | Schlauchverbindungen auf festen Sitz prüfen                                                                    | Wöchentlich                                                                                                    |
|                           | Membrantrockner tauschen                                                                                       | Bei Verschmutzung oder Beschädigung                                                                                                    |
|                           | Durch den Service: Wechsel der Stützbatterie auf dem Steuerrechner (HMI-Board)                                 | Alle 3 Jahre                                                                                                    |
|                           | UV-Lampe (UVFD) ersetzen                                                                                       | Wenn die Messempfindlichkeit nicht mehr<br>ausreicht                                                                                                    |
|                           | compEAct S MPO: Chemischen Ozonvernich-<br>ter ersetzen                                                        | Jährlich oder sobald am Gasausgang ("Ex-<br>haust") Ozongeruch wahrnehmbar ist                                                                                                    |
|                           |                                                                                                    |                                                                                                    |
| Verbrennungsrohr          | Wartungsmaßnahme                                                                                               | Wartungsintervall                                                                                                    |
|                           | Injektionsport mit Septum auf Schäden und<br>Verunreinigungen prüfen                                           | Täglich und bei ungewöhnlichen Messergeb-<br>nissen (starke Streuung, Verschleppung, viel<br>zu hohe oder niedrige Messwerte)                                                                                  |
|                           | Quarzwolle-Pfropfen: korrekte Position prü-<br>fen                                                             | Nach Wartung am Injektionsport                                                                                                    |
|                           | Quarzwolle-Pfropfen wechseln                                                                                   | <ul> <li>Wenn der Pfropfen beschädigt oder ver-<br/>schmutzt ist</li> <li>Bei ungewöhnlichen Messwerten (starke<br/>Streuung, Verschleppung, erhöhte Blind-<br/>werte) oder merkwürdigen Peakformen</li> </ul> |
|                           | Verbrennungsrohr auf Risse und Beschädi-<br>gungen kontrollieren                                               | Monatlich und bei jeder Reinigung                                                                                                    |
|                           | Verbrennungsrohr wechseln                                                                                      | Bei Entglasungen, Rissen oder anderen Be-<br>schädigungen und nicht entfernbaren Ver-<br>schmutzungen                                                                                                    |
|                           | FAST-Verbinder am Eingang des Verbren-<br>nungsrohrs auf festen Sitz, Risse oder andere<br>Beschädigung prüfen | Monatlich und beim Auftreten von Gaslecks                                                                                                    |
|                           | Septum wechseln                                                                                                | Wenn undicht, beschädigt oder kontaminiert                                                                                                    |
|                           |                                                                                                    |                                                                                                    |
| Auto-Protection-Baugruppe | Wartungsmaßnahme                                                                                               | Wartungsintervall                                                                                                    |

| Wartungsmaßnahme               | Wartungsintervall                                                                                                    |  |
|--------------------------------|----------------------------------------------------------------------------------------------------|--|
| Filter kontrollieren           | <ul> <li>Monatlich</li> <li>Beim Auftreten ungewöhnlicher Messer-<br/>gebnisse</li> <li>Bei unvollständiger Verbrennung der<br/>Proben</li> </ul> |  |
| Filter wechseln                | Bei Verschmutzung und beim Auftreten un-<br>gewöhnlicher Messergebnisse                                                                           |  |
| Pneumatische Dichtung wechseln | Wenn undicht oder beschädigt                                                                                                    |  |

Autoinjector

Probengeber

| Wartungsmaßnahme                      | Wartungsintervall                                                                                                    |  |
|---------------------------------------|----------------------------------------------------------------------------------------------------|--|
| Autoinjector justieren (Schrittmotor) | Bei Erst-Inbetriebnahme des Gerätes                                                                                                    |  |
| Autoinjector reinigen und pflegen     | Wöchentlich                                                                                                    |  |
| Spritze reinigen oder ersetzen        | Nach Bedarf                                                                                                    |  |
| Kanüle reinigen oder wechseln         | Wenn verstopft oder beschädigt                                                                                                    |  |
|                                       |                                                                                                    |  |
| Wartungsmaßnahme                      | Wartungsintervall                                                                                                    |  |
| Probengeber justieren                 | <ul> <li>Bei Erst-Inbetriebnahme des Gerätes</li> <li>Wenn der Probengeber vom Gerät genommen wurde</li> <li>Nach Wartung des Probengebers und nach Auswechseln der Spritze oder des Probenracks</li> <li>Nach Wechsel des Verbrennungsrohrs</li> </ul> |  |
| Probengeber reinigen und pflegen      | Wöchentlich                                                                                                    |  |
| Spritze reinigen oder ersetzen        | Nach Bedarf                                                                                                    |  |
| Kanüle reinigen oder wechseln         | Wenn verstopft oder beschädigt                                                                                                    |  |

Die Wartung des LPG Modul 2.0, des GSS Modul und des GSS/LPG-Kombimodul ist in den separaten Benutzeranleitungen dieser Zubehöre beschrieben.

## 7.2 Gerät und Systemkomponenten reinigen

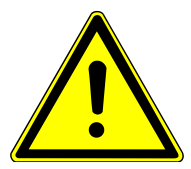

## WARNUNG

#### Gefahr des elektrischen Kurzschlusses!

Schalten Sie das Gerät vor dem Reinigen am Netzschalter aus.

Verwenden Sie für die Reinigung keine tropfenden Tücher! Stellen Sie sicher, dass keine Flüssigkeiten ins Innere der Geräte gelangen.

- Verunreinigungen durch sorgfältiges Arbeiten mit den Probensubstanzen vermeiden.
- Verschüttete Proben oder Reagenzien sofort mit Fließpapier aufwischen.
- Verunreinigungen am Gerät mit einem weichen, sauberen Tuch abwischen. Für die Gehäusepflege kann ein handelsübliches, neutrales Reinigungsmittel (Geschirrspülmittel) verwendet werden.

## 7.3 Systemdichtigkeit kontrollieren

Die Systemdichtheit wird automatisch überwacht. Ist das System undicht, erscheint im Fenster **Gerätestatus** die Meldung **Gerät undicht**. Ein Messstart ist dann nicht möglich.

Kleinere Lecks können erkannt werden, wenn durch einen zusätzlichen Gegendruck im System der Kontrollfluss absinkt. Beim Auffinden der Undichtigkeit kann das Set zur Flussüberprüfung helfen, das mit dem Gerät geliefert wird. Das Set wird wie folgt zusammengesetzt:

- Den Luer-Adapter (d) auf den Filter (c) stecken.
- Die beiden kurzen Schlauchstücke (b, e) mit dem Luer-Adapter und dem Ausgang des Filters verbinden.

Den langen, dünnen Schlauch (a) in den kurzen Schlauch (b) schieben.

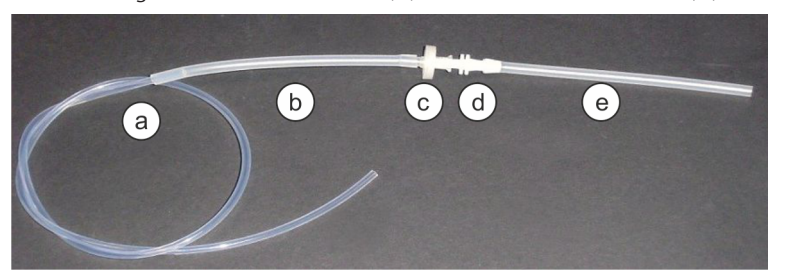

Abb. 20 Schlauchset zur Flussüberprüfung

Um das Gerät und die Gaszufuhr zu starten, wie folgt vorgehen:

- Gaszufuhr zum Gerät öffnen.
- Das Gerät einschalten. Zum Einschalten die Hinweise im entsprechenden Bedienungskapitel beachten.
- Sicherstellen, dass die pneumatische Dichtung an der Auto-Protection-Baugruppe geschlossen ist. Kippschalter f
  ür den geschlossenen Zustand nach unten umlegen.
  - ✓ Nach dem Hochfahren des Systems werden im Statusfenster der Software die in der aktiven Methode eingestellten Gasflüsse angezeigt.

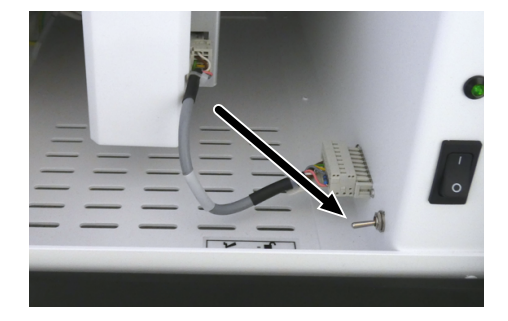

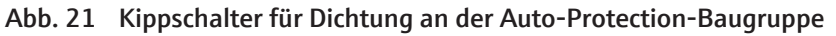

Für die Überprüfung auf Undichtigkeiten vor dem Detektor, wie folgt vorgehen:

- Unter System | Gerät | Wartung | Kontrollfluss den Kontrollfluss auslesen.
- Die Schlauchbrücke (Schlauch 7) aus einem der beiden FAST-Verbinder lösen.
- > Das freie Ende des Schlauches a in den FAST-Verbinder stecken.
- Das andere Ende des Sets zur Flussüberprüfung über den Schlauch e auf das freie Ende von Schlauch 7 stecken.
- Den Kontrollfluss erneut auslesen.

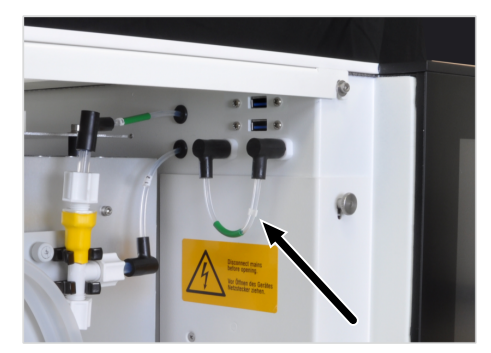

Abb. 22 Schlauchbrücke (Schlauch 7)

Sinkt der Kontrollfluss durch den Einfluss des Filters um mehr als 5 ml/min ab, besteht vor dem Detektor eine Undichtigkeit. Die möglichen Ursachen sind zu ermitteln und zu beseitigen. Führt dies nicht zum Erfolg, den Service der Analytik Jena benachrichtigen.

Der Kontrollfluss kann vom angezeigten Gaszufluss (Summe aus Main  $O_2$  und Inlet Argon) abweichen, da der Kontrollflusssensor prinzipbedingt auf die verschiedenen Gase unterschiedlich reagiert.

#### Sehen Sie dazu auch

B Gerät ein- und ausschalten [▶ 33]

### 7.4 Autoinjector justieren

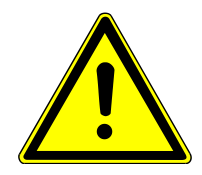

### VORSICHT

# Gefahr der Verletzung durch beweglich Teile auf dem Gerät und seinen Komponenten

Durch die Bewegungen des Probengeberarmes und des Autoinjectors kann es zu Verletzungen wie Quetschungen oder Stichverletzungen an den Händen kommen. Führen Sie alle Software-gesteuerten Wartungs- und Justierungsarbeiten nur mittels des integrierten Touchscreens oder eines in unmittelbarer Nähe aufgestellten externen PCs durch.

Bei der softwareunterstützten Justierung des Autoinjectors wird die Geometrie der verwendeten Spritze geprüft. Bei Bedarf wird die Anzahl der Schritte, die der Schrittmotor den Spritzenkolben nach unten bewegt, an die Geometrie der verwendeten Spritze angepasst.

- ⇒ Der Autoinjector ist auf dem Gerät montiert und angeschlossen. Beachten Sie für die Installation des Autoinjectors die Hinweise im entsprechenden Kapitel
- Den Befehl System | Gerät | Wartung | Spritze justieren wählen.
- ▶ Die Justierung mit 🖶 starten.
- Auf Anweisung den Spritzenkolben bis zum maximalen Volumen (50 oder 100 μl) herausziehen und mit OK bestätigen.
  - ✓ Der Autoinjektor drückt die Spritze auf die Hälfte des Volumens (25 oder 50 µl) herunter.
- Den tatsächlichen Wert am Spritzenkolben ablesen und im Eingabefeld eintragen.
   Mit OK bestätigen.
  - ✓ Der Autoinjector ist justiert.

#### Sehen Sie dazu auch

Autoinjector anschließen [▶ 30]

## 7.5 Probengeber justieren

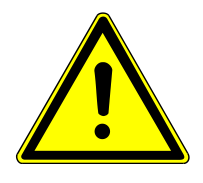

## VORSICHT

#### Gefahr der Verletzung durch beweglich Teile auf dem Gerät und seinen Komponenten

Durch die Bewegungen des Probengeberarmes und des Autoinjectors kann es zu Verletzungen wie Quetschungen oder Stichverletzungen an den Händen kommen. Führen Sie alle Software-gesteuerten Wartungs- und Justierungsarbeiten nur mittels des integrierten Touchscreens oder eines in unmittelbarer Nähe aufgestellten externen PCs durch.

Die folgende Anweisung beschreibt die Justierung der Probengeber LS 1 und LS 2. Die Justierung des Probengebes LS-T ist in der separaten Anleitung dieses Zubehörs beschrieben.

- ⇒ Der Probengeber ist auf dem Gerät montiert und angeschlossen. Für die Installation die Hinweise im entsprechenden Kapitel beachten.
- Gerät einschalten und Probengeber am EIN/AUS-Schalter auf der Rückseite des Probengebers einschalten.
- Abdeckung vom Injektorkopf des Probengebers von der Magnetbefestigung abnehmen, damit die Spritze besser zu sehen ist.
- Ein verschlossenes Probengefäß auf die Position 1 des Probenracks stellen.
- In der Software nacheinander folgende Befehle wählen: System | Gerät
   | Wartung | Probengeber | Probengeber justieren.
- Aus der Liste Referenzpositionen die 1. Probenposition wählen und auf Justiersymbol tippen.
- Mit links-rechts die Kanüle mittig zum Septum des Probendeckels ausrichten. Mit hoch-tief die Kanüle bis 1 – 2 mm über dem Gefäßboden absenken.

Nur bei LS 2: Mit **zurück-vor** die Position des Probenracks in der Tiefe ausrichten.

- Probenposition Ofen wählen und auf Justiersymbol # tippen.
- Mit links-rechts und hoch-tief die Kanüle nahe über dem Injektionsport des Verbrennungsrohrs positionieren. Wenn die Nadel in der Tiefe noch nicht mittig in das Verbrennungsrohr trifft, die Befestigung des Probengebers am Gerät hinten lockern und den Probengeber in der Tiefe auf die erforderliche Position schieben. Anschließend die Schraubverbindungen wieder festziehen.
- Mit hoch-tief den Injektorkopf soweit absenken, bis die Kanülenverschraubung der Dosierspritze (1) sich in der Kanülenführung (2) befindet.

Bei dieser Justierung den Injektorkopf nur so weit absenken, dass sich die Kanülenführung noch 1 – 2 mm mit der Hand nach oben bewegen lässt.

 Nach vollständiger Justierung die Justierpositionen 1. Probenposition und Ofen mit dem Symbol serneut anfahren und überprüfen.

#### Sehen Sie dazu auch

Probengeber anschließen [> 31]

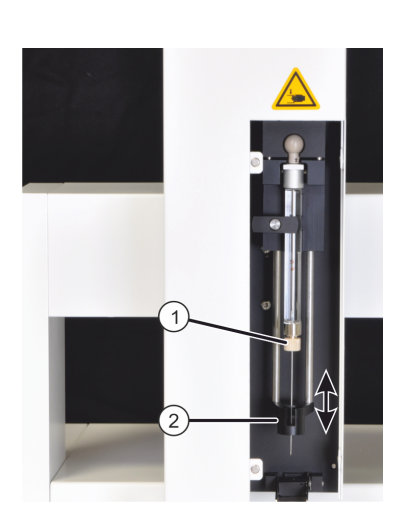

## 7.6 Verbrennungsrohr warten

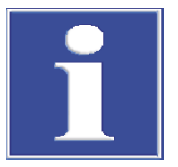

### HINWEIS

Alkali- und Erdalkalisalze aus dem Handschweiß verursachen Entglasungen im Quarzglas, wenn dieses nach dem Einbau durch den Verbrennungsofen aufgeheizt wird. Entglasungen verkürzen die Lebensdauer des Verbrennungsrohres.

Berühren Sie das Verbrennungsrohr beim Einbau nicht mit der Hand! Tragen Sie geeignete Schutzhandschuhe! Wischen Sie das Verbrennungsrohr vor dem Einsetzen in den Verbrennungsofen von außen mit Ethanol und Zellstoff ab.

### 7.6.1 Verbrennungsrohr ausbauen und reinigen

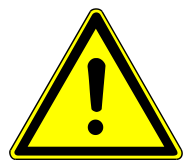

## VORSICHT

#### Verbrennungsgefahr am Verbrennungsrohr

Nehmen Sie die Wartungsarbeit nur im kalten Betriebszustand vor. Lassen Sie das Gerät lange genug abkühlen!

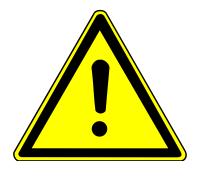

## VORSICHT

#### Gefahr der Hautreizung und Atemwegreizung

Quarzwolle kann Hautreizungen verursachen. Tragen Sie beim Umgang mit dem Verbrennungsrohr und der Quarzwolle geeignete Körperschutzmittel (Laborkittel, Schutzhandschuhe, Schutzbrille)!

Quarzwolle kann die Atemwege reizen. Tragen Sie eine Atemmaske oder arbeiten Sie unter einem Abzug!

- Das Gerät erst am EIN/AUS-Schalter, und, nachdem das System komplett heruntergefahren wurde, am Netzschalter ausschalten.
- Gasversorgung abschalten.
- Gerät ausreichend abkühlen lassen.
- Öffnung auf der Oberseite des Gerätes freimachen:
  - Autoinjector: Autoinjector vom Gerät abnehmen und zur Seite legen. Anschlussleitungen nicht abreißen!
  - Probengeber: Injektorkopf über das Rack schieben. Der Injektorkopf darf nur sehr langsam von Hand bewegt werden, wenn das Gerät am Netzschalter ausgeschaltet ist! Abdeckung aus der Öffnung nehmen.
- Die pneumatische Dichtung an der Auto-Protection-Baugruppe öffnen. Kippschalter nach oben umlegen.
  - ✓ Das Verbrennungsrohr ist damit freigegeben und kann aus der Auto-Protection-Baugruppe herausgezogen werden.

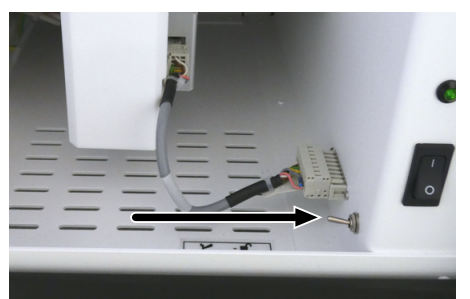

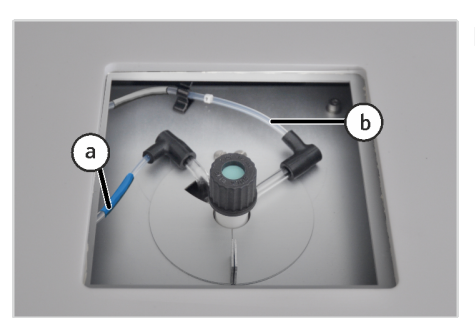

 Schlauch 3 (a, blau Schlauchummantelung) und 4 (b, graue Schlauchummantelung) aus den FAST-Verbindern ziehen.

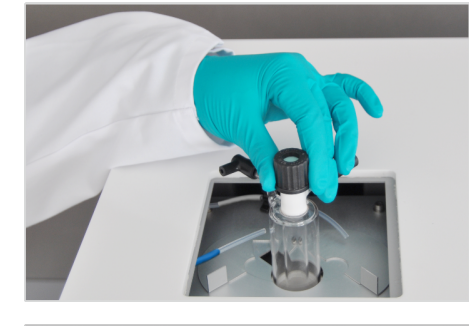

- Das zweigeteilte Hitzeschild über der Öffnung des Verbrennungsofens öffnen.
- Verbrennungsrohr vorsichtig aus dem Ofen herausziehen.

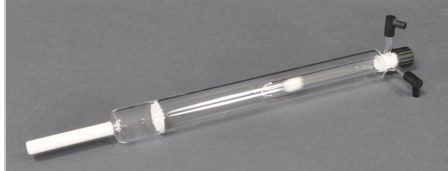

- Verbrennungsrohr auf Entglasungen, Risse und ausgeplatzte Stellen kontrollieren.
- I HINWEIS! Nur intakte Verbrennungsrohre erneut verwenden.
- Bei Verbrauch oder Beschädigungen: Das verbrauchte oder beschädigte Verbrennungsrohr durch ein intaktes Verbrennungsrohr ersetzen.
- Bei Verunreinigungen:
  - Schraubkappe mit Septum und die 2 gewinkelten FAST-Verbinder entfernen.
  - Den Quarzwolle-Pfropfen mit Hilfe des mitgelieferten Hakens aus dem Verbrennungsrohr entfernen.
  - Das Verbrennungsrohr mit einem geeigneten Lösemittel und einem Wattestäbchen oder einer Flaschenbürste innen reinigen. Die Seitenarme mit Pfeifenreinigern säubern. Mit destilliertem Wasser spülen, wenn sich das verwendete Lösemittel mit Wasser mischt. Sonst mit Ethanol spülen.
  - Verbrennungsrohr trocknen (z. B. durch Ausblasen mit einem inerten Gas).
  - Neue Quarzwolle mit Hilfe des mitgelieferten Glasstabes locker bis zum Positionsdorn im Innenrohr schieben. Für das Erneuern der Quarzwolle die Hinweise im entsprechenden Kapitel beachten.
  - ✓ Das Verbrennungsrohr ist gereinigt.

**HINWEIS!** Produkte unvollständiger Verbrennung wie Ruß oder feste Pyrolyserückstände können sich im Verbrennungsrohr ablagern. Diese Ablagerungen können auch durch Ausbrennen im Muffelofen bei 750 – 900 °C oder in einer geeigneten Brennerflamme, z. B. Propangasbrenner, entfernt werden.

#### Sehen Sie dazu auch

B Gerät ein- und ausschalten [▶ 33]

### 7.6.2 Quarzwolle-Pfropfen erneuern

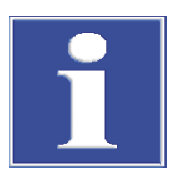

## HINWEIS

Verwenden Sie nur die von der Analytik Jena gelieferte reine Quarzwolle. Verunreinigte Quarzwolle kann das Verbrennungsrohr schädigen und Filter verstopfen.

Achten Sie auf die korrekte Positionierung des Quarzwolle-Pfropfens. Bei falscher Positionierung verdampft die Probe nicht gleichmäßig. Der mitgelieferte Glasstab hat eine Markierung für die korrekte Positionstiefe.

- Verbrennungsrohr ausbauen, dabei die Hinweise im entsprechenden Kapitel beachten.
- Eine kleine Menge Quarzwolle zu einem lockeren circa 2 cm langen Pfropfen rollen.
- Den alten Quarzwolle-Pfropfen mit Hilfe des mitgelieferten Hakes aus dem Verbrennungsrohr entfernen.

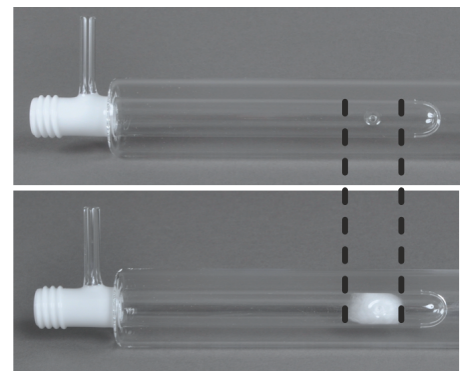

- Den neuen Quarzwolle-Pfropfen mit dem mitgelieferten Glasstab in das innere Rohr des Verbrennungsrohres einführen.
- I HINWEIS! Reinigen Sie alle Werkzeuge vor der Verwendung!
- Den Quarzwolle-Pfropfen so weit in das Rohr schieben, bis sich die Markierung am Glasstab auf selber Höhe wie der Eingang des Verbrennungsrohres befindet. Der Quarzwolle-Pfropfen ist dann in der korrekten Tiefe.

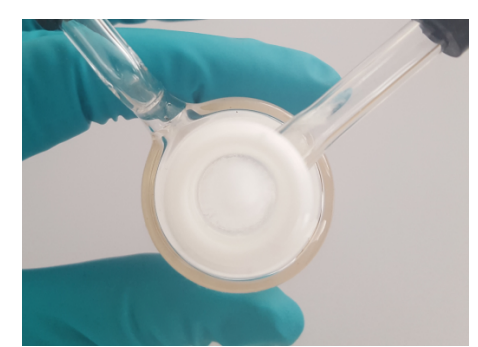

HINWEIS! Der Pfropfen darf nicht den Schlitz unten im inneren Rohr verschließen. Der Pfropfen soll den gesamten Querschnitt des inneren Rohres bedecken. Von oben betrachtet, darf der Schlitz im Rohr nicht mehr zu sehen sein.

Nach einem Wechsel der Quarzwolle muss das Analysensystem durch mindestens 3 Messungen mit reinem Lösemittel (z. B. Isooctan, Toluol, Xylol) gereinigt werden. Die Blindmessungen so lange wiederholen, bis der Schwefelblindwert unter 20 AU/µl Lösemittel liegt (AU/µl: Flächeneinheiten je Mikroliter Lösemittel). Der Blindwert kann je nach eingesetztem Lösemittel variieren.

#### Sehen Sie dazu auch

■ Verbrennungsrohr ausbauen und reinigen [▶ 42]

### 7.6.3 Septum am Injektionsport wechseln

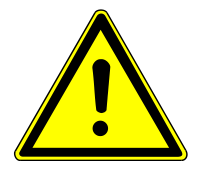

## VORSICHT

#### Verbrennungsgefahr am Verbrennungsrohr

Nehmen Sie die Wartungsarbeit nur im kalten Betriebszustand vor. Lassen Sie das Gerät lange genug abkühlen!

## VORSICHT

#### Gefahr der Hautreizung und Atemwegreizung

Quarzwolle kann Hautreizungen verursachen. Tragen Sie beim Umgang mit dem Verbrennungsrohr und der Quarzwolle geeignete Körperschutzmittel (Laborkittel, Schutzhandschuhe, Schutzbrille)!

Quarzwolle kann die Atemwege reizen. Tragen Sie eine Atemmaske oder arbeiten Sie unter einem Abzug!

Das Septum am Injektionsport des Verbrennungsrohres muss gewechselt werden, wenn es verschlissen ist, da es dadurch zu Undichtheiten im System kommt.

Verbrennungsrohr freilegen Gehen Sie für den Wechsel des Septums wie folgt vor:

- Das Gerät erst am EIN/AUS-Schalter, und, nachdem das System komplett heruntergefahren wurde, am Netzschalter ausschalten.
- Gasversorgung abschalten.
- Gerät ausreichend abkühlen lassen.
- Öffnung auf der Oberseite des Gerätes freimachen:
  - Autoinjector: Autoinjector vom Gerät abnehmen und zur Seite legen. Anschlussleitungen nicht abreißen!
  - Probengeber: Injektorkopf über das Rack schieben. Der Injektorkopf darf nur sehr langsam von Hand bewegt werden, wenn das Gerät am Netzschalter ausgeschaltet ist! Abdeckung aus der Öffnung nehmen.
- Die pneumatische Dichtung an der Auto-Protection-Baugruppe öffnen. Kippschalter dafür nach oben umlegen.
  - ✓ Das Verbrennungsrohr ist damit freigegeben.
  - ✓ Das Septum kann gewechselt werden. Optional kann das Verbrennungsrohr f
    ür den Wechsel ausgebaut werden.

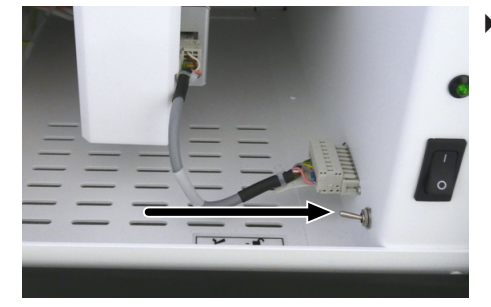

Optional: Verbrennungsrohr ausbauen

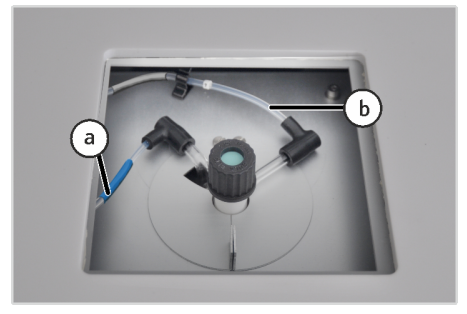

Falls das Verbrennungsrohr für den Wechsel des Septums ausgebaut werden soll, gehen Sie hierfür wie folgt vor:

Schlauch 3 (a, blau Schlauchummantelung) und 4 (b, graue Schlauchummantelung) aus den FAST-Verbindern ziehen.

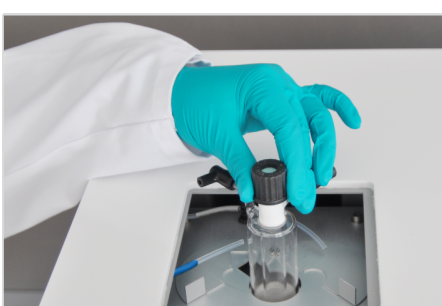

Septum wechseln

- Das zweigeteilte Hitzeschild über der Öffnung des Verbrennungsofens öffnen.
- Verbrennungsrohr vorsichtig aus dem Ofen herausziehen.
  - $\checkmark~$  Das Verbrennungsrohr ist ausgebaut. Das Septum kann gewechselt werden.
- Die Schraubkappe des Verbrennungsrohres abschrauben.
- Das alte Septum aus der Schraubkappe herausnehmen.
- Das neue Septum einlegen
- Den Glaswolle-Pfropfen im Verbrennungsrohr auf korrekten Sitz pr
  üfen. Anschließend die Schraubkappe wieder auf das Verbrennungsrohr schrauben.
  - ✓ Das Septum am Verbrennungsrohr ist gewechselt.
  - ✓ Wurde das Verbrennungsrohr f
    ür den Wechsel ausgebaut, kann es nun wieder eingebaut werden. Beachten Sie hierf
    ür die Hinweise im entsprechenden Kapitel.

#### Sehen Sie dazu auch

B Gerät ein- und ausschalten [▶ 33]

### 7.6.4 Verbrennungsrohr einbauen

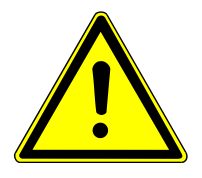

### WARNUNG

#### Explosions- und Verrußungsgefahr!

Stellen Sie sicher, dass die Gasschläuche an der jeweils korrekten Öffnung am Verbrennungsrohr eingebaut sind! Eine Verwechslung der Anschlüsse kann Explosionen oder Verrußungen nach sich ziehen.

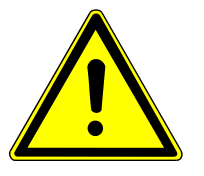

## VORSICHT

#### Verbrennungsgefahr und mögliche Beschädigung der Auto-Protection-Baugruppe!

Nehmen Sie den Einbau des Verbrennungsrohres nur im kalten Betriebszustand vor! Lassen Sie das Gerät lange genug abkühlen!

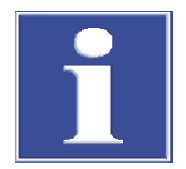

## HINWEIS

Alkali- und Erdalkalisalze aus dem Handschweiß verursachen Entglasungen im Quarzglas, wenn dieses nach dem Einbau durch den Verbrennungsofen aufgeheizt wird. Entglasungen verkürzen die Lebensdauer des Verbrennungsrohres.

Berühren Sie das Verbrennungsrohr beim Einbau nicht mit der Hand! Tragen Sie geeignete Schutzhandschuhe! Wischen Sie das Verbrennungsrohr vor dem Einsetzen in den Verbrennungsofen von außen mit Ethanol und Zellstoff ab.

- ▶ Falls die FAST-Verbinder entfernt wurden: Gewinkelte FAST-Verbinder auf die Gasanschlüsse des Verbrennungsrohrs schieben.
- Injektionsport des Verbrennungsrohrs mit Septum und Schraubkappe verschließen.
- Verbrennungsrohr außen mit einem mit Ethanol befeuchteten Zellstoff abwischen.
- Das zweigeteilte Hitzeschild an der Oberseite des Verbrennungsofens öffnen.
- Die Auto-Protection-Baugruppe in die Halterung unter dem Verbrennungsofen schieben.

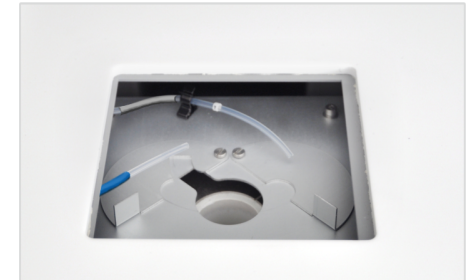

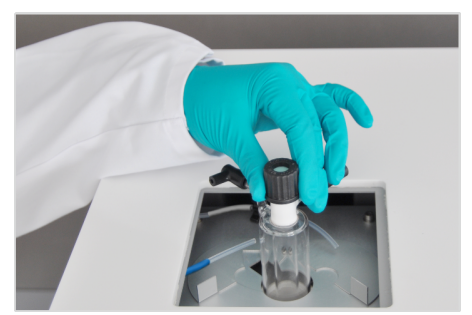

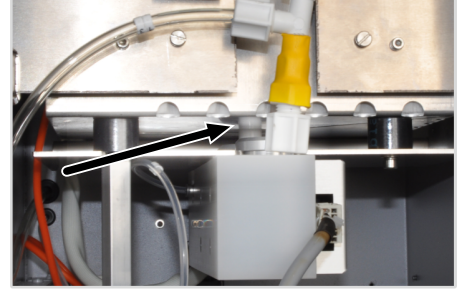

- Den Glaswollpfropfen auf korrekten Sitz prüfen.
- Verbrennungsrohr in den Verbrennungsofen einsetzen. Der geknickte Gasanschluss für Schlauch 3 (mit blauer Ummantelung) muss in die Aussparung am Ofen eigepasst werden.
- Beim Einsetzen des Rohrs die Position der Auto-Protection-Baugruppe so verändern, dass das Verbrennungsrohr leicht in die Öffnung der Baugruppe gleitet.

i HINWEIS! Das Verbrennungsrohr ist zerbrechlich. Wenn Druck auf das Rohr ausgeübt wird, besteht Bruchgefahr.

- ▶ Falls der Dämmblock vor der Auto-Protection-Baugruppe noch nicht entfernt wurde: den Dämmblock abnehmen.
- Im Spalt zwischen Verbrennungsofen und Auto-Protection-Baugruppe überprüfen, ob das Verbrennungsrohr richtig in der Baugruppe sitzt.
- Den Dämmblock vor der Auto-Protection-Baugruppe anbringen.

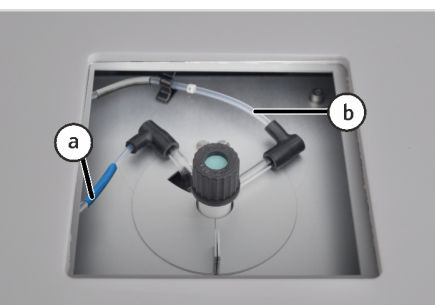

 Schlauch 3 (a, blaue Schlauchummantelung) und 4 (b, graue Schlauchummantelung) in die FAST-Verbinder am Verbrennungsrohr schieben.

MARNUNG! Explosion- und Verrußungsgefahr! Die Schläuche am Verbrennungsrohr dürfen nicht verwechselt werden!

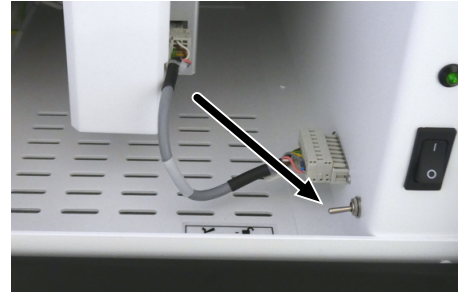

- Gaszufuhr am Druckminderer öffnen.
- Die pneumatische Dichtung an der Auto-Protection-Baugruppe schließen. Kippschalter nach unten umlegen.
- Probenaufgabemodul montieren:
  - Autoinjector: Autoinjector auf das Verbrennungsrohr aufsetzen.
  - Probengeber: Abdeckung über die Öffnung zum Verbrennungsrohr aufsetzen.
  - $\checkmark\,$  Das Gerät ist einsatzbereit und kann am Netzschalter eingeschaltet werden.

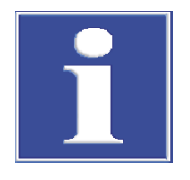

## HINWEIS

Bei Verwendung des Probengebers: Prüfen Sie nach der Wartung des Verbrennungsrohrs die Justierung des Injektorkopfs zur Probenposition **Ofen**! Beachten Sie für die Justierung des Probengebers die Hinweise im entsprechenden Kapitel!

#### Sehen Sie dazu auch

Probengeber justieren [> 41]

### 7.7 Membrantrockner wechseln

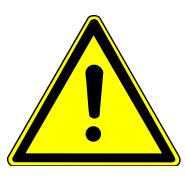

## VORSICHT

#### Verbrennungsgefahr am Verbrennungsrohr

Nehmen Sie die Wartungsarbeit nur im kalten Betriebszustand vor. Lassen Sie das Gerät lange genug abkühlen!

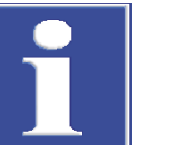

## HINWEIS

Der Membrantrockner enthält eine empfindliche Membran, über die Wasserdampf ausgetauscht wird. Die Membran wird beschädigt, wenn der Schlauch des Membrantrockner gequetscht, verdreht oder verwunden wird. Besonders empfindlich sind die Anschlüsse. Achten Sie darauf, dass die Anschlüsse beim Einbau nicht verdreht werden!

- Das Gerät erst am EIN/AUS-Schalter, und, nachdem das System komplett heruntergefahren wurde, am Netzschalter ausschalten.
- Gasversorgung abschalten.
- Gerät ausreichend abkühlen lassen.
- Die pneumatische Dichtung an der Auto-Protection-Baugruppe öffnen.
   Zum Öffnen den Kippschalter nach oben umlegen.
- Gerät ausreichend abkühlen lassen.

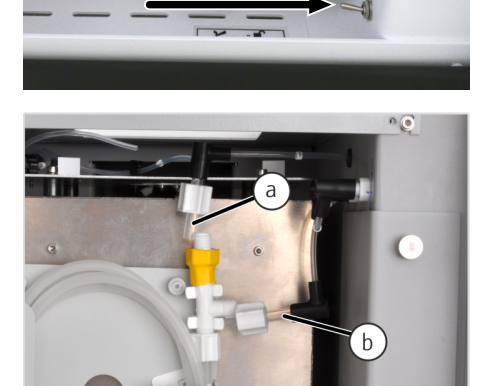

Am Membrantrockner oben die Schlaucholiven am oberen und seitlichen Anschluss abschrauben und die Schlauchadapter zu den Schläuchen 5 (a) und 12 (b) aus den Anschlüssen ziehen.

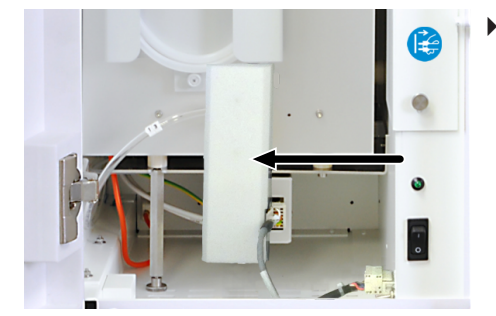

Den Dämmblock vor der Auto-Protection-Baugruppe abnehmen.

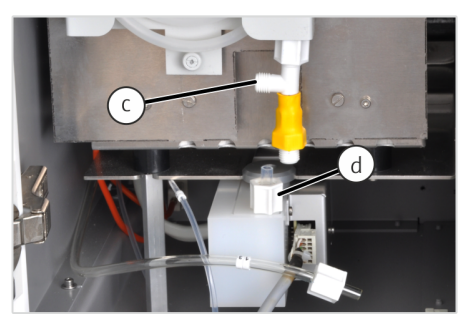

Am Membrantrockner unten die Schlaucholiven am Schlauch 13 (c) und am Anschluss der Auto-Protection-Baugruppe (d) abschrauben.

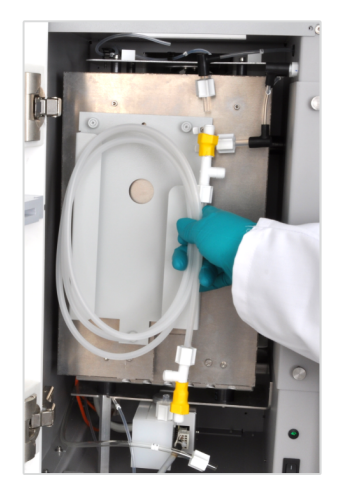

- Alten Membrantrockner aus dem Halter nehmen.
- Neuen Membrantrockner vorsichtig in den Halter einsetzen und festklemmen.

Der Gasanschluss am oberen Ende muss dabei nach rechts und der Gasanschluss am unteren Ende nach links weisen.

**I** HINWEIS! Verdrehen Sie niemals die Anschlüsse am Membrantrockner! Die empfindliche innenliegende Membran könnte beschädigt und der Membrantrockner unbrauchbar werden.

- Gasanschlüsse in umgekehrter Reihenfolge wieder an die korrekten Anschlüsse schrauben. Dabei die Anschlüsse am Membrantrockner an den gelben Schrumpfschläuchen festhalten, damit sie sich nicht verdrehen.
  - ✓ Der Membrantrockner ist eingebaut und funktionsfähig. Der Dämmblock kann wieder eingebaut und die pneumatische Dichtung wieder eingeschaltet werden. Daraufhin kann das Gerät wieder in Betrieb genommen werden.

#### Sehen Sie dazu auch

B Gerät ein- und ausschalten [▶ 33]

## 7.8 Auto-Protection-Baugruppe warten

Folgende Wartungsarbeiten müssen an der Auto-Protection-Baugruppe ausgeführt werden:

- Filter auf Verschmutzung pr
  üfen: bei Wartung des Verbrennungsrohrs, nach unvollst
  ändiger Verbrennung bzw. Verru
  ßung des Systems, bei 
  Überdruckfehlern und analytischen Problemen.
- Filter ersetzen.
- Pneumatische Dichtung wechseln: Wenn die Dichtung nicht mehr abdichtet.

#### 7.8.1 Auto-Protection-Baugruppe aus- und einbauen

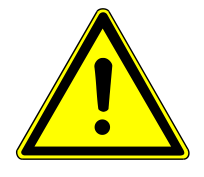

### VORSICHT

#### Verbrennungsgefahr am Verbrennungsrohr

Nehmen Sie die Wartungsarbeit nur im kalten Betriebszustand vor. Lassen Sie das Gerät lange genug abkühlen!

- Das Gerät erst am EIN/AUS-Schalter, und, nachdem das System komplett heruntergefahren wurde, am Netzschalter ausschalten.
- Gasversorgung abschalten.
- Gerät ausreichend abkühlen lassen.
- Die pneumatische Dichtung an der Auto-Protection-Baugruppe öffnen. Kippschalter nach oben umlegen.

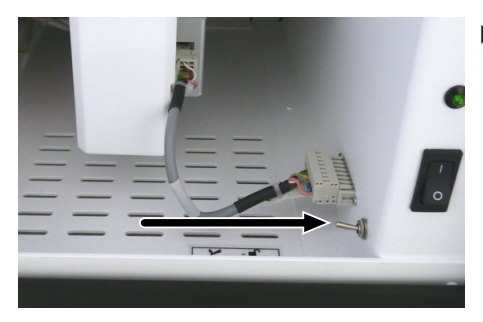

• Das Verbrennungsrohr aus dem Verbrennungsofen ausbauen.

**I** HINWEIS! Beachten Sie für den Ausbau des Verbrennungsrohres die Hinweise im entsprechenden Kapitel.

- Den Dämmblock vor der Auto-Protection-Baugruppe abnehmen.

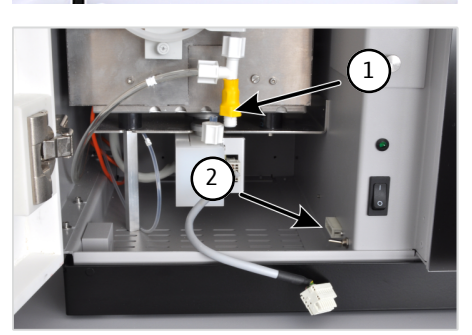

Überwurfmutter vom Gasanschluss zwischen Membrantrockner und Auto-Protection-Baugruppe abschrauben (1). Dabei den Anschluss am Membrantrockner am gelben Schrumpfschlauch festhalten, damit er sich nicht verdreht.

**VORSICHT!** Die Anschlüsse am Membrantrockner dürfen niemals verdreht werden. Die empfindliche innenliegende Membran könnte beschädigt und der Membrantrockner unbrauchbar werden.

 Stecker der Auto-Protection-Baugruppe aus dem elektrischen Anschluss in der rechten Seitenwand ziehen (2).

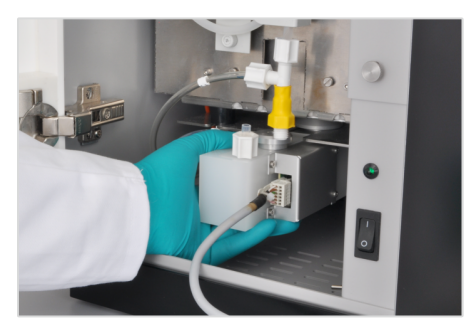

• Auto-Protection-Baugruppe aus dem Halter unter dem Verbrennungsofen herausziehen.

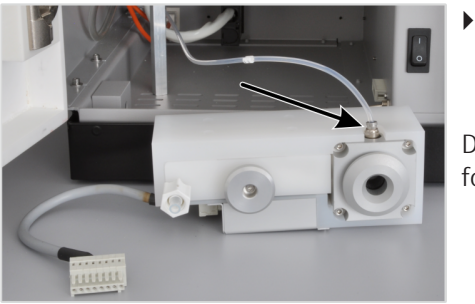

- Am Steckverbinder des Schlauchs 11 den Ring nach unten drücken und den Schlauch aus der Verbindung ziehen.
  - ✓ Die Auto-Protection-Baugruppe ist ausgebaut.

Der Einbau der Auto-Protection-Baugruppe erfolgt in umgekehrter Reihenfolge.

#### Sehen Sie dazu auch

- Verbrennungsrohr ausbauen und reinigen [▶ 42]
- B Gerät ein- und ausschalten [▶ 33]

#### 7.8.2 Filter prüfen und ersetzen

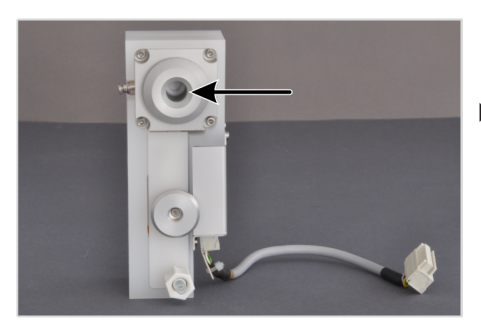

- ⇒ Verbrennungsrohr und Auto-Protection-Baugruppe sind ausgebaut. Für den Ausbau die Hinweise in den entsprechenden Kapiteln beachten.
- Den Filter der Auto-Protection-Baugruppe durch die Öffnung der Dichtung auf Verrußung, andere Verschmutzungen oder Risse kontrollieren.
  - Wenn der Filter in Ordnung ist, die Auto-Protection-Baugruppe wieder einbauen.
  - Wenn der Filter ersetzt werden muss, den weiteren Anweisungen folgen.
- Die 4 Schrauben zur Befestigung der pneumatischen Dichtung an der Auto-Protection-Baugruppe herausschrauben.
- Die Dichtung aus der Baugruppe herausnehmen.

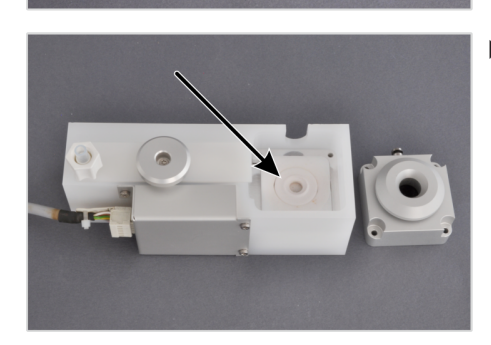

• Den Zwischenring herausnehmen.

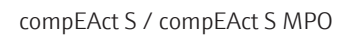

- Den Filter vom Zwischenring abziehen. Falls erforderlich Zwischenring bzw. Teflongrundkörper der Auto-Protection-Baugruppe vorsichtig sauber wischen.
- Der Filter besteht aus einem PTFE-Filter und einem Stützgewebe, die miteinander verpresst sind. Den neuen Filter mit dem Stützgewebe nach unten in die Baugruppe einlegen.
- Zwischenring einsetzen.
- Die pneumatische Dichtung wieder einsetzen. Dabei auf korrekten Sitz der PTFE-Zwischenfolie achten. Die pneumatische Dichtung mit den 4 Schrauben befestigen.
  - ✓ Der Filter ist gewechselt. Die Auto-Protection-Baugruppe kann wieder unter dem Ofen montiert werden. Für den Einbau der Auto-Protection-Baugruppe die Hinweise im entsprechenden Kapitel beachten.

### Sehen Sie dazu auch

- Verbrennungsrohr ausbauen und reinigen [> 42]
- B Auto-Protection-Baugruppe aus- und einbauen [▶ 51]

## 7.8.3 Pneumatische Dichtung wechseln

- ⇒ Verbrennungsrohr und Auto-Protection-Baugruppe sind ausgebaut. Für den Ausbau die Hinweise in den entsprechenden Kapiteln beachten.
- Die 4 Schrauben zur Befestigung der pneumatischen Dichtung an der Auto-Protection-Ventilgruppe herausdrehen.
- Gehäuse der pneumatischen Dichtung aus der Auto-Protection-Baugruppe entnehmen.
- Gasanschluss entfernen. Einen Innensechskantschlüssel (2 mm, nicht in der Lieferung enthalten) in den Anschluss einführen und den Anschluss herausdrehen.
- Dichtung aus dem Gehäuse nehmen.
- ▶ PTFE-Zwischenfolien von der Dichtung abziehen.

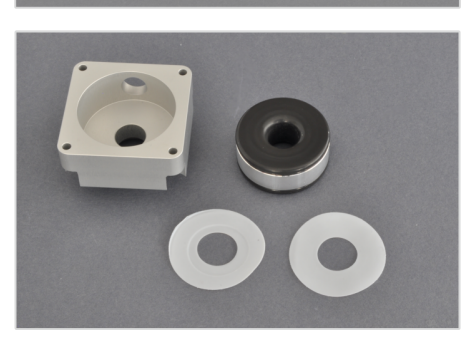

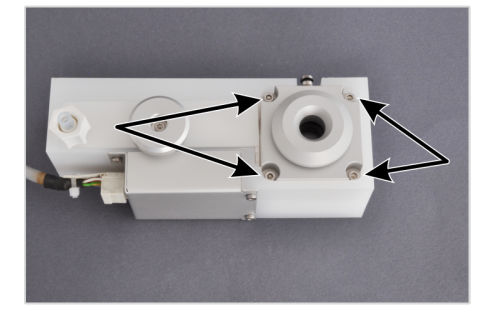

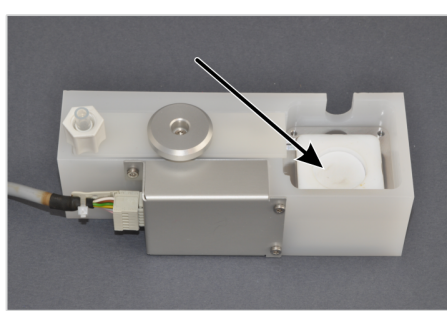

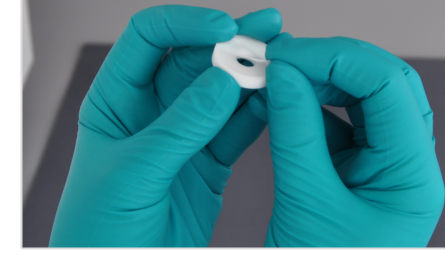

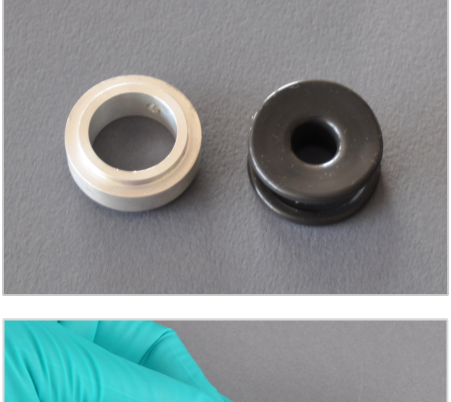

- Dichtung vom Ring trennen.
- Neue Dichtung in den Ring einsetzen.

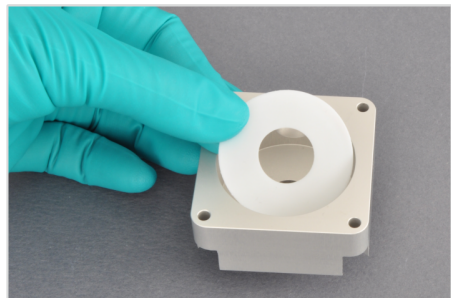

▶ PTFE-Zwischenfolie in das Gehäuse einlegen.

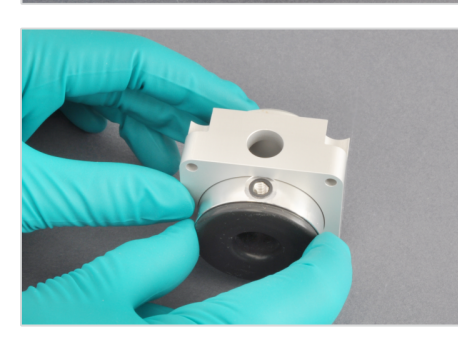

Dichtung in das Gehäuse einsetzen. Die Öffnungen für den Gasanschluss in Dichtungsring und Gehäuse müssen dabei übereinanderliegen.

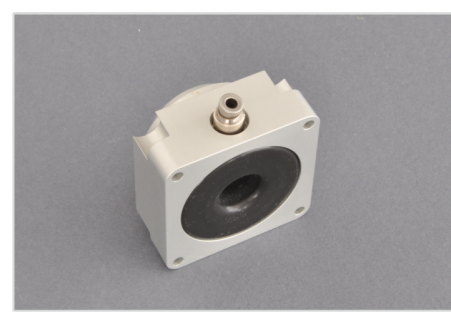

• Gasanschluss einschrauben. Mit Innensechskantschlüssel festziehen.

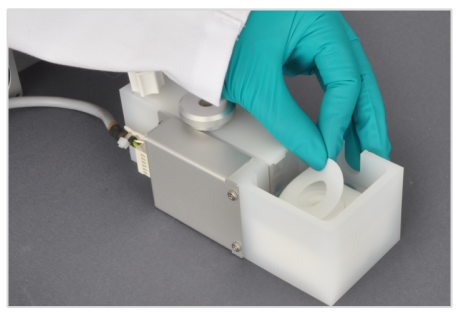

 PTFE-Zwischenfolie auf den Zwischenring in der Auto-Protection-Baugruppe einlegen.

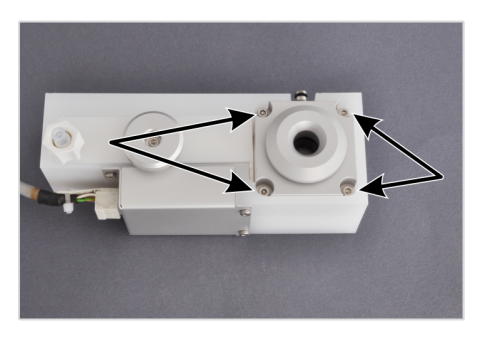

- Die pneumatische Dichtung in die Auto-Protection-Baugruppe einsetzen und mit 4 Schrauben befestigen.
  - ✓ Die pneumatische Dichtung ist gewechselt. Die Auto-Protection-Baugruppe kann wieder unter dem Ofen montiert werden. Für den Einbau der Auto-Protection-Baugruppe die Hinweise im entsprechenden Kapitel beachten.

#### Sehen Sie dazu auch

- Verbrennungsrohr ausbauen und reinigen [▶ 42]
- Auto-Protection-Baugruppe aus- und einbauen [▶ 51]

## 7.9 Seitenwand des Gerätes öffnen und schließen

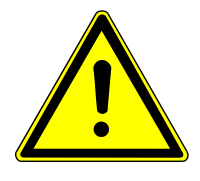

### WARNUNG

#### Gefahr des elektrischen Stromschlags!

Schalten Sie das Gerät vor sämtlichen Wartungsarbeiten im Inneren des Gerätes zunächst am EIN/AUS-Schalter aus und, nachdem das System komplett heruntergefahren ist, am Netzschalter hinter der Fronttür aus! Ziehen Sie den Netzstecker aus dem Anschluss auf der Rückseite des Gerätes!

Die Seitenwand muss für einige Wartungsarbeiten am Gerät geöffnet werden.

Öffnen der Seitenwand

- Das Gerät erst am EIN/AUS-Schalter, und, nachdem das System komplett heruntergefahren wurde, am Netzschalter ausschalten.
- Gasversorgung abschalten.
- Gerät ausreichend abkühlen lassen.
- Die 3 Sechskantmuttern, die die Seitenwand an der Rückseite des Gerätes fixieren, abschrauben und die Unterlegscheiben abnehmen.

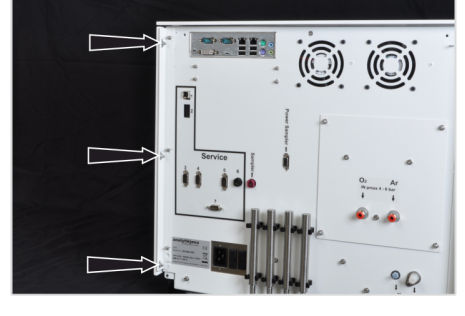

- Die Seitenwand wird zusätzlich zu der Verschraubung im Inneren mit Klemmblechen in Position gehalten. Die Seitenwand zunächst seitlich in Richtung der Rückwand schieben.

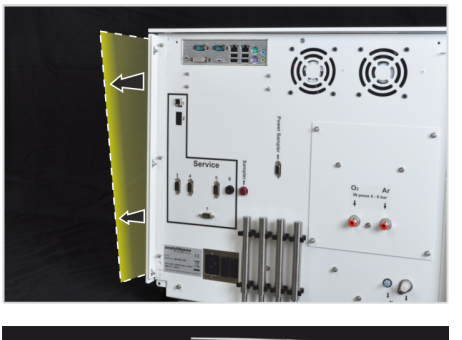

Anschließend die Seitenwand vom Gerät wegheben und so öffnen.

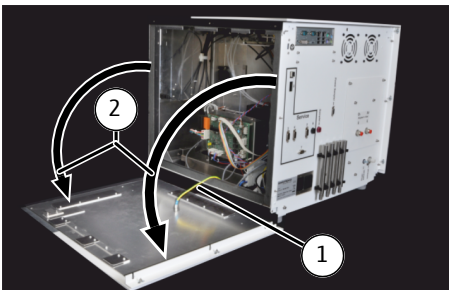

Schließen der Seitenwand

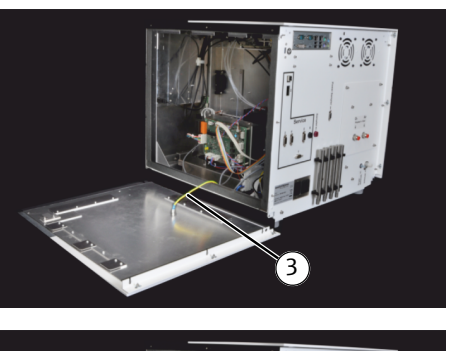

Zum Schließen der Seitenwand zunächst den Funktionserder an Gehäuse und Seitenwand stecken (3).

Funktionserder (1) von der Seitenwand abziehen. Seitenwand zur Seite

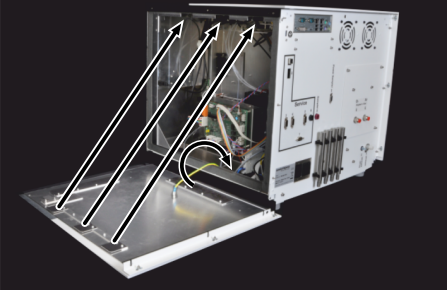

- Die Seitenwand zuerst so am Gehäuse ansetzen, dass das Klemmblech an der Wand unten hinter den Gehäuserahmen und die Klemmbleche oben versetzt zu den oberen Befestigungen des Gehäuses sitzen. Die Wand liegt so flach am Gehäuse an.
- Die Wand seitlich in Richtung der Vorderseite des Gerätes schieben. Dabei schiebt sich das vordere Klemmblech der Wand hinter den Gehäuserahmen. Die Schraubenstifte auf der Rückseite des Gerätes ragen in die entsprechenden Schlitze in der Wandschiene der Seitenwand.
- Unterlegscheiben auf die Schraubenstift schieben und Wand mit 3 Sechskantmuttern wieder befestigen (siehe oben).
  - ✓ Das Gerät ist geschlossen.

#### Sehen Sie dazu auch

B Gerät ein- und ausschalten [▶ 33]

ablegen (2).

✓ Das Gerät ist geöffnet.

## 7.10 UV-Lampe (UVFD) wechseln

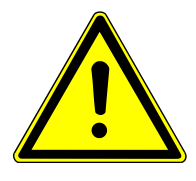

## WARNUNG

#### Gefahr des elektrischen Stromschlags!

Schalten Sie das Gerät vor sämtlichen Wartungsarbeiten im Inneren des Gerätes zunächst am EIN/AUS-Schalter aus und, nachdem das System komplett heruntergefahren ist, am Netzschalter hinter der Fronttür aus! Ziehen Sie den Netzstecker aus dem Anschluss auf der Rückseite des Gerätes!

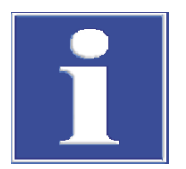

## HINWEIS

Verunreinigungen des Lampenkörpers vermindern die Strahlungsintensität der Lampe! Berühren Sie den Lampenkörper niemals mit den bloßen Händen! Reiben Sie Verunreinigungen und Fingerabdrücke mit einem mit Ethanol benetzten Zellstoff ab und lassen Sie die Lampe anschließend trocknen!

- Das Gerät erst am EIN/AUS-Schalter, und, nachdem das System komplett heruntergefahren wurde, am Netzschalter ausschalten.
- Gasversorgung abschalten.
- Gerät ausreichend abkühlen lassen.
- Seitenwand öffnen, Funktionserder von der Seitenwand abziehen und Seitenwand sicher ablegen, dabei die Hinweise im entsprechenden Kapitel beachten.
- Stecker der UV-Lampe aus dem Anschluss auf der Leiterplatte ziehen.

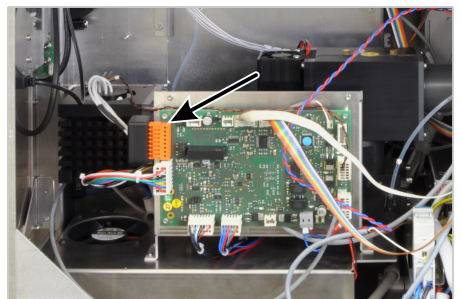

- Schrauben zur Befestigung der UV-Lampe herausdrehen.
- Lampe aus der Halterung ziehen.

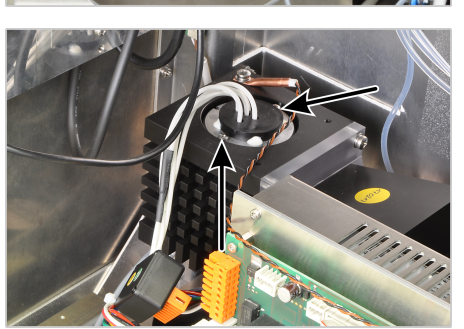

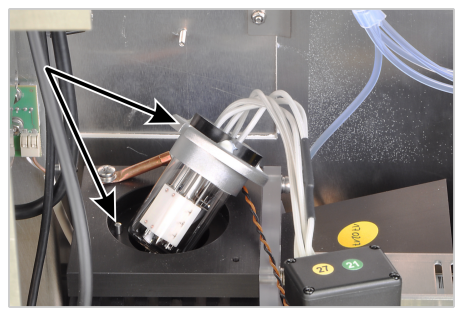

Neue UV-Lampe in den Halter setzen. Stift zur Orientierung muss in die Nut im Lampensockel ragen. Die Lampe sitzt richtig im Halter, wenn der Sockelrand gerade auf dem Halter aufliegt.

HINWEIS! Berühren Sie den Lampenkörper niemals mit den bloßen Händen! Reiben Sie Verunreinigungen und Fingerabdrücke mit einem mit Ethanol benetzten Zellstoff ab und lassen Sie die Lampe anschließend trocknen!

- UV-Lampe mit Schrauben befestigen.
- Lampenstecker an die Schnittstelle auf der Platine stecken.
- Funktionserder an die Seitenwand anstecken. Seitenwand schließen.
  - ✓ Die UV-Lampe ist gewechselt.

#### Sehen Sie dazu auch

- Seitenwand des Gerätes öffnen und schließen [> 55]
- B Gerät ein- und ausschalten [▶ 33]

## 7.11 Chemischen Ozonvernichter wechseln (nur Detektor mit MPO-Option)

Der chemische Ozonvernichter ist Bestandteil des Detektors mit MPO-Option. Er muss jährlich gewechselt werden, spätestens jedoch dann, wenn am Gasausgang "exhaust" Ozongeruch wahrnehmbar ist.

- Das Gerät erst am EIN/AUS-Schalter, und, nachdem das System komplett heruntergefahren wurde, am Netzschalter ausschalten.
- Gasversorgung abschalten.
- Gerät ausreichend abkühlen lassen.
- Fronttür öffnen.
- Revisionsklappe öffnen und herausziehen.
- Die Kartusche des Ozonvernichters aus der Halterung an der Revisionsklappe ziehen.
- Den oberen und unteren FAST-Verbinder von der Kartusche abziehen.
- An den neuen Ozonvernichter die Schläuche mit FAST-Verbinder befestigen:
  - oben Schlauch Nr. 43
  - unten Schlauch Nr. 44
- Angeschlossene Kartusche einbauen.
- Revisionsklappe und Fronttür schließen.
  - ✓ Der chemische Ozonvernichter ist gewechselt. Das Gerät ist wieder einsatzbereit.

#### Sehen Sie dazu auch

B Gerät ein- und ausschalten [▶ 33]

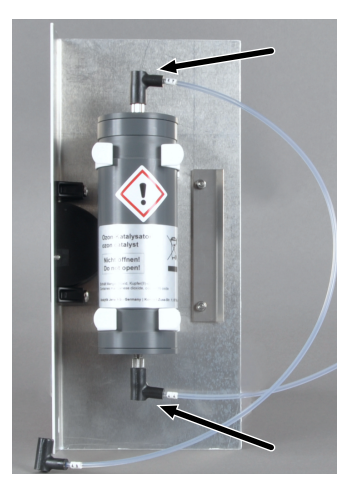

Abb. 23 Chemischer Ozonvernichter an herausgezogener Revisionsklappe; die abzunehmenden FAST-Verbinder sind durch Pfeile gekennzeichnet

## 7.12 Verbrennungsofen aus- und einbauen

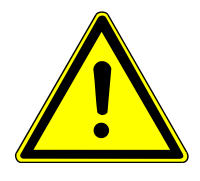

## WARNUNG

#### Gefahr des elektrischen Stromschlags!

Schalten Sie das Gerät vor sämtlichen Wartungsarbeiten im Inneren des Gerätes zunächst am EIN/AUS-Schalter aus und, nachdem das System komplett heruntergefahren ist, am Netzschalter hinter der Fronttür aus! Ziehen Sie den Netzstecker aus dem Anschluss auf der Rückseite des Gerätes!

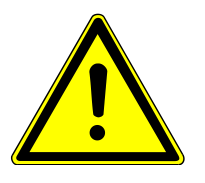

## VORSICHT

#### Verbrennungsgefahr am Verbrennungsofen

Nehmen Sie die Wartungsarbeit nur im kalten Betriebszustand vor. Lassen Sie das Gerät lange genug abkühlen!

### 7.12.1 Verbrennungsofen ausbauen

- Das Gerät erst am EIN/AUS-Schalter, und, nachdem das System komplett heruntergefahren wurde, am Netzschalter ausschalten.
- Gasversorgung abschalten.
- Gerät ausreichend abkühlen lassen.
- Fronttür öffnen und aushängen.
- Verbrennungsrohr und Auto-Protection-Baugruppe ausbauen, dabei die Hinweise in den entsprechenden Kapiteln beachten.
- Obere Verschraubungen der oberen Anschlüsse am Membrantrockner lockern und die Gasschläuche herausziehen.
- Untere Verschraubung f
  ür den Sp
  ülfluss des Membrantrockners abschrauben.

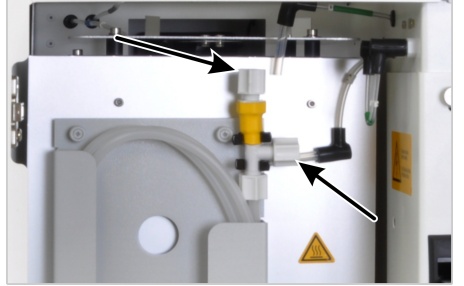

 Die 4 Schrauben zur Halterung des Wärmeschutzblechs vor dem Ofen herausdrehen und das Wärmeschutzblech zusammen mit dem Membrantrockner abnehmen.

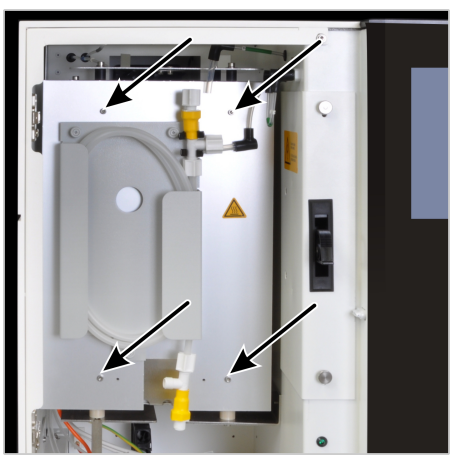

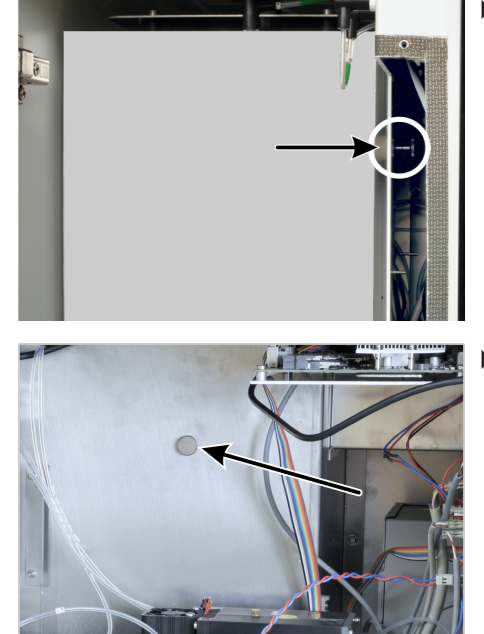

- Revisionsklappe öffnen.
- Rändelschraube zur Befestigung des Ofens an der inneren Wand des Elektronikraums herausdrehen.

- Falls Rändelschraube über Revisionsklappe schlecht erreichbar:
  - Seitenwand öffnen, Funktionserder von der Seitenwand abziehen und Seitenwand sicher ablegen. Für das Öffnen der Seitenwand die Hinweise im entsprechenden Kapitel beachten.
  - Rändelschraube herausdrehen.

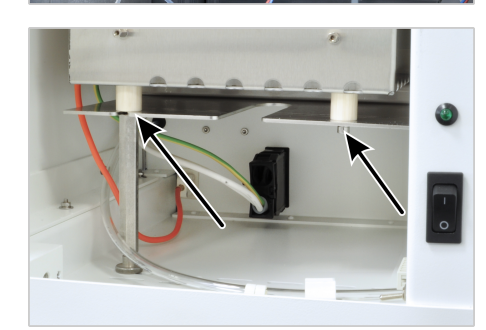

• Ofen von der Halterung im Ofenraum abschrauben (2 Schrauben).

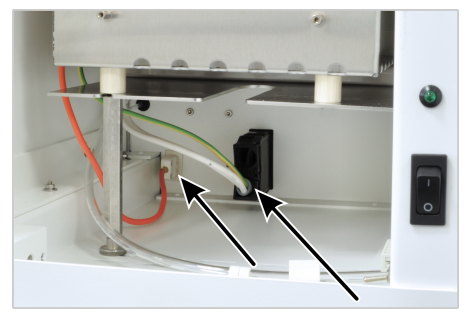

- Stecker f
  ür die Ofenheizung und das Thermoelement (oranges Kabel) aus den Anschl
  üssen unter dem Ofen an der R
  ückseite des Ofenraums ziehen.
- Ofen aus dem Ofenraum heben und verpacken.
- Revisionsklappe schließen bzw. Funktionserder an die Seitenwand anstecken und die Seitenwand schließen. Fronttür wieder einhängen und schließen.
  - ✓ Der Ofen ist vollständig ausgebaut.

#### Sehen Sie dazu auch

- Verbrennungsrohr ausbauen und reinigen [▶ 42]
- Auto-Protection-Baugruppe aus- und einbauen [▶ 51]
- Seitenwand des Gerätes öffnen und schließen [> 55]
- B Gerät ein- und ausschalten [▶ 33]

### 7.12.2 Verbrennungsofen einbauen

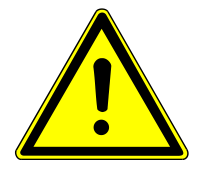

## WARNUNG

### Gefahr des elektrischen Stromschlags!

Stellen Sie sicher, dass der Netzstecker aus dem Anschluss auf der Rückseite des Gerätes gezogen und das Gerät somit vom Netz getrennt ist.

- Fronttür öffnen und aushängen.
- Ofen in den Ofenraum einsetzen.

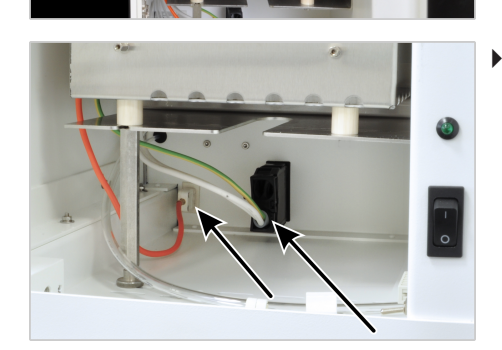

Stecker für die Ofenheizung und das Thermoelement (oranges Kabel) in die Anschlüsse unter dem Ofen an der Rückseite des Ofenraums stecken.

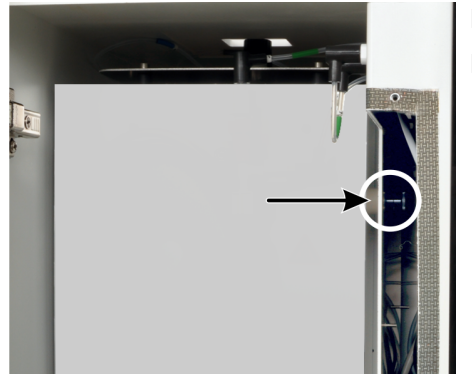

- Revisionsklappe öffnen.
- An der inneren Wand des Elektronikraums den Ofen mit der Rändelschraube befestigen. **Schraube noch nicht fest anziehen.**

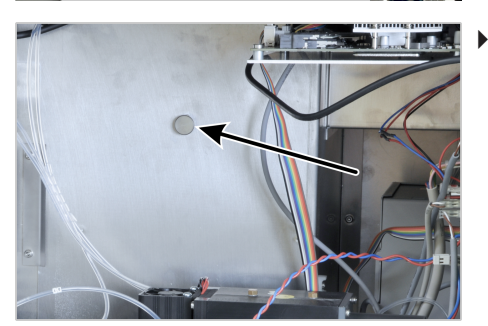

- Falls Verschraubung über Revisionsklappe schlecht erreichbar:
  - Seitenwand öffnen, Funktionserder von der Seitenwand abziehen und Seitenwand sicher ablegen. Für das Öffnen der Seitenwand die Hinweise im entsprechenden Kapitel beachten.
  - An der inneren Wand des Elektronikraums den Ofen mit der Rändelschraube befestigen. Schraube noch nicht fest anziehen.

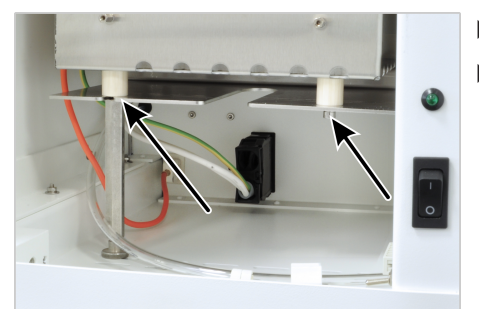

- Ofen mit 2 Inbusschrauben auf der Halterung im Ofenraum anschrauben.
- Alle 3 Befestigungsschrauben (Rändelschraube und Inbusschrauben) gleichmäßig anziehen.

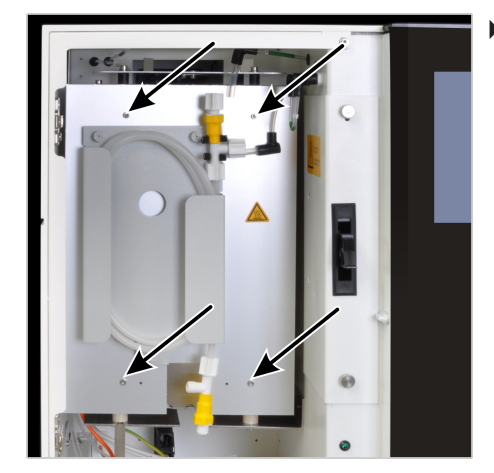

- Wärmeschutzblech mit Membrantrockner mit 4 Inbusschrauben an der Ofenfront befestigen.
  - ✓ Der Verbrennungsofen ist vollständig eingebaut. Membrantrockner, Auto-Protection-Baugruppe und Verbrennungsrohr können wieder eingebaut und die Fronttür wieder eingehängt werden.

#### Sehen Sie dazu auch

Seitenwand des Gerätes öffnen und schließen [> 55]

### 7.13 Spritzen reinigen

Spülintervalle

Die Injektionsspritze im Probengeber und Autoinjektor muss regelmäßig gereinigt werden.

- Die Spritze muss nach Ende einer Sequenz, mindestens jedoch täglich nach Arbeitsende gespült werden.
- Bei der Analyse von Proben mit komplexer Matrix, z. B. partikelhaltigen und inhomogenen Lösungen oder hochviskosen Flüssigkeiten, wird eine Spülung nach jeder Probe empfohlen, um Kreuzkontaminationen zu vermeiden.

Empfohlenen Spüllösungen

Die Spüllösung sollte eine ähnliche Polarität wie die Probe haben und mögliche Ausfällungen lösen.

Beispiele für Proben/Spüllösungen

| Probe                              | Spüllösung               |
|------------------------------------|--------------------------|
| Petrochemikalien, Öle, Kraftstoffe | lso-Octan, Toluol, Xylol |
| Unbekannte Proben                  | Ethanol absolut          |
| Generelle Reinigung                | Ethanol absolut          |

#### Probengeber

| Probe                       | Mindestanzahl Spülzyklen |
|-----------------------------|--------------------------|
| Normale Probe               | 3                        |
| Proben mit komplexer Matrix | 5                        |

▶ In der Software EAvolution das Spülen als Aktion in der Sequenz einstellen.

| Autorinjektor                                     | Probe                                                                                                    | Mindestanzahl Spülzyklen                                                                                                    |  |
|---------------------------------------------------|----------------------------------------------------------------------------------------------------|----------------------------------------------------------------------------------------------------|--|
|                                                   | Normale Probe                                                                                                    | 5                                                                                                    |  |
|                                                   | Proben mit komplexer Matrix                                                                                                    | 10                                                                                                    |  |
|                                                   | Die Spritze aus dem Autoinjektor entnehmen.                                                                                                    |                                                                                                    |  |
|                                                   | <ul> <li>Von Hand Spüllösung auf die Spritze aufziehen und sie langsam wieder abgeben.</li> <li>Den Vorgang wiederholen, bis alle sichtbaren Verunreinigungen entfernt sind.</li> </ul>                                                                                                    |                                                                                                    |  |
|                                                   | <ul> <li>Die Spritze wieder in den Autoinjektor einsetzen.</li> </ul>                                                                                                    |                                                                                                    |  |
| Intensivreinigung                                 | Bei hartnäckigen, sichtbaren Verschmutzungen, die sich mit dem vorgenannten Verfah-<br>ren nicht beseitigen lassen, kann eine intensive Reinigung der Spritze helfen.                                                                                                    |                                                                                                    |  |
|                                                   | <ul> <li>Kolben vorsichtig aus dem Glaskörper der Spritze herausziehen.</li> </ul>                                                                                                    |                                                                                                    |  |
|                                                   | <ul> <li>Glaskörper und Kolben mit einem geeign<br/>len.</li> </ul>                                                                                                    | eten Lösungsmittel oder Reinstwasser spü-                                                                                                    |  |
|                                                   | <ul> <li>Glaskörper und Kolben sorgsam trocknen. Dafür beides zum Schluss mit einem<br/>leichtflüchtigen Lösungsmittel spülen oder mit Inertgas (Argon) ausblasen.</li> </ul>                                                                                                    |                                                                                                    |  |
|                                                   | <ul> <li>Wenn beide Komponenten sauber, trocken und frei von Partikeln sind, Kolben wie-<br/>der einsetzen.</li> </ul>                                                                                                    |                                                                                                    |  |
|                                                   | I HINWEIS! Durch Verunreinigungen, Partikel und Feuchtigkeit kann beim Zusammen-<br>bau die Teflondichtung des Kolbens beschädigt werden. Die Spritze wird undicht.                                                                                                    |                                                                                                    |  |
| Nadel verstopft                                   | • Mit dem der Spritze beiliegenden Reinigu                                                                                                    | ungsdraht die Verstopfung herausdrücken.                                                                                                    |  |
|                                                   | • Anschließend eine Intensivreinigung vorr                                                                                                    | nehmen.                                                                                                    |  |
| Hinweise zum Erhalt der Funk-<br>tion der Spritze | <ul> <li>Beachten Sie folgende Hinweise, um die Fur<br/>Nichtbeachtung kann die Spritze beschädige</li> <li>Lassen Sie die Spritze nicht unnötig ohn<br/>Probengebers bzw. zum Einstellen des A<br/>Kolbens kann die Dichtung beschädigen.</li> <li>Tauchen Sie die Spritze nicht in Lösungs<br/>Lösungen ein.</li> </ul> | aktionstüchtigkeit der Spritze zu erhalten.<br>n und eine Leckage der Spritze verursachen.<br>e Flüssigkeit laufen (nur zum Ausrichten des<br>autoinjektors). Das trockene Bewegen des<br>mittel oder saure oder basische wässrige |  |

• Reinigen Sie die Spritze nicht im Ultraschallbad.

# 8 Störungsbeseitigung

## 8.1 Störungsbeseitigung entsprechend Softwaremeldungen

| Fehlercode | Fehlermeldung (Ursache)                                                                                                    | Beseitigung                                                                                                    |
|------------|----------------------------------------------------------------------------------------------------|----------------------------------------------------------------------------------------------------|
| 100002     | Kommunikation zum Companion Chip<br>gestört                                                                                                    | Service verständigen.                                                                                                    |
| 101001     | Flussmesser defekt                                                                                                    |                                                                                                    |
|            | <ul> <li>Ursache 1: Der Flussmesser ist de-<br/>fekt.</li> </ul>                                                                                                    | Service verständigen.                                                                                                    |
|            | <ul> <li>Ursache 2: Der Membrantrockner<br/>ist defekt.</li> </ul>                                                                                                    | Membrantrockner wechseln.                                                                                                    |
| 101200     | Kontrollfluss zu hoch                                                                                                    | Service verständigen.                                                                                                    |
| 101201     | Gerät undicht                                                                                                    | <ul> <li>Prüfen, ob pneumatische<br/>Dichtung an Auto-Protec-<br/>tion-Baugruppe geschlos-<br/>sen ist.</li> <li>Systemdichtheit mit Set<br/>zur Flussüberprüfung<br/>kontrollieren, dabei die<br/>Hinweise im entspre-<br/>chenden Kapitel beach-<br/>ten. Leck beseitigen.</li> <li>Service verständigen.</li> </ul> |
| 101501     | Kommunikation zur Gasbox ist gestört                                                                                                    | Service verständigen.                                                                                                    |
| 101703     | Hardwarefehler in Ofentemperatur<br>(Es ist ein Hardwarefehler im Tempera-<br>turregler "Ofentemperatur" aufgetre-<br>ten.)                                                     | Service verständigen.                                                                                                    |
| 101723     | Hardwarefehler in Ofentemperatur<br>(Die gemessene Temperatur des Tem-<br>peraturreglers "Ofentemperatur" liegt<br>außerhalb des für den Sensor spezifi-<br>zierten Bereiches.) | Service verständigen.                                                                                                    |
| 101743     | Temperatur in Ofentemperatur nicht<br>erreicht<br>(Die geforderte Temperatur konnte mit<br>dem Temperaturregler "Ofentempera-<br>tur" nicht erreicht werden.)                   | Service verständigen.                                                                                                    |
| 101760     | <b>Gasfluss Main-O<sub>2</sub> nicht ausreichend</b><br>(Der geforderte Gasfluss konnte mit<br>dem Flussregler "Main-O <sub>2</sub> " nicht erreicht<br>werden.)                | <ul> <li>Gasversorgung und An-<br/>schlüsse überprüfen.</li> <li>Service verständigen.</li> </ul>                                                                                                    |
| 101764     | Hardwarefehler Flusssensor Main-O <sub>2</sub>                                                                                                    | Service verständigen.                                                                                                    |
| 101768     | Hardwarefehler Flussventil Main-O <sub>2</sub>                                                                                                    | Service verständigen.                                                                                                    |
| 10176C     | <b>Gasdruckfehler</b><br>(Es ist ein Überdruck im Gasweg aufge-<br>treten.)                                                                                                    | VORSICHT! Schalten Sie<br>das Gerät nicht ab. Geben Sie<br>keine Probe auf. Fahren Sie<br>die Software nicht herunter.<br>Schließen Sie nicht die exter-<br>ne Gaszufuhr.                                                                                                    |

| Fehlercode | Fehlermeldung (Ursache)                                                                                                    | Beseitigung                                                                                                    |
|------------|----------------------------------------------------------------------------------------------------|----------------------------------------------------------------------------------------------------|
|            |                                                                                                    | <ul> <li>Warten, bis Routine zum<br/>Abbau des Überdrucks<br/>endet. Anweisungen der<br/>Software folgen.</li> <li>Falls der Druck durch Ab-<br/>arbeitung der Routine<br/>nicht sinkt: den Druck<br/>manuell ablasen. Zum<br/>manuellen Ablassen vor-<br/>sichtig die Fronttür des<br/>Gerätes öffnen und den<br/>Kippschalter der pneuma-<br/>tischen Dichtung vorsich-<br/>tig in die OFF-Position<br/>umschalten.</li> <li>Gaszufuhr schließen.</li> <li>Ursache für Überdruck su-<br/>chen und beseitigen.</li> <li>Gaszufuhr wieder öffnen<br/>und Gerät wieder in Be-<br/>trieb nehmen.</li> </ul> |
| 102002     | Keine Verbindung zum Sampler LS 1<br>(Es kann keine Verbindung zum Proben-<br>geber LS 1 hergestellt werden.)                                  | <ul><li>Anschlüsse kontrollieren.</li><li>Service verständigen.</li></ul>                                                                                                    |
| 102003     | Keine Verbindung zum Autoinjector<br>(Es kann keine Verbindung zum Autoin-<br>jector hergestellt werden.)                                      | <ul><li>Anschlüsse kontrollieren.</li><li>Service verständigen.</li></ul>                                                                                                    |
| 102004     | Keine Verbindung zum Sampler LS 2<br>(Es kann keine Verbindung zum Proben-<br>geber LS 2 hergestellt werden.)                                  | <ul><li>Anschlüsse kontrollieren.</li><li>Service verständigen.</li></ul>                                                                                                    |
| 102100     | Keine Verbindung zum LPG 2.0<br>(Es kann keine Verbindung zum Proben-<br>aufgabemodul LPG 2.0 hergestellt wer-<br>den.)                        | <ul> <li>Anschlüsse kontrollieren.</li> <li>Service verständigen.</li> </ul>                                                                                                    |
| 102101     | Keine Verbindung zum GSS/LPG<br>(Es kann keine Verbindung zum GSS/<br>LPG-Kombimodul hergestellt werden.)                                      | <ul><li>Anschlüsse kontrollieren.</li><li>Service verständigen.</li></ul>                                                                                                    |
| 102102     | Keine Verbindung zum GSS drucklos                                                                                                    | <ul><li>Anschlüsse kontrollieren.</li><li>Service verständigen.</li></ul>                                                                                                    |
| 102200     | Antrieb des Autoinjector ist defekt<br>(Der Antrieb oder Antriebssensor des<br>Autoinjector ist defekt.)                                       | Service verständigen.                                                                                                    |
| 102210     | Samplerfehler<br>(Es ist ein allgemeiner Sampler-Fehler<br>aufgetreten (null).)                                                                | Service verständigen.                                                                                                    |
| 102211     | Fehler in Sampler X-Achse<br>(Der Antrieb des Samplers in der X-Ach-<br>se bewegt sich nicht oder der Sensor für<br>den Nullpunkt ist defekt.) | Service verständigen.                                                                                                    |
| 102214     | Sampler Notstopp<br>(Der Sampler befindet sich im Not-<br>stopp.)                                                                              | Bei Bedarf Service verständi-<br>gen.                                                                                                    |
| 102220     | LPG 2.0: Argon Vordruck fehlt<br>(LPG 2.0: Der Argon-Vordruck reicht<br>nicht aus, um das Modul zu betreiben.)                                 | <ul><li>Gasversorgung und An-<br/>schlüsse überprüfen.</li><li>Bei Bedarf anpassen.</li></ul>                                                                                                    |

| Fehlercode | Fehlermeldung (Ursache)                                                                                        | Beseitigung                                                                                                    |
|------------|----------------------------------------------------------------------------------------------------|----------------------------------------------------------------------------------------------------|
| 102221     | LPG 2.0: Kühlung defekt<br>(LPG 2.0: Die Kühlung des Dosierventils<br>ist defekt.)                             | Service verständigen.                                                                                                    |
| 102222     | LPG 2.0: Temperatursensor Kühlung<br>defekt                                                                    | Service verständigen.                                                                                                    |
| 102223     | <b>LPG 2.0: Heizung defekt</b><br>(LPG 2.0: Die Heizung der Entspan-<br>nungskammer ist defekt.)               | Service verständigen.                                                                                                    |
| 102224     | LPG 2.0: Temperatursensor Heizung<br>defekt                                                                    | Service verständigen.                                                                                                    |
| 102225     | LPG 2.0: Gehäuselüfter defekt                                                                                  | Service verständigen.                                                                                                    |
| 102230     | GSS/LPG: Argon Vordruck fehlt<br>(GSS/LPG: Der Argon-Vordruck reicht<br>nicht aus, um das Modul zu betreiben.) | <ul> <li>Gasversorgung und An-<br/>schlüsse überprüfen.</li> <li>Bei Bedarf anpassen.</li> </ul>                                                                                       |
| 102231     | GSS/LPG: Kühlung defekt<br>(GSS/LPG: Die Kühlung des Dosierven-<br>tils ist defekt.)                           | Service verständigen.                                                                                                    |
| 102232     | GSS/LPG: Temperatursensor Kühlung<br>defekt                                                                    | Service verständigen.                                                                                                    |
| 102233     | GSS/LPG: Heizung defekt<br>(GSS/LPG: Die Heizung der Entspan-<br>nungskammer ist defekt.)                      | Service verständigen.                                                                                                    |
| 102234     | GSS/LPG: Temperatursensor Heizung<br>defekt                                                                    | Service verständigen.                                                                                                    |
| 102235     | GSS/LPG: Gehäuselüfter defekt                                                                                  | Service verständigen.                                                                                                    |
| 102240     | <b>GSS: Argon Vordruck fehlt</b><br>(GSS: Der Argon Vordruck reicht nicht<br>aus, um das Modul zu betreiben.)  | <ul> <li>Gasversorgung und An-<br/>schlüsse überprüfen.</li> <li>Bei Bedarf anpassen.</li> </ul>                                                                                       |
| 102241     | GSS: allgemeiner Pumpenfehler<br>(Es ist ein allgemeiner GSS Pumpenfeh-<br>ler aufgetreten.)                   | Service verständigen.                                                                                                    |
| 102242     | <b>GSS Pumpe: Kolben schwergängig</b><br>(GSS: Der Kolben der GSS Pumpe ist<br>schwergängig.)                  | <ul> <li>Prüfen, ob Gasschläuche<br/>verstopft oder abge-<br/>klemmt sind.</li> <li>Bei Bedarf die Spritze<br/>austauschen.</li> <li>Bei Bedarf Service ver-<br/>ständigen.</li> </ul> |
| 102243     | GSS Pumpe: Ventil schwergängig<br>GSS: Das Ventil der Pumpe ist schwer-<br>gängig.                             | Service verständigen.                                                                                                    |
| 102244     | GSS: keine Verbindung zur Pumpe<br>(GSS: Verbindung zur Pumpe konnte<br>nicht hergestellt werden.)             | Service verständigen.                                                                                                    |
| 105201     | Kommunikation zum S-UVFD ist ge-<br>stört                                                                      | Service verständigen.                                                                                                    |
| 105202     | Kommunikation zum S-UVFD+ ist ge-<br>stört<br>(Für compEAct S MPO: Kommunikation<br>zum S-UVFD+ ist gestört.)  | Service verständigen.                                                                                                    |
| 105230     | <b>S-UVFD: UV-Lampe defekt</b><br>(Die UV-Lampe ist defekt oder ist nicht<br>richtig angeschlossen.)           | <ul> <li>Anschluss des Steckers<br/>der UV-Lampe auf der<br/>Leiterplatte prüfen.</li> </ul>                                                                                           |

| Fehlercode | Fehlermeldung (Ursache)                                                                                                    | Beseitigung                                                                                         |
|------------|----------------------------------------------------------------------------------------------------|----------------------------------------------------------------------------------------------------|
|            |                                                                                                    | <ul> <li>UV-Lampe wechseln.<br/>Hinweise im entspre-<br/>chenden Kapitel beach-<br/>ten.</li> </ul> |
|            |                                                                                                    | <ul> <li>Service verständigen.</li> </ul>                                                           |
| 105231     | S-UVFD: UV-Lampe hat nicht gezündet                                                                                                    | Service verständigen.                                                                               |
| 105232     | S-UVFD: Temperatur der UV-Lampe zu hoch                                                                                                    | Service verständigen.                                                                               |
| 105233     | S-UVFD: Temperatursensor der UV-<br>Lampe defekt                                                                                                    | Service verständigen.                                                                               |
| 105234     | S-UVFD: MPO Modul defekt<br>(Für compEAct S MPO: Das MPO Modul<br>ist defekt. Es lässt sich nicht ein- bzw.<br>ausschalten.)                                                       | Service verständigen.                                                                               |
| 201100     | Letzte aktive Methode nicht vorhan-<br>den<br>(Die letzte aktive Methode ist nicht<br>mehr vorhanden und kann nicht akti-<br>viert werden.)                                        | Methode neu erstellen.                                                                              |
| 201101     | Übertragung Methodenparameter<br>fehlgeschlagen<br>(Die Methodenparameter konnten nicht<br>an das Gerät übertragen werden. Das<br>Gerät ist möglicherweise nicht messbe-<br>reit.) | Warten, bis Gerät messbereit.                                                                       |
| 201200     | Wartung Septum in 300 Injektionen<br>(Das Wartungsintervall für das Septum<br>läuft in 300 Injektionen ab.)                                                                        | Septum am Injektionsport<br>zeitnah wechseln.                                                       |
| 203001     | Automatischer Backup erfolgreich                                                                                                    | Keine. Die Meldung hat rein informativen Charakter.                                                 |
| 203002     | Automatischer Backup fehlgeschlagen<br>(Der automatische Backup ist auf Grund<br>eines Systemfehlers fehlgeschlagen.)                                                              | Gerät neu starten. Backup<br>wiederholen.                                                           |
| 204000     | Kalibrierpunktimport fehlgeschlagen<br>(Der automatische Import eines gemes-<br>senen Kalibrierpunktes ist fehlge-<br>schlagen.)                                                   | Vorgang wiederholen; bei<br>wiederholtem Auftreten Ser-<br>vice verständigen.                       |
| 206003     | Sequenz mit Fehler abgebrochen                                                                                                    | Sequenz auf Fehler prüfen.<br>Messung fortsetzen.                                                   |
| 207001     | Simulation aktiviert<br>(Simulationsmodus wurde aktiviert.)                                                                                                    | Keine. Die Meldung hat rein informativen Charakter.                                                 |
| 207002     | Simulation deaktiviert<br>(Simulationsmodus wurde deaktiviert.)                                                                                                    | Keine. Die Meldung hat rein informativen Charakter.                                                 |

#### Sehen Sie dazu auch

- B Membrantrockner wechseln [▶ 49]
- B Gerätefehler [▶ 68]
- Systemdichtigkeit kontrollieren [> 38]
- B UV-Lampe (UVFD) wechseln [▶ 57]

## 8.2 Gerätefehler und analytische Probleme

### 8.2.1 Grundlegende Hinweise

Es können weitere Probleme auftreten, die nicht von der Systemüberwachung erfasst werden. Ein Messstart ist möglich. Erkannt werden solche Fehler meist an unplausiblen Messergebnissen (analytische Probleme) oder sie sind gerätetechnisch deutlich sichtbar. Führen die angegebenen Lösungsvorschläge nicht zum Erfolg, benachrichtigen Sie den Service der Analytik Jena.

### 8.2.2 Gerätefehler

| Fehler                                                                                                  | Mögliche Ursache                                                                                  | Beseitigung                                                                                                    |
|----------------------------------------------------------------------------------------------------|---------------------------------------------------------------------------------------------------|----------------------------------------------------------------------------------------------------|
| Ofen heizt nicht                                                                                        | Temperatur in der Software<br>falsch eingestellt.                                                 | Temperatureinstellung in der<br>Methode prüfen.                                                                                                    |
|                                                                                                    | Keine Methode geladen.                                                                            | Methode laden.                                                                                                    |
|                                                                                                    | Fehler in der Stromversorgung.                                                                    | <ul><li>Gerät einschalten.</li><li>Interne Sicherung prüfen.</li></ul>                                                                                  |
|                                                                                                    | Fehler in der internen Elektronik.                                                                | Service benachrichtigen.                                                                                                    |
| Ofentempera-                                                                                            | Temperaturcontroller defekt.                                                                      | Service benachrichtigen.                                                                                                    |
| tur liegt außer-<br>halb der Tole-<br>ranzgrenzen<br>oder<br>Solltemperatur<br>wird nicht er-<br>reicht | Fehler in der Elektronik.                                                                         |                                                                                                    |
| Prozessgase<br>(Eingangsfluss)                                                                          | Gasversorgung nicht angeschlos-<br>sen oder nicht geöffnet.                                       | Gasversorgung anschließen bzw.<br>öffnen.                                                                                                    |
| liegen nicht an                                                                                         | Gasvordruck zu niedrig.                                                                           | Gasvordruck an der Abnahme-<br>stelle auf 4 6 bar einstellen.                                                                                           |
|                                                                                                    | Gaszufuhr undicht.                                                                                | Gaszufuhr prüfen, bei Bedarf an-<br>passen.                                                                                                    |
|                                                                                                    | Keine Methode geladen.                                                                            | Methode laden.                                                                                                    |
|                                                                                                    | Gasbox defekt.                                                                                    | Service benachrichtigen.                                                                                                    |
| Sollfluss am<br>Ausgang zum<br>Detektor zu<br>klein oder Mel-<br>dung "Gerät un-<br>dicht"              | Verbindung Schlauch – FAST-<br>Verbinder – Verbrennungsrohr<br>nicht korrekt.                     | Verbindung prüfen und auf kor-<br>rekten Sitz an den Verbindungs-<br>stellen achten.                                                                    |
|                                                                                                    | Pneumatische Dichtung in der<br>Auto-Protection-Baugruppe dich-<br>tet Verbrennungsrohr nicht ab. | <ul> <li>Ar-Versorgung prüfen.</li> <li>Prüfen, dass der Kippschal-<br/>ter für die pneumatische<br/>Dichtung nach unten umge-<br/>legt ist.</li> </ul> |
|                                                                                                    | Septum im Injektionsport sitzt<br>falsch oder ist undicht.                                        | Lage des Septums prüfen, bei<br>undichtem Septum neues Sep-<br>tum einlegen.                                                                            |
|                                                                                                    | Anschluss Membrantrockner oder<br>Transferleitung an der Auto-Pro-<br>tection-Baugruppe undicht   | Anschlüsse prüfen (nicht verkan-<br>ten, handfest anziehen).                                                                                            |

| Fehler                                                                                           | Mögliche Ursache                                  | Beseitigung                                                                                                    |
|--------------------------------------------------------------------------------------------------|---------------------------------------------------|----------------------------------------------------------------------------------------------------|
| Gasaustritt aus<br>der pneumati-<br>schen Dichtung<br>(hörbares Zi-<br>schen)                    | Steckverbindung Schlauch 11 lo-<br>cker.          | Schlauch 11 fest in den Schnell-<br>verschluss drücken.                                                                                                    |
|                                                                                                  | Pneumatische Dichtung defekt.                     | Pneumatische Dichtung austau-<br>schen, Hinweise im entsprechen-<br>den Kapitel beachten.                                                                               |
| Auto-Protecti-<br>on-Baugruppe<br>heizt nicht.                                                   | Stecker nicht angeschlossen.                      | Stecker der Auto-Protection-<br>Baugruppe anschließen, Hinwei-<br>se bezüglich Installation der Au-<br>to-Protection-Baugruppe im ent-<br>sprechenden Kapitel beachten. |
|                                                                                                  | Heizung der Auto-Protection-<br>Baugruppe defekt. | Service verständigen.                                                                                                    |
|                                                                                                  | Temperaturcontroller defekt.                      | Service verständigen.                                                                                                    |
| Tür-LED blinkt,<br>Ozon-Genera-                                                                  | Einlaufphase noch nicht abge-<br>schlossen.       | Warten, bis Einlaufphase (ca.<br>30 min) abgeschlossen.                                                                                                    |
| tor aus                                                                                          | Gerät im Standby.                                 | Gerät initialisieren.                                                                                                    |
|                                                                                                  | Prozessgase abgeschaltet.                         | Gase einschalten.                                                                                                    |
|                                                                                                  | Keine Methode geladen.                            | Methode laden.                                                                                                    |
|                                                                                                  | Gerätestatus                                      | Warten, bis Gerät messbereit.                                                                                                    |
| Nur<br>compEAct S MP<br>O:<br>Ozongeruch                                                         | Ozonvernichter unwirksam.                         | Ozonvernichter wechseln, Hin-<br>weise im entsprechenden Kapitel<br>beachten.                                                                                           |
|                                                                                                  | Gerät undicht oder defekt.                        | Service verständigen.                                                                                                    |
| Gerät lässt sich<br>nicht oder nur<br>teilweise über<br>den Touchs-<br>creen oder PC<br>bedienen | Systemabsturz.                                    | System herunterfahren und<br>Netzschalter ausschalten; 30 s<br>warten; Gerät wieder einschal-<br>ten.                                                                   |

#### Sehen Sie dazu auch

- Pneumatische Dichtung wechseln [> 53]
- Auto-Protection-Baugruppe aus- und einbauen [▶ 51]
- Chemischen Ozonvernichter wechseln (nur Detektor mit MPO-Option) [> 58]

### 8.2.3 Analytische Probleme

| Fehler                       | Mögliche Ursache                                                         | Beseitigung                                                                                              |
|------------------------------|--------------------------------------------------------------------------|----------------------------------------------------------------------------------------------------|
| Verbrennung an<br>der Kanüle | Argon- und Sauerstoffan-<br>schluss am Verbrennungs-<br>rohr vertauscht. | Prozessgase richtig anschließen, Hin-<br>weise im Kapitel zum Einbau des<br>Verbrennungsrohres beachten. |
|                              | Beschädigtes Septum.                                                     | Septum im Injektionsport wechseln.                                                                       |
| Minderbefunde                | Dosierfehler.                                                            | Dosierung prüfen.                                                                                        |
|                              | System nicht dicht.                                                      | Systemdichtheit kontrollieren, Hin-<br>weise im entsprechenden Kapitel be-<br>achten.                    |
|                              | Temperatur zu niedrig ein-<br>gestellt.                                  | Temperatureinstellung in der Me-<br>thode prüfen.                                                        |

| Fehler                   | Mögliche Ursache                                                                                                    | Beseitigung                                                                                                    |
|--------------------------|----------------------------------------------------------------------------------------------------|----------------------------------------------------------------------------------------------------|
|                          | Falsche oder ungeeignete<br>Kalibrierung.                                                                                                    | Kalibrierung prüfen. Gegebenenfalls<br>neu kalibrieren oder Kalibrierbereich<br>erweitern.                               |
|                          | Probenverlust durch Ver-<br>dampfen oder Verschütten.                                                                                                    | Flüssigproben verschlossen halten<br>oder Probengeber LS-T mit Kühlung<br>für flüchtige Flüssigproben nutzen.            |
|                          | Unvollständige Verbren-<br>nung.                                                                                                    | Kontaminierte Gerätebauteile reini-<br>gen oder ersetzen und Ursachen für<br>unvollständige Verbrennung beseiti-<br>gen. |
|                          | Abnahme der Lampeninten-<br>sität.                                                                                                    | Tagesfaktor anwenden oder neue<br>Kalibrierung durchführen, bei Bedarf<br>UV-Lampe wechseln.                             |
| Überbefunde              | Unvollständige Verbren-<br>nung.                                                                                                    | Kontaminierte Teile reinigen bzw.<br>austauschen.                                                                        |
|                          | Ungeeignete Qualität der<br>zugeführten Gase (Argon<br>oder Sauerstoff).                                                                                          | Nur Gase in der vorgeschriebenen<br>Qualität nutzen oder Gasreinigung<br>durchführen.                                    |
|                          | TN-Interferenzen.                                                                                                    | Probe mit compEAct S MPO analy-<br>sieren und eine Methode mit aktiver<br>MPO-Funktion verwenden.                        |
| Verschleppungen          | Ungenügende Spülung der<br>Dosierspritzen im Autoinjec-<br>tor oder Probengeber.                                                                                  | Dosierspritzen vor der Probenauf-<br>nahme ausreichend spülen.                                                           |
|                          | Verbrennungsrohr nicht<br>ausreichend gespült                                                                                                    | Verbrennungsrohr mit sauberem Lö-<br>semittel ausreichend spülen, d. h.<br>Blankmessungen bis zur Wertekon-<br>stanz.    |
|                          | Dosierung fehlerhaft                                                                                                    | Dosierung prüfen.                                                                                                    |
|                          | Kontamination des Injekti-<br>onsports bzw. des Verbren-<br>nungsrohres                                                                                           | Septum abwischen oder austau-<br>schen. Verbrennungsrohr reinigen,<br>Hinweise im entsprechenden Kapitel<br>beachten.    |
|                          | Probe enthält anorganische<br>Schwefelverbindungen.                                                                                                    | Kontaminierte Teile reinigen oder<br>austauschen.                                                                        |
|                          | H <sub>2</sub> SO <sub>4</sub> / H <sub>2</sub> SO <sub>3</sub> Kondensate<br>im System (Verbrennungs-<br>rohr, Auto-Protection-Bau-<br>gruppe, Membrantrockner). | Betroffene Baugruppen reinigen<br>oder austauschen.                                                                      |
|                          | Unvollständige Verbren-<br>nung.                                                                                                    | Kontaminierte Teile reinigen oder austauschen.                                                                           |
| Streuende Mess-<br>werte | Dosierung fehlerhaft.                                                                                                    | Dosierung prüfen.                                                                                                    |
|                          | Verbrennungsrohr kontami-<br>niert oder stark entglast.                                                                                                    | Verbrennungsrohr säubern oder aus-<br>tauschen.                                                                          |
|                          | Unvollständige Verbren-<br>nung.                                                                                                    | Kontaminierte Teile säubern oder austauschen.                                                                            |
|                          | Verstopfte Kanüle in Pro-<br>bengeber oder Autoinjector.                                                                                                    | Kanüle mit dafür vorgesehenem<br>Draht reinigen oder Kanüle austau-<br>schen.                                            |

#### Sehen Sie dazu auch

- B Verbrennungsrohr einbauen [▶ 47]
- Verbrennungsrohr ausbauen und reinigen [▶ 42]

## 9 Transport und Lagerung

### 9.1 Gerät für den Transport vorbereiten

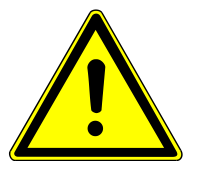

### WARNUNG

#### Gefahr von Gesundheitsschäden durch unsachgemäße Dekontamination

- Vor Rücksendung an Analytik Jena das Gerät fachgerecht dekontaminieren und die Reinigungsmaßnahmen dokumentieren.
- Das Dekontaminationsprotokoll versendet der Kundendienst bei Anmeldung der Rücksendung.

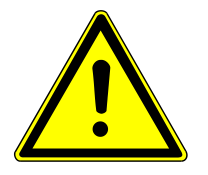

## VORSICHT

#### Verbrennungsgefahr an Verbrennungsrohr und heißem Ofen

Bauen Sie das Verbrennungsrohr nur im kalten Betriebszustand aus. Lassen Sie das Gerät lange genug abkühlen!

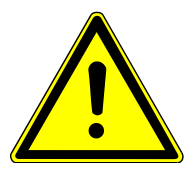

## VORSICHT

#### Verletzungsgefahr

Beim Umgang mit Glasteilen besteht Verletzungsgefahr durch Glasbruch.

• Mit Glasteilen besonders vorsichtig umgehen.

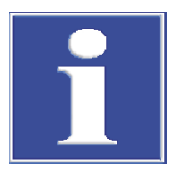

## HINWEIS

#### Gefahr von Geräteschäden durch ungeeignetes Verpackungsmaterial

- Das Gerät und seine Komponenten nur in der Originalverpackung transportieren.
- Das Gerät vor dem Transport vollständig entleeren und alle Transportsicherungen anbringen.
- In die Verpackung ein geeignetes Trockenmittel einbringen, um Schäden durch Feuchtigkeit zu verhindern.

#### 9.1.1 Autoinjector verpacken

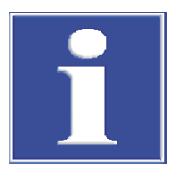

### HINWEIS

Demontieren Sie die Gerätekomponente nur, wenn das Gerät am Netzschalter ausgeschaltet ist und der Netzstecker nicht im Anschluss des Gerätes steckt!

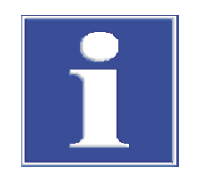

## HINWEIS

Greifen Sie den Autoinjector beim Auf- und Absetzen nicht an der roten Frontblende!

- Elektrische Anschlüsse auf der Rückseite des Gerätes und des Autoinjectors abziehen.
- Autoinjector vom Gerät abnehmen.
- Dosierspritze separat verpacken.
- Autoinjector in Originalverpackung verpacken.

#### 9.1.2 Probengeber verpacken

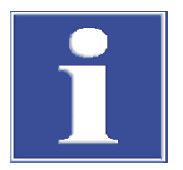

## HINWEIS

Demontieren Sie die Gerätekomponente nur, wenn das Gerät am Netzschalter ausgeschaltet ist und der Netzstecker nicht im Anschluss des Gerätes steckt!

- Lösemittel- und Abfallgefäße abnehmen, entleeren und trocknen.
- Probenrack abnehmen und Probengefäße herausnehmen. Bei Nutzung des Probengebers LS-T: die Verbindungsschläuche zum Thermostat vom Probenrack entfernen, ausleeren und trocknen.
- Dosierspritze aus dem Injektorkopf nehmen und separat verpacken. Bei Nutzung des Probengebers LS-T: die Verbindungsschläuche zum Thermostat von der Dosierspritze entfernen, ausleeren und trocknen. Alle Bestandteile separat verpacken.
- Elektrische Anschlüsse auf der Rückseite des Gerätes und des Probengebers abziehen.
- Probengeber in Originalverpackung verpacken.

#### 9.1.3 Gerät verpacken

- Das Gerät mit dem EIN/AUS-Schalter herunterfahren.
- Die pneumatische Dichtung an der Auto-Protection-Baugruppe öffnen. Zum Öffnen den Kippschalter nach oben umlegen.
- ▶ 30 min warten, bis die Lüfter sich nicht mehr drehen und die Tür-LED erlischt. Danach den Netzschalter hinter der Tür ausschalten. Das Gerät abkühlen lassen.

▲ VORSICHT! Es besteht Verbrennungsgefahr am Verbrennungsrohr und Verbrennungsofen! Die weiteren Vorbereitungen für den Transport nur in kaltem Betriebszustand vornehmen. Das Gerät lange genug abkühlen lassen.

- Externe Gasversorgung abstellen.
- Autoinjector oder Probengeber vom Gerät abnehmen und verpacken.
- Alle Verbindungen an der Rückseite des Gerätes entfernen.
- Das Verbrennungsrohr, die Auto-Protection-Baugruppe, den Membrantrockner und den Verbrennungsofen ausbauen. Für den Ausbau die Hinweise in den entsprechenden Kapiteln beachten.
- Offene Schlauchenden in Schutzbeutel verpacken und mit Klebeband fixieren.
- ▶ Tür des Gerätes schließen.
- Schwarze Sockelblende nach vorn vom Gerät abziehen.
- Transportgriffe aus dem Halter auf der Rückseite des Gerätes nehmen und in die seitlichen Öffnungen am Fuß des Gerätes handfest einschrauben.
- Obere Abdeckung auflegen und mit Klebeband fixieren.
- Verbrennungsrohr sowie weiteres Zubehör sorgfältig in der Originalverpackung verpacken. Insbesondere die Glasteile bruchsicher verpacken!

#### Sehen Sie dazu auch

- Verbrennungsrohr ausbauen und reinigen [▶ 42]
- Auto-Protection-Baugruppe aus- und einbauen [▶ 51]
- B Membrantrockner wechseln [▶ 49]
- Verbrennungsofen ausbauen [> 59]

### 9.2 Gerät transportieren

Beachten Sie die Hinweise im Kapitel "Sicherheitshinweise Transport und Inbetriebnahme". Vermeiden Sie beim Transport:

- Erschütterungen und Vibrationen
   Geführterungen der als Sträßen Freichen
  - Gefahr von Schäden durch Stöße, Erschütterungen oder Vibrationen!
- Große Temperaturschwankungen Gefahr von Kondenswasserbildung!

#### Sehen Sie dazu auch

Sicherheitshinweise Transport und Inbetriebnahme [ 8]

### 9.3 Gerät im Labor umsetzen

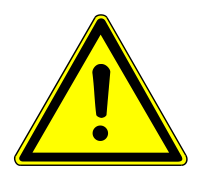

## VORSICHT

### Verletzungsgefahr beim Transport

Durch Fallenlassen des Gerätes besteht Verletzungsgefahr und das Gerät wird beschädigt.

- Beim Umsetzen und Transportieren des Geräts umsichtig vorgehen. Das Gerät nur zu zweit heben und tragen.
- Das Gerät nur an den Transportgriffen anheben.
- Das Gerät mit dem EIN/AUS-Schalter herunterfahren. 30 min warten, bis die Lüfter sich nicht mehr drehen und die Tür-LED erlischt. Danach den Netzschalter hinter der Tür ausschalten. Das Gerät abkühlen lassen.
- ▶ Tür schließen.
- Gasversorgung abstellen.
- Lose Teile abnehmen:
  - Autoinjector: abnehmen und Anschlüsse auf der Rückseite des Gerätes abziehen.
  - Probengeber LS-T: Zunächst die Verbindungsschläuche zwischen Proben-Rack und temperierter Spritze abnehmen. Sicherstellen, dass die Verschlüsse dicht sind, sodass keine Flüssigkeit heraustropft. Anschließend Lösemittel- und Abfallgefäße sowie das Proben-Rack abnehmen.

- Probengeber: Lösemittel- und Abfallgefäße sowie das Proben-Rack abnehmen.
- Alle Verbindungen an der Rückseite des Gerätes entfernen.
- Schwarze Sockelblende nach vorn vom Gerät abziehen.
- Transportgriffe aus dem Halter auf der Rückseite des Gerätes nehmen und in die seitlichen Öffnungen am Fuß des Gerätes einschrauben.
- Gerät mit 2 Personen, die das Gerät an den Transportgriffen anheben, umsetzen.

Folgendes ist beim Umsetzen des Gerätes zu beachten:

- Richtwerte und die Einhaltung der gesetzlich vorgeschriebenen Grenzwerte f
  ür das Heben und Tragen von Lasten ohne Hilfsmittel beachten!
- Für das Aufstellen am neuen Standort die Hinweise im Kapitel "Aufstellbedingungen" beachten.

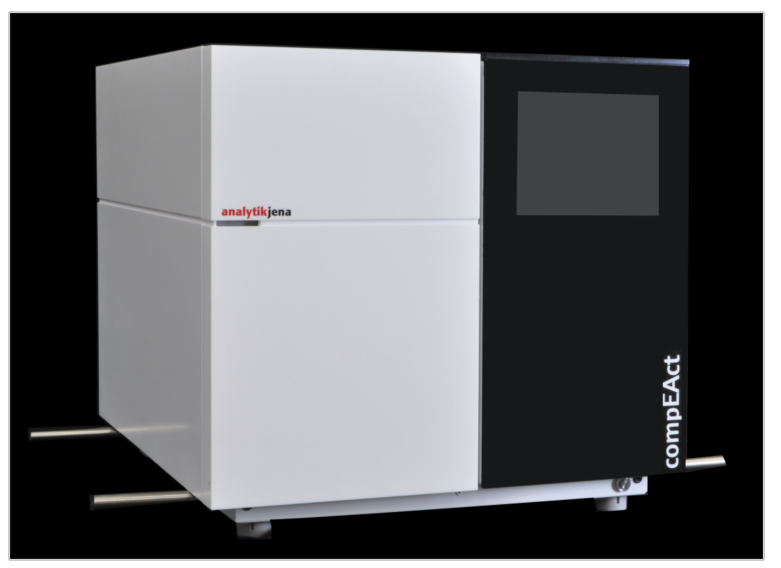

Abb. 24 Gerät mit eingeschraubten Transportgriffen

### Sehen Sie dazu auch

Aufstellbedingungen [▶ 23]

## 9.4 Lagerung

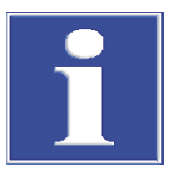

### HINWEIS

### Gefahr von Geräteschäden durch Umwelteinflüsse

Umwelteinflüsse und Kondenswasserbildung können zur Zerstörung einzelner Komponenten des Gerätes führen.

- Das Gerät nur in klimatisierten Räumen lagern.
- Darauf achten, dass die Atmosphäre frei von Staub und ätzenden Dämpfen ist.

Wird das Gerät nicht sofort nach Lieferung aufgestellt oder wird es für eine längere Zeit nicht benötigt, ist es in der Originalverpackung zu lagern. In die Verpackung bzw. in das Gerät ist ein geeignetes Trockenmittel einzubringen, um Schäden durch Feuchtigkeit zu vermeiden.

Die Anforderungen an die klimatischen Bedingungen des Lagerorts sind in den Spezifikationen genannt.

# 10 Entsorgung

Das Gerät und seine elektronischen Komponenten sind nach Ablauf der Lebensdauer nach den geltenden Bestimmungen als Elektronikschrott zu entsorgen.

Der chemische Ozonvernichter enthält Metalloxide. Verbrauchte Kartuschen sollten entsprechend der örtlichen Vorschriften entsorgt werden.

# 11 Spezifikationen

## 11.1 Technische Daten

### 11.1.1 Technische Daten des Gerätes

| Allgemeine Kenndaten   | Bezeichnung/Typ                       |                                     | compEAct S / compEAct S MPO                          |                                         |  |
|------------------------|---------------------------------------|-------------------------------------|------------------------------------------------------|-----------------------------------------|--|
|                        | Abmessungen (Breite x                 | Abmessungen (Breite x Höhe x Tiefe) |                                                      | 54 x 51 x 53 cm                         |  |
|                        | Masse                                 | Masse                               |                                                      | ca. 30 kg                               |  |
|                        |                                       |                                     |                                                      |                                         |  |
| Verfahrensdaten        | Aufschlussprinzip                     |                                     | Pyrolyse mit anschließender thermischer<br>Oxidation |                                         |  |
|                        | Aufschlusstemperatur                  |                                     | 700 1100 ℃                                           |                                         |  |
|                        | Probenvolumen                         | Probenvolumen                       |                                                      | 1 100 μl                                |  |
|                        | Analysenparameter                     | Analysenparameter                   |                                                      | Gesamtschwefel TS                       |  |
|                        | Detektionsprinzip                     | Detektionsprinzip                   |                                                      | UV-Fluoreszenz von SO <sub>2</sub>      |  |
|                        | Messbereich                           |                                     | S: 0,005 mg 10000 mg/l                               |                                         |  |
|                        |                                       |                                     |                                                      |                                         |  |
| Gasversorgung          | Sauerstoff                            | Qualität                            |                                                      | 4.5                                     |  |
|                        |                                       | Druck                               |                                                      | 4 6 bar                                 |  |
|                        |                                       | Verbrauch                           |                                                      | 800 1000 ml/min (me-<br>thodenabhängig) |  |
|                        | Argon                                 | Qualität                            |                                                      | 4.6                                     |  |
|                        |                                       | Druck                               |                                                      | 4 6 bar                                 |  |
|                        |                                       | Verbrauch                           |                                                      | 100 250 ml/min (metho-<br>denabhängig)  |  |
|                        |                                       |                                     |                                                      |                                         |  |
| Elektrische Kenngrößen | Anschluss                             |                                     | 100 240 V (AC), 50/60 Hz                             |                                         |  |
|                        | Absicherung                           |                                     | 12 A T                                               |                                         |  |
|                        | Leistungsaufnahme                     |                                     | ≤ 1100 VA                                            |                                         |  |
|                        | Betriebssystem des internen Computers |                                     | Linux                                                |                                         |  |

### 11.1.2 Technische Daten des Autoinjectors

| Bezeichnung/Typ                     | Autoinjector Typ AI-SC                                                                        |                                                                                                    |
|-------------------------------------|-----------------------------------------------------------------------------------------------|----------------------------------------------------------------------------------------------------|
| Abmessungen (Breite x Höhe x Tiefe) | 9 x 27 x 11 cm                                                                                |                                                                                                    |
| Masse                               | 1,5 kg                                                                                        |                                                                                                    |
| Probenvolumen                       | 1 100 µl                                                                                      |                                                                                                    |
|                                     |                                                                                               |                                                                                                    |
| Anschluss                           | 24 V (2,0 A)                                                                                  |                                                                                                    |
|                                     | Bezeichnung/Typ<br>Abmessungen (Breite x Höhe x Tiefe)<br>Masse<br>Probenvolumen<br>Anschluss | Bezeichnung/TypAutoinjector Typ Al-SCAbmessungen (Breite x Höhe x Tiefe)9 x 27 x 11 cmMasse1,5 kgProbenvolumen1 100 µlAnschluss24 V (2,0 A) |

# 11.1.3 Technische Daten der Probengeber

| Allgemeine Kenndaten   | Probengebertyp                           | LS 1            | LS 2    | LS-T            |
|------------------------|------------------------------------------|-----------------|---------|-----------------|
|                        | Abmessungen (Brei-<br>te x Höhe x Tiefe) | 54 x 41 x 34 cm |         | 51 x 50 x 41 cm |
|                        | Masse                                    | 4,5 kg          | 5 kg    | 9,5 kg          |
|                        | Anzahl Proben                            | 18              | 120     | 112             |
|                        | Volumen Probenge-<br>fäße                | 2 ml            |         |                 |
| -                      |                                          |                 |         |                 |
| Elektrische Kenngrößen | Probengebertyp                           | LS 1            | LS 2    | LS-T            |
|                        | Anschluss                                | 24 V            | (2,0 A) | 24 V (2,5 A)    |

## 11.1.4 PC-Anforderungen

| Mindestanforderungen für die Ansteuerung über einen externen PC |                                                                                                    |  |  |
|-----------------------------------------------------------------|----------------------------------------------------------------------------------------------------|--|--|
| Betriebssystem                                                  | Betriebssystem (Windows, MacOS, iOS, Android, Linux) mit<br>Unterstützung eines aktuellen Browsers                                                                                                    |  |  |
| Browser                                                         | <ul> <li>Chrome/Chromium, Firefox, Microsoft Edge, Safari oder<br/>anderer Chromium-basierter Browser</li> <li>Update-Status 2019 oder jünger</li> <li>Empfohlene Browser: Google Chrome, Chromium oder<br/>Microsoft Edge ab Version 79</li> </ul> |  |  |
| Grafikauflösung                                                 | ≥ 800 x 600                                                                                                    |  |  |
|                                                                 | Empfohlen: ≥ 1024 x 768                                                                                                    |  |  |
| Schnittstelle                                                   | Ethernet für direkte Verbindung (Link-Local network); Wi-Fi<br>oder Ethernet-Anschluss, wenn der Anschluss an eine beste-<br>hende Netzwerkstruktur erfolgen soll                                                                                   |  |  |
| Hardware                                                        | <ul> <li>Aktuelle Multicore-CPU mit mindestens 4 Hardware-<br/>Threads</li> <li>Arbeitsspeicher: ≥ 4 GB (empfohlen: ≥ 8 GB)</li> <li>Grafikkarte mit Unterstützung für 3D-Hardwarebe-<br/>schleunigung</li> </ul>                                   |  |  |

## 11.2 Umgebungsbedingungen

| Temperaturbereich | 21 - 35 °C                                                                        |  |
|-------------------|-----------------------------------------------------------------------------------|--|
| Luftfeuchte       | ≤ 90 % (bei + 30 °C)                                                              |  |
| Luftdruck         | 0,7 - 1,06 bar                                                                    |  |
|                   |                                                                                   |  |
| Temperaturbereich | 15 - 55 ℃                                                                         |  |
| Luftfeuchte       | 10 - 30 % (Trockenmittel verwenden)                                               |  |
|                   | Temperaturbereich<br>Luftfeuchte<br>Luftdruck<br>Temperaturbereich<br>Luftfeuchte |  |

# 11.3 Normen und Richtlinien

| Schutzklasse und Schutzart          | Das Gerät hat die Schutzklasse I. Das Gehäuse hat die Schutzart IP 20.                                                                                                    |
|-------------------------------------|----------------------------------------------------------------------------------------------------|
| Gerätesicherheit                    | <ul> <li>Das Gerät erfüllt die Sicherheitsnormen</li> <li>EN 61010-1</li> <li>EN 61010-2-081</li> <li>EN 61010-2-010</li> </ul>                                                                                                    |
| EMV-Verträglichkeit                 | Das Gerät ist auf Störaussendung und Störfestigkeit geprüft.                                                                                                    |
|                                     | Das Gerät erfüllt die Anforderung an Störaussendung nach<br>EN 61326-1 (EN 55011 Gruppe 1, Klasse B)                                                                                                    |
|                                     | <ul> <li>Das Gerät erfüllt die Anforderung an Störfestigkeit nach</li> <li>EN 61326-1 (Anforderungen an Gebrauch in grundlegender Umgebung)</li> </ul>                                                                                                    |
| Umwelt- und Umgebungsein-<br>flüsse | <ul> <li>Das Gerät wurde in Umweltsimulationsprüfungen unter Gebrauchs- und Transportbe-<br/>dingungen geprüft und erfüllt die Anforderungen nach:</li> <li>ISO 9022-2</li> <li>ISO 9022-3</li> </ul>                                                                                                    |
| EU-Richtlinien                      | Das Gerät erfüllt die Anforderungen nach Richtlinie 2011/65/EU.                                                                                                    |
|                                     | Das Gerät wird nach Normen gebaut und geprüft, die die Anforderungen der EU-Richtli-<br>nien 2014/35/EU sowie 2014/30/EU einhalten. Das Gerät verlässt das Werk in sicher-<br>heitstechnisch einwandfreiem Zustand. Um diesen Zustand zu erhalten und einen ge-<br>fahrlosen Betrieb sicherzustellen, muss der Anwender die Sicherheitshinweise und Ar-<br>beitshinweise beachten, die in der Benutzeranleitung enthalten sind. Für mitgeliefertes<br>Zubehör und Systemkomponenten anderer Hersteller sind deren Benutzeranleitungen<br>maßgebend. |
| Richtlinien für China               | Das Gerät enthält reglementierte Substanzen (nach Richtlinie GB/T 26572-2011). Die<br>Analytik Jena garantiert, dass diese Stoffe bei bestimmungsgemäßer Verwendung in den<br>nächsten 25 Jahren nicht austreten und damit innerhalb dieser Periode keine Gefahr für<br>Umwelt und Gesundheit darstellen.                                                                                                    |

# Abbildungsverzeichnis

| Abb.1   | Sicherheitshinweise am Gerät                                                                                                    | 7  |
|---------|----------------------------------------------------------------------------------------------------|----|
| Abb. 2  | Funktionsprinzip                                                                                                    | 13 |
| Abb. 3  | Hauptkomponenten des Gerätes                                                                                                    | 14 |
| Abb. 4  | Verbrennungsrohr                                                                                                    | 15 |
| Abb. 5  | Anschlüsse an das Verbrennungsrohr                                                                                              | 15 |
| Abb. 6  | Auto-Protection-Baugruppe                                                                                                    | 16 |
| Abb. 7  | Kippschalter für die pneumatische Dichtung                                                                                      | 16 |
| Abb. 8  | Membrantrockner                                                                                                    | 17 |
| Abb. 9  | Gasflussschemata des Gerätes ohne und mit MPO; die Nummerierung entspricht der Nummerierung der Schlauchverbindungen am Gerät   | 18 |
| Abb. 10 | Aufbau des Autoinjectors                                                                                                    | 20 |
| Abb. 11 | LS Probengeber                                                                                                    | 21 |
| Abb. 12 | Probenrack des LS 2                                                                                                    | 21 |
| Abb. 13 | Lösemittel- und Abfallgefäße des Probengebers                                                                                   | 21 |
| Abb. 14 | Elektrische Anschlüsse des Probengebers                                                                                         | 22 |
| Abb. 15 | Aufstellskizze für das Gerät mit Probengeber                                                                                    | 25 |
| Abb. 16 | Anschlüsse auf der Rückseite des Gerätes                                                                                        | 26 |
| Abb. 17 | USB-Schnittstellen und Schlauchbrücke im Gasweg hinter Fronttür                                                                 | 26 |
| Abb. 18 | Schalter am Gerät                                                                                                    | 27 |
| Abb. 19 | Seite Fernzugriff mit Status-Einstellung und Netzwerkadresse des Gerätes                                                        | 29 |
| Abb. 20 | Schlauchset zur Flussüberprüfung                                                                                                | 39 |
| Abb.21  | Kippschalter für Dichtung an der Auto-Protection-Baugruppe                                                                      | 39 |
| Abb. 22 | Schlauchbrücke (Schlauch 7)                                                                                                    | 39 |
| Abb. 23 | Chemischer Ozonvernichter an herausgezogener Revisionsklappe; die abzunehmenden FAST-Verbinder sind durch Pfeile gekennzeichnet | 58 |
| Abb. 24 | Gerät mit eingeschraubten Transportgriffen                                                                                      | 74 |
|         |                                                                                                    |    |